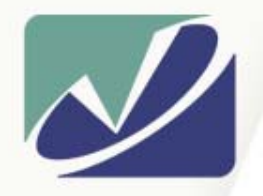

vistasolutions

## **Vista Solutions**

Enabling Specialized Computing Solutions

http://WWW.VistaSolutions.Net

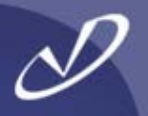

# Linux Installation and Configuration Hands-On

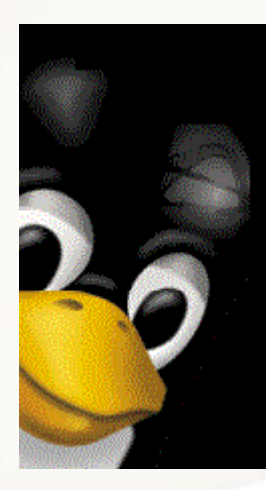

Rob Lucke Vista Solutions Rob.Lucke@VistaSolutions.Net

#### Seminar Agenda

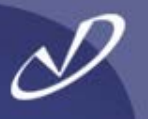

- Introduction
  - Disk Partitioning Tutorial
  - System Installation
  - Lab 1: Installation from CD-ROM/DVD
  - Boot Managers: LILO and GRUB
  - Booting and Start-up
  - Hardware Configuration and Troubleshooting
  - Lab 2: Linux System Configuration and Trouble-shooting
  - Networking
  - File System Layout, What Goes Where
  - Software Installation and Update
  - Linux File Systems, Software RAID, and Quotas
  - Lab 3: More Linux System Configuration
  - **Questions and Wrap-Up (Graduation Time!)**

# D

# Warning!

This seminar is intended for Unix system administrators who have little or no exposure to Linux. If you just spent a week in Linux boot-camp, or if you have years of experience with Linux, then this seminar will be too basic for you.

# Introduction

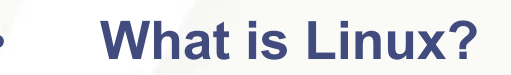

- What is a Linux Distribution?
- Linux Versioning
- What is "Open Source Software Development"?
- Getting Help and Software

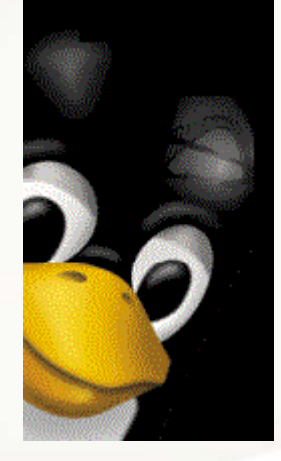

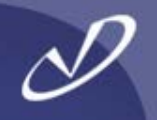

- When we say "Linux", we are really talking about the combination of two things:
  - An open source kernel, written by Linus Torvalds (Linux)
  - A set of open source tools from the "Free Software Foundation", the GNU tools
- Linux is Unix-like, but written to published Unix (POSIX and other) specifications to avoid copyright and patent issues
- This is not an exhaustive tutorial, just some of the things that I have run into during my exposure to Linux
- This seminar is based on the RedHat Linux distribution version 9.0, there are many others (SuSE, Debian, Red Flag...)

### What is a Linux distribution?

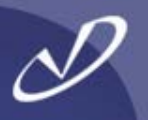

- A particular version of the kernel
  - RedHat 9.0 is based on the 2.4.20-13.9 kernel
- A particular set of packages and a package manager
  - May be in Redhat Package Manager (RPM) format
  - May be in Debian (Deb) format
  - May be tar-balls or source packages
  - A particular system structure and "philosophy"
    - File system layout
    - Approach to system management
    - A set of installation tools
      - Disk partitioning
      - System installation
  - "Value Added"
    - Update tools
    - Support
    - Documentation

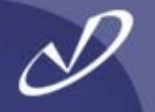

- The Linux kernel and most packages follow a similar (but not always identical) versioning scheme
- Kernel Version = MajorRelease.MinorRelease.Step
  - Odd-numbered minor-release kernels are "development"
  - Even-numberd minor-release kernels are "stable"
  - Minor release numbers are incremented with patches
  - Example "2.4.20-13" is a stable kernel
- Red Hat has started using Major.Minor.Step.Release, as in 2.4.20-13.9 for Redhat 9.0 and 2.4.20-13.8 for Redhat 8.0, etc.
- Packages use a similar scheme (more later on this)
  - red-carpet-1.3.3-4.ximian.1.i386.rpm
  - gdb-5.2-2.i386.rpm
    - ethereal-0.9.4-0.7.3.0.i386.rpm

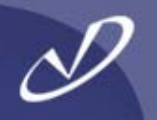

- Software protected by the GNU General Public License (GPL) or similar license schemes
- There are multiple versions of the GPL and other "open-source" license schemes
- From /usr/src/linux2.4/Documentation/COPYING:
   "Also note that the only valid version of the GPL as far as the kernel is concerned is \_this\_ particular version of the license (ie v2, not v2.2 or v3.x or whatever), unless explicitly otherwise stated."
   Linus Torvalds

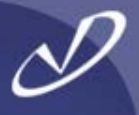

#### Preamble

The licenses for most software are designed to take away your freedom to share and change it. By contrast, the GNU General Public License is intended to guarantee your freedom to share and change free software--to make sure the software is free for all its users. This General Public License applies to most of the Free Software Foundation's software and to any other program whose authors commit to using it. (Some other Free Software Foundation software is covered by the GNU Library General Public License instead.) You can apply it to your programs, too.

- When we speak of free software, we are referring to freedom, not price. Our General Public Licenses are designed to make sure that you have the freedom to distribute copies of free software (and charge for this service if you wish), that you receive source code or can get it if you want it, that you can change the software or use pieces of it in new free programs; and that you know you can do these things.
- To protect your rights, we need to make restrictions that forbid anyone to deny you these rights or to ask you to surrender the rights. These restrictions translate to certain responsibilities for you if you distribute copies of the software, or if you modify it. For example, if you distribute copies of such a program, whether gratis or for a fee, you must give the recipients all the rights that you have. You must make sure that they, too, receive or can get the source code. And you must show them these terms so they know their rights.
- We protect your rights with two steps: (1) copyright the software, and (2) offer you this license which gives you legal permission to copy, distribute and/or modify the software. [...]

from: /usr/src/linux2.4/Documentation/COPYING © 1989, 1991 Free Software Foundation, Inc.

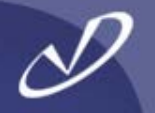

- Open Source software is available from a \*lot\* of places. I tend to frequent:
  - <u>http://rpmfind.net</u>
  - <u>http://sourceforge.net</u>
- Documentation and HOWTOs can tend to be out of date. The Redhat site is good for Redhat specific documentation and has pointers to other sites. For example:
  - <u>http://tldp.org</u>
  - There are lots of news groups and chat channels devoted to all aspects of Linux and GNU applications
- There are formal support channels available for Linux: HP, Redhat, etc.

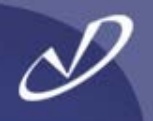

# Disk Partitioning Tutorial

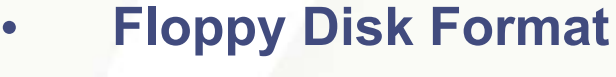

- The Master Boot Record
   (MBR)
- Partition Layout for a Hard Disks
- Device files for Primary
   Partitions
- Devices for Extended Partitions

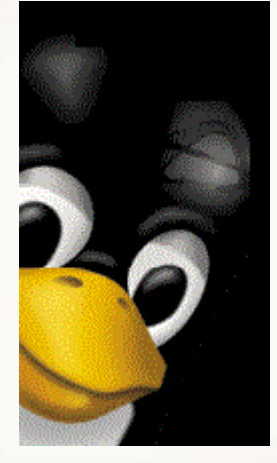

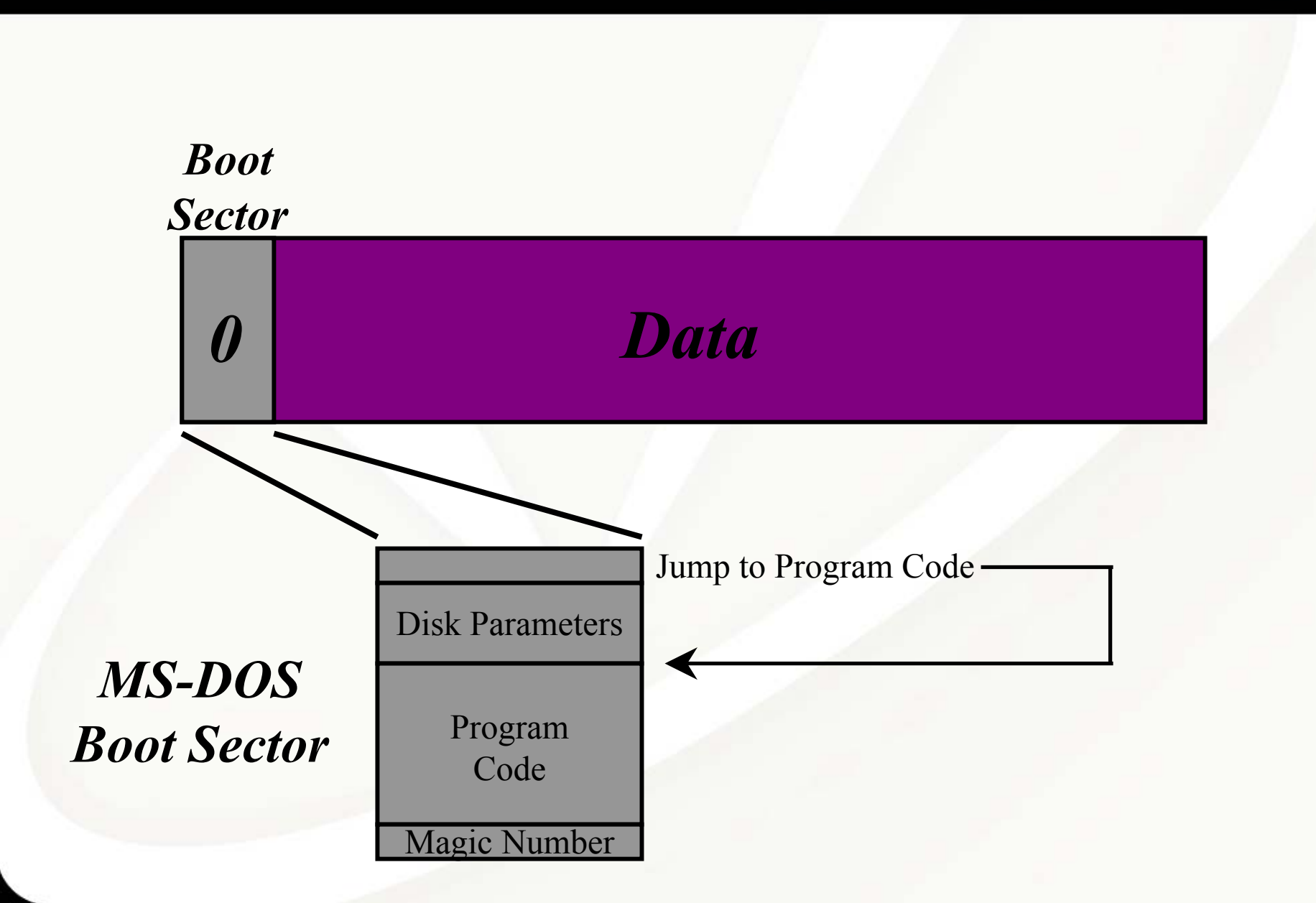

Data Layout for a Hard Disk (IDE or SCSI)

(without extended partitions)

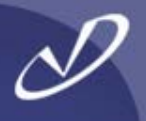

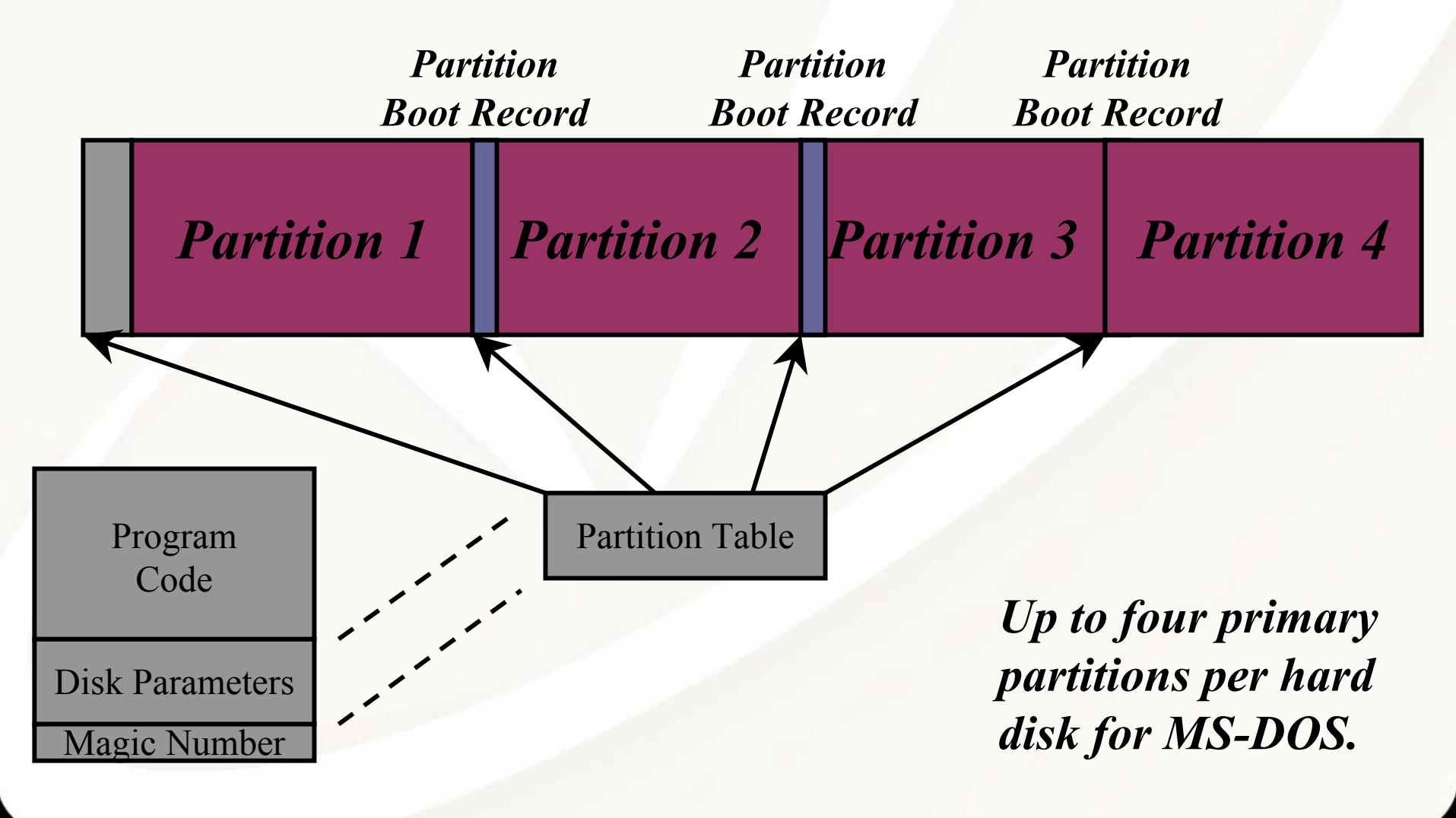

(without extended partitions)

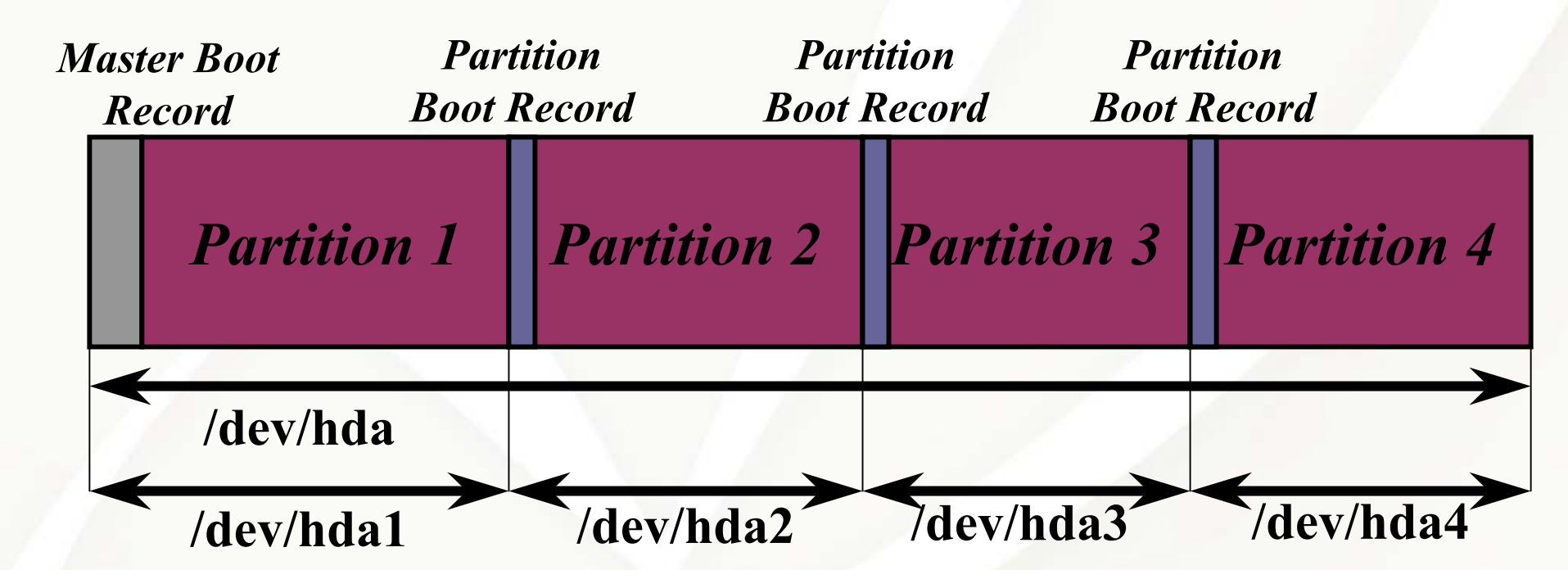

Note that each partition is accessible as if it were an independent device with its own boot sector. Linux creates devices for this configuration as shown. Data Layout for an IDE Hard Disk

(with extended partitions)

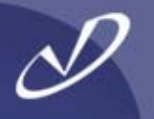

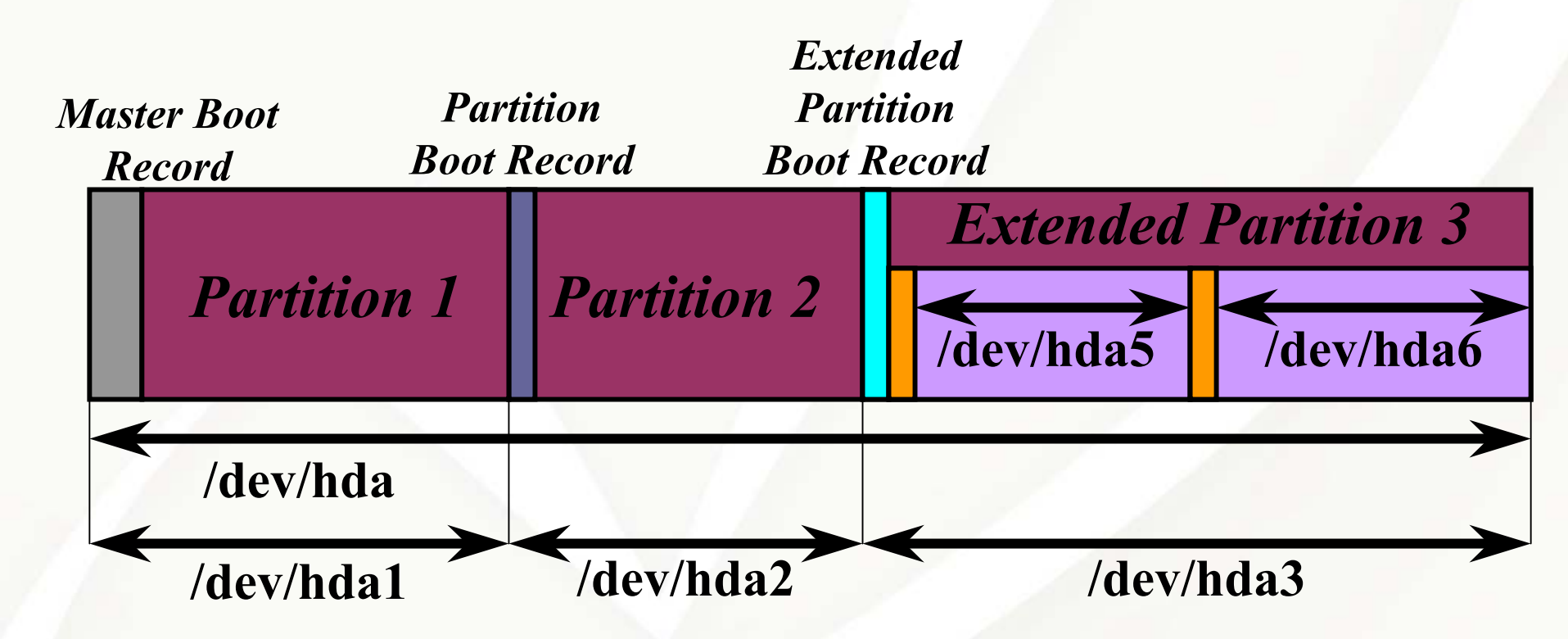

If more than four partitions are needed, one primary partition is divided into an extended partition containing several logical partitions. Note that the partition tables of the logical partitions are not accessible as the first block of some device.

#### # fdisk /dev/hda

The number of cylinders for this disk is set to 1229. There is nothing wrong with that, but this is larger than 1024, and could in certain setups cause problems with: 1) software that runs at boot time (e.g., old versions of LILO) 2) booting and partitioning software from other OSs (e.g., DOS FDISK, OS/2 FDISK)

Command (m for help): p

Disk /dev/hda: 255 heads, 63 sectors, 1229 cylinders Units = cylinders of 16065 \* 512 bytes

| Device Boot | Start | End  | Blocks   | ld | System     |
|-------------|-------|------|----------|----|------------|
| /dev/hda1 * | 1     | 13   | 104391   | 83 | Linux      |
| /dev/hda2   | 14    | 78   | 522112+  | 82 | Linux swap |
| /dev/hda3   | 79    | 1229 | 9245407+ | 83 | Linux      |

Command (m for help): q

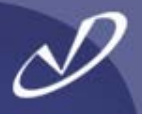

#### # parted /dev/had

GNU Parted 1.4.24 Copyright (C) 1998, 1999, 2000, 2001, 2002 Free Software Foundation, Inc. This program is free software, covered by the GNU General Public License.

This program is distributed in the hope that it will be useful, but WITHOUT ANY WARRANTY; without even the implied warranty of MERCHANTABILITY or FITNESS FOR A PARTICULAR PURPOSE. See the GNU General Public License for more details.

Using /dev/hda Information: The operating system thinks the geometry on /dev/hda is 1229/255/63. Therefore, cylinder 1024 ends at 8032.499M.

(parted) p

Disk geometry for /dev/hda: 0.000-9641.953 megabytes Disk label type: msdos

| Minor | Start   | End      | Туре    | Filesystem | Flags |
|-------|---------|----------|---------|------------|-------|
| 1     | 0.031   | 101.975  | primary | ext3       | boot  |
| 2     | 101.975 | 611.850  | primary | linux-swap |       |
| 3     | 611.851 | 9640.568 | primary | ext3       |       |

#### (parted) q

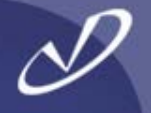

- If you have an NTFS file system, then it must be in the first partition on the disk (example order: Windows NT/XP, Windows 98, /boot, FAT16)
- All bootable partitions must be within 1023 cylinders of the start of the drive
- Windows will only boot if within the first 4 GB of the disk
- There can be only one active/visible partition unless you use a boot manager like PowerQuest BootMagic
- Bootable partitions must be on IDE disk 0 or SCSI disk 0 (!)
- Only four primary partitions per disk
- Windows NT does not know how to read FAT32 file systems, Windows XP does
- If your first drive is SCSI or RAID, Linux may not have the drivers built into the kernel, so you MUST configure an initial RAM disk image (initrd) containing the dynamically loadable kernel modules (more later)

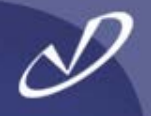

| Disk 0<br>Basic<br>8.47 GB<br>Online | 31 MB<br>Healthy (Unknown P                           | WINDOWS XP (C:)<br>7.69 GB NTFS<br>Healthy (System) |                                     | 769 MB<br>Healthy (Unknown Partition) |
|--------------------------------------|-------------------------------------------------------|-----------------------------------------------------|-------------------------------------|---------------------------------------|
| Cisk 1<br>Basic<br>8.47 GB<br>Online | Auxiliary (D:)<br>1.33 GB NTFS<br>Healthy (Page File) |                                                     | 7. 14 GB<br>Healthy (Unknown Partit | ion)                                  |

- 31 MB Partition is /boot, inside the 1023 cylinder limit
- /boot is the first physical partition, but the second partition table entry (I did this with "Partition Magic" from PowerQuest)
- The third partition on disk 0 is Linux swap
- The second partition on disk 1 is Linux /
- Windows XP lives in the second partition on disk 0 and uses the first partition on disk 1 as paging
- I installed Windows XP first, then "inserted" Linux and used the GRUB boot manager (more on GRUB later)

# Installing Redhat Linux

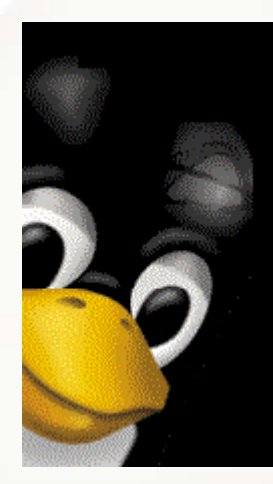

- Booting the Install Media
- Partitioning the Disk
  - Normal
  - RAID
  - LVM
- Installing the Boot Loader
- Configuring the Network
- Configuring the Firewall
- Options
- Picking Packages
- Installing Packages
- Video Configuration
- Boot Disk Creation
- X-Windows Configuration
- Reboot

### System Installation Comparison

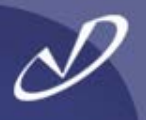

- HP-UX
  - CD-ROM or DVD
  - Ignite-UX (network)
- Software Distribution Utilities (SDU)
- Graphical or text-based installation tool
- Three main phases:
  - Configure disk layout
  - Install system filesets
  - Configure subsystems

- Redhat Linux
  - CD-ROM, DVD, or floppy
  - Kickstart (network)
    - Others (systemimager)
- Redhat Package Manager (RPM)
- Graphical or text-based (VGA) installation tool
- Three main phases:
  - Partition the disk
  - Install system packages
  - Configure subsystems

#### **Installation Notes**

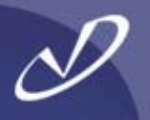

- The Redhat Linux installation tool is called "anaconda"
- Because most graphics cards (all that will work with x86 hardware) have a VGA mode, the installer can work in VGA (80x24 color) mode
- The installer tries to start an X-server for a graphical user interface during install if you don't select a text-based installation
- You can select which mode the install takes place in at the installation CD prompt with "linux text"
- Obviously, if you have only a serial port, then you are stuck with VGA mode
- If you can, install on a machine with a graphics-enabled card, then use an imaging technique like "systemimager" to "clone" the system image to a non-graphics environment (more on this later)
- Our hardware for this seminar supports bit-mapped graphics, so we will not concentrate on the VGA installation
- Most of the configuration that you do graphically is available after the system is installed in either VGA or X-windows mode.
- There are a number of tools named redhat-config-<something>" that do VGA, X-windows, or command-line configuration of the system. For example, "redhat-config-network" will set up the network parameters for your system

#### Initial Installation Boot Menu (VGA mode)

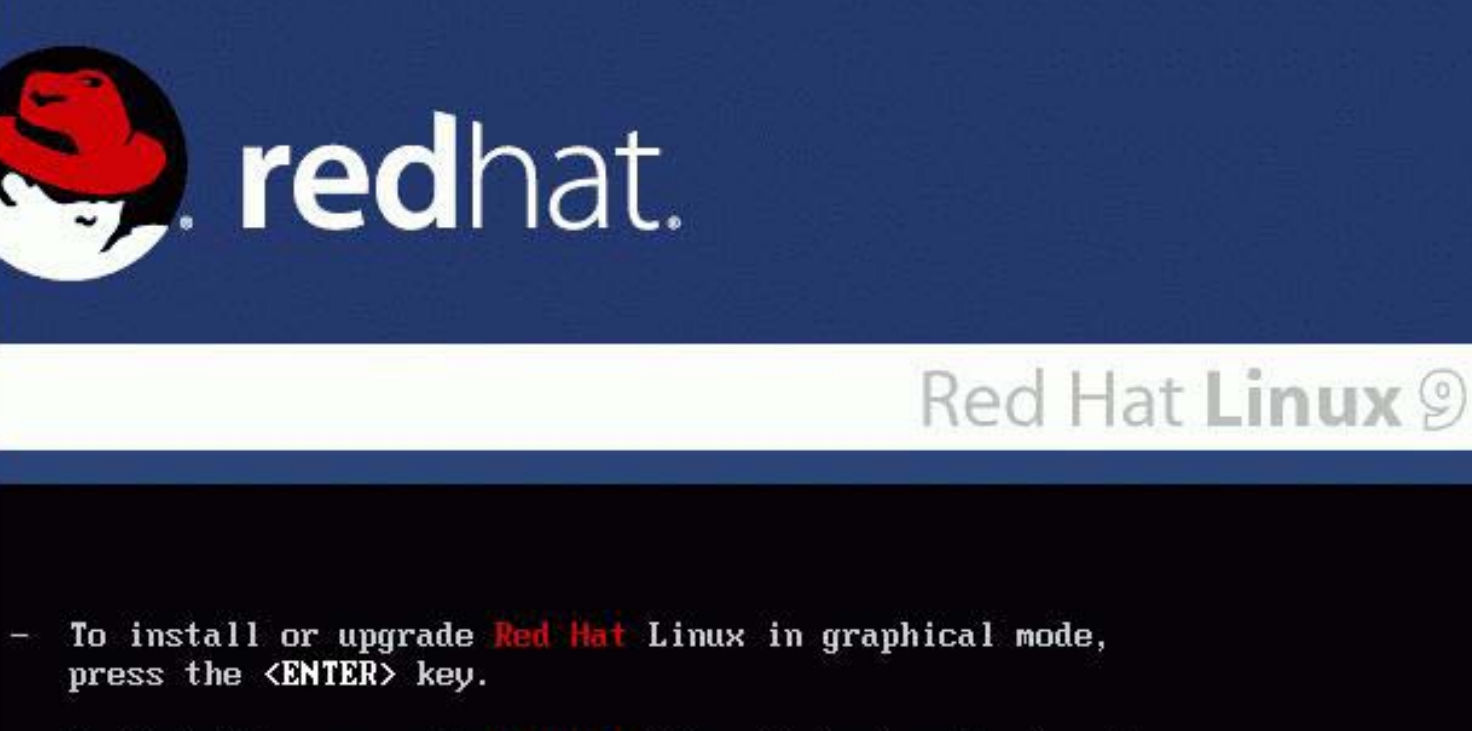

- To install or upgrade Red Hat Linux in text mode, type: linux text <ENTER>.
- Use the function keys listed below for more information.

LF1-Main] LF2-Options1 LF3-General1 LF4-Kernel1 LF5-Rescue1
boot: \_

#### Installation Welcome

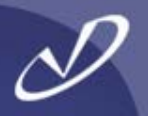

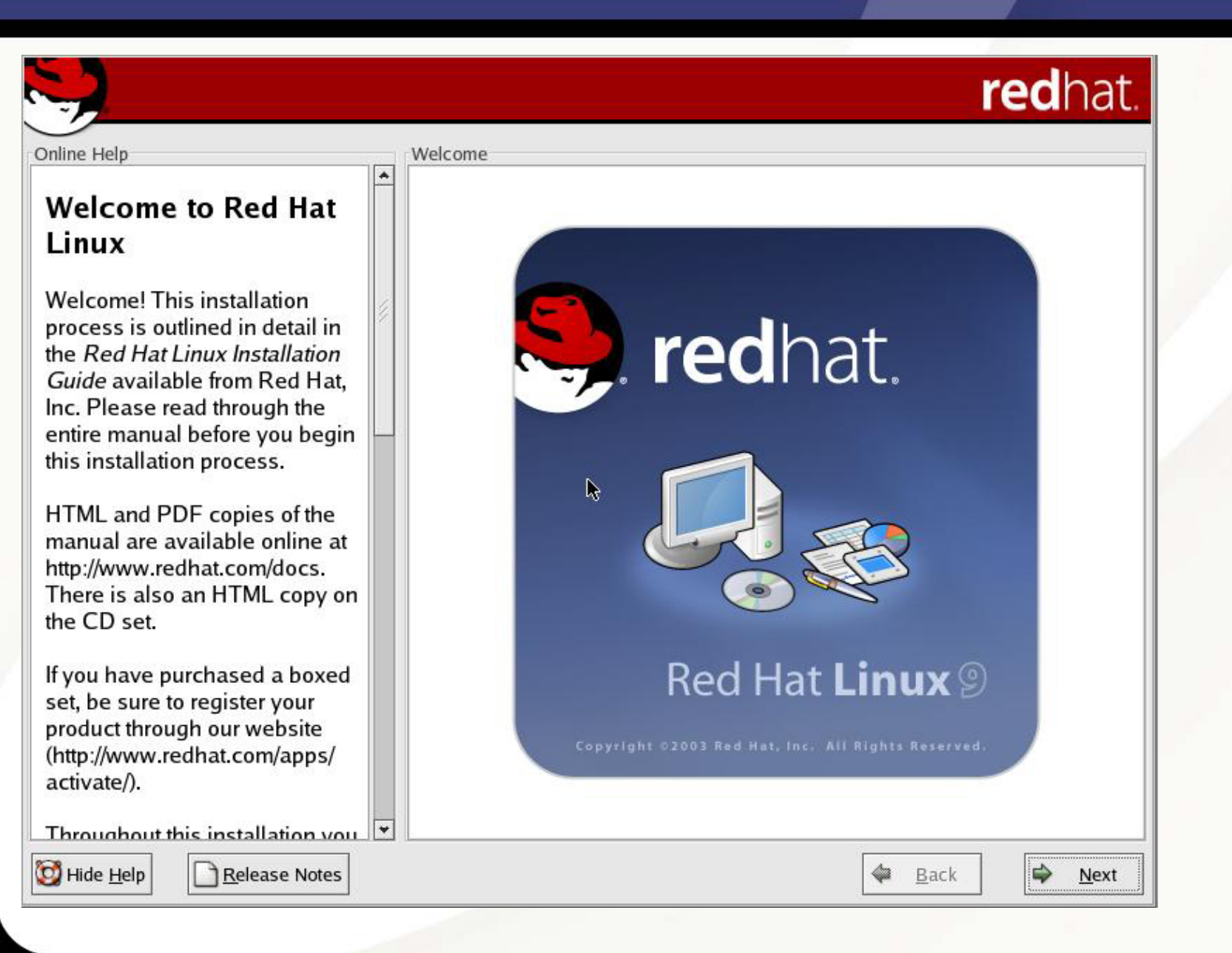

## Installation Language Selection

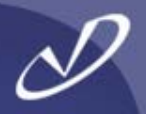

| <b>V</b>                              |                                                                      | redhat. |
|---------------------------------------|----------------------------------------------------------------------|---------|
| Online Help                           | Language Selection                                                   |         |
| Language Selection                    | What language would you like to use during the installation process? |         |
| Choose the language you would         |                                                                      |         |
| like to use during this installation. | Chinese(Simplified) (简体中文)                                           | •       |
|                                       | Chinese(Traditional) (繁體中文)                                          |         |
|                                       | Czech (Čeština)                                                      |         |
|                                       | Danish (Dansk)                                                       |         |
|                                       | Dutch (Nederlands)                                                   |         |
|                                       | English (English)                                                    |         |
|                                       | French (Français)                                                    |         |
|                                       | German (Deutsch)                                                     |         |
|                                       | Icelandic (Íslenska)                                                 | 1       |
|                                       | Italian (Italiano)                                                   |         |
|                                       | Japanese (日本語)                                                       |         |
|                                       | Korean (한국어)                                                         |         |
|                                       | Norwegian (Norsk)                                                    |         |
|                                       | Portuguese (Português)                                               |         |
|                                       | Portuguese(Brazilian) (Português (Brasil))                           |         |
|                                       | Russian (Русский)                                                    |         |
|                                       | Spanish (Español)                                                    |         |
|                                       | Swedish (Svenska)                                                    | *       |

## Configure Keyboard

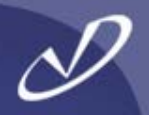

| Donline Help       Keyboard         Keyboard Configuration       Select the appropriate keyboard for the system.         Choose the layout type for the keyboard (for example, U.S. English) that you would like to use for the system.       Russian (Microsoft)         Russian (ru1)       Russian (ru2)         Russian (win)       Slovakian         Slovakian       Slovenian         Spanish       Speakup         Speakup       Speakup (laptop)         Swedish       Swiss French         Swiss French (latin1)       Swiss German | redhat. |
|----------------------------------------------------------------------------------------------------|---------|
| Keyboard ConfigurationSelect the appropriate keyboard for the system.Choose the layout type for the<br>keyboard (for example, U.S.<br>English) that you would like to use<br>for the system.Russian (Microsoft)<br>Russian (ru1)<br>Russian (ru2)<br>Russian (win)<br>Slovakian<br>Slovenian<br>Spanish<br>Speakup<br>Speakup (laptop)<br>Swedish<br>Swiss French<br>Swiss French (latin1)<br>Swiss German                                                                                                    |         |
| Choose the layout type for the<br>keyboard (for example, U.S.<br>English) that you would like to use<br>for the system.<br>Slovakian<br>Slovenian<br>Spanish<br>Speakup<br>Speakup<br>Speakup (laptop)<br>Swedish<br>Swiss French<br>Swiss French (latin1)<br>Swiss German                                                                                                    |         |
| Swiss German (latin1)<br>Turkish<br>Ukrainian<br>United Kingdom<br>U.S. English                                                                                                    |         |

## Configure Mouse

5

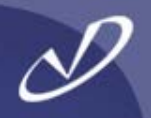

|                                    | red                                          | nat.         |  |  |  |  |  |
|------------------------------------|----------------------------------------------|--------------|--|--|--|--|--|
| nline Help                         | Mouse Configuration                          |              |  |  |  |  |  |
| Mouse Configuration                | Select the appropriate mouse for the system. |              |  |  |  |  |  |
| Choose the correct mouse type      | Model                                        | •            |  |  |  |  |  |
| or your system.                    | 2 Button Mouse (serial)                      |              |  |  |  |  |  |
| )o vou have a PS/2, USB, Bus       | 2 Button Mouse (USB)                         |              |  |  |  |  |  |
| or serial mouse? (Hint: If the     | 3 Button Mouse (PS/2)                        |              |  |  |  |  |  |
| connector your mouse plugs         | 3 Button Mouse (serial)                      |              |  |  |  |  |  |
| nto is round, it is a PS/2 or a    | 3 Button Mouse (USB)                         |              |  |  |  |  |  |
| sus mouse; if rectangular, it is a | Wheel Mouse (PS/2)                           |              |  |  |  |  |  |
| Serial mouse )                     | Wheel Mouse (USB)                            |              |  |  |  |  |  |
| Scharmouse.                        | D Genius                                     |              |  |  |  |  |  |
| ry to find an exact match. If an   | ▷ Kensington                                 |              |  |  |  |  |  |
| exact match cannot be found,       | ▷ Logitech                                   |              |  |  |  |  |  |
| hoose one which is                 | ▷ Microsoft                                  | -            |  |  |  |  |  |
| ompatible with yours.              | Device                                       |              |  |  |  |  |  |
| ppropriate Generic mouse           | /dev/ttyS0 (COM1 under DOS)                  |              |  |  |  |  |  |
| /pe.                               | /dev/ttyS1 (COM2 under DOS)                  |              |  |  |  |  |  |
|                                    | /dev/ttyS2 (COM3 under DOS)                  |              |  |  |  |  |  |
| you have a serial mouse, pick      | /dev/ttyS3 (COM4 under DOS)                  |              |  |  |  |  |  |
| ne device and port it is           | Emulate 3 buttons                            |              |  |  |  |  |  |
|                                    |                                              |              |  |  |  |  |  |
| Hide <u>H</u> elp                  | 🗢 <u>B</u> ack                               | <u>N</u> ext |  |  |  |  |  |

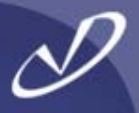

## redhat.

Online Help

#### Installation Type

Choose the type of installation that will best meet your needs.

An installation will destroy any previously saved information on the selected partitions.

For more information concerning the differences among these installation classes, refer to the Red Hat Linux Installation Guide.

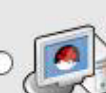

Installation Type

#### Personal Desktop

Perfect for personal computers or laptops, select this installation type to install a graphical desktop environment and create a system ideal for home or desktop use.

#### Workstation

This option installs a graphical desktop environment with tools for software development and system administration.

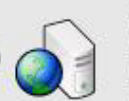

#### Server

Select this installation type if you would like to set up file sharing, print sharing, and Web services. Additional services can also be enabled, and you can choose whether or not to install a graphical environment.

#### Custom

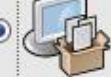

Select this installation type to gain complete control over the installation process, including software package selection and authentication preferences.

🔯 Hide <u>H</u>elp

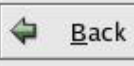

Next

#### **Automatic Partitioning**

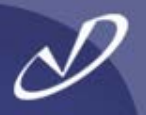

## redhat.

Online Help

Disk Partitioning Setup

#### **Disk Partitioning Setup**

One of the largest obstacles for a new user during a Linux installation is partitioning. Red Hat Linux makes this process easier by providing automatic partitioning.

By selecting automatic partitioning, you will not have to use partitioning tools to assign mount points, create partitions, or allocate space for your installation.

To partition manually, choose the **Disk Druid** partitioning tool.

Use the **Back** button to choose a different installation, or choose **Next** if you want to proceed with this installation.

Automatic Partitioning sets partitions based on the selected installation type. You also can customize the partitions once they have been created.

The manual disk partitioning tool, Disk Druid, allows you to create partitions in an interactive environment. You can set the file system types, mount points, partition sizes, and more.

() Automatically partition

O Manually partition with Disk Druid

🔯 Hide <u>H</u>elp

Release Notes

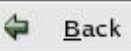

### Automatic Partitioning – Format Partition Table

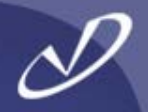

|                                                                                                    |                                                                                                    | redhat.                                                                                   |
|----------------------------------------------------------------------------------------------------|----------------------------------------------------------------------------------------------------|-------------------------------------------------------------------------------------------|
| Online Help<br>Disk Partitioning Setu<br>One of the largest obstacles for<br>new user during a Linux                                                                                                    | Disk Partitioning Setup                                                                                                    |                                                                                           |
| installation is partitionin<br>Linux makes this proce<br>by providing automatic<br>partitioning.<br>By selecting automatic<br>partitioning, you will no<br>use partitioning tools to<br>mount points, create pa<br>allocate space for your<br>installation.<br>To partition manually, c<br><b>Disk Druid</b> partitioning tool.<br>Use the <b>Back</b> button to choose<br>different installation, or choose<br><b>Next</b> if you want to proceed win<br>this installation. | Warning         The partition table on device sda was unreadable. To create new partitions it must be initialized, causing the loss of ALL DATA on this drive.         This operation will override any previous installation choices about which drives to ignore.         Would you like to initialize this drive, erasing ALL DATA?         Image: No         Image: A causime the state of the state of the stat | the selected<br>partitions once<br>llows you to<br>You can set the<br>, and more.<br>ruid |
| Ilide <u>H</u> elp                                                                                                    |                                                                                                    | <mark>≱ <u>B</u>ack ∳ <u>N</u>ext</mark>                                                  |

#### Automatic Partitioning – Resulting Disk Layout

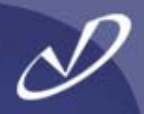

| <b>-</b>                                                                                                    |                                               |                        |                           |                      |           |                    |                | r                | edha           |
|----------------------------------------------------------------------------------------------------|-----------------------------------------------|------------------------|---------------------------|----------------------|-----------|--------------------|----------------|------------------|----------------|
| Online Help                                                                                                    | Partitioning                                  |                        |                           |                      |           |                    |                |                  |                |
| Disk Setup                                                                                                    |                                               |                        |                           |                      |           |                    |                |                  |                |
| Choose where you would like<br>Red Hat Linux to be installed.                                                                                                    | sdsda2<br>1Q3231 MB                           | la (Geom:              | 522/255/63                | ) (Mode              | I: VMware | , VMware           | e Virtua       | uls)             | sda3<br>760 MB |
| If you do not know how to<br>partition your system or if you<br>need help with using the                                                                                              |                                               | 0                      |                           |                      |           |                    | 234            |                  |                |
| manual partitioning tools, refer                                                                                                    | New                                           | <u>E</u> d             | it [                      | <u>D</u> elete       | R         | e <u>s</u> et      | R              | AID              | <u>L</u> VM    |
| Installation Guide.                                                                                                    | Device                                        | M<br>R/                | ount Point/<br>AID/Volume | Туре                 | Format    | Size<br>(MB)       | Start          | End              |                |
| If you used automatic<br>partitioning, you can either<br>accept the current partition<br>settings (click <b>Next</b> ), or modify<br>the setup using the manual<br>partitioning tool. | ✓ Hard Drives ✓ /dev/sda /dev/s /dev/s /dev/s | da1 /b<br>da2 /<br>da3 | oot                       | ext3<br>ext3<br>swap | 1 1 1     | 102<br>3232<br>761 | 1<br>14<br>426 | 13<br>425<br>522 |                |
| If you are manually partitioning<br>your system, you will see your<br>current hard drive(s) and<br>partitions displayed below. Use<br>the partitioning tool to add, edit,             | Hide RAID                                     | device/L <sup>1</sup>  | VM Volume                 | <u>G</u> roup        | members   |                    |                |                  |                |
| Hide <u>H</u> elp                                                                                                    |                                               |                        |                           |                      |           | 4                  | <u>B</u> ack   |                  |                |

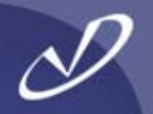

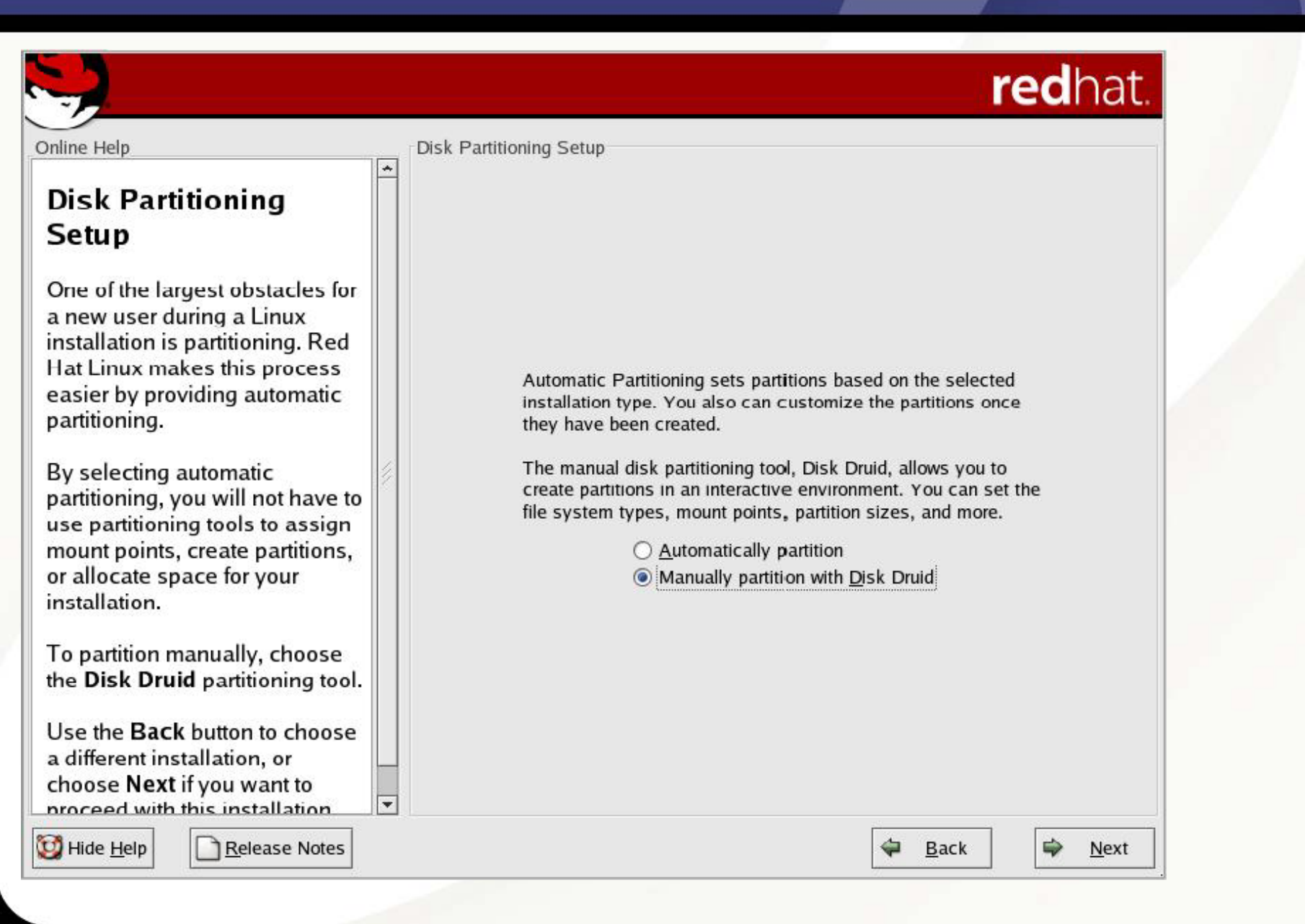

## Manual Partitioning – Free Disk Space

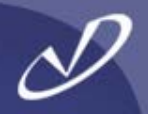

| <b>,</b>                                                                                                    |          |                                            |                                   |                      |                          |              | r                      | ec  | hat  |
|----------------------------------------------------------------------------------------------------|----------|--------------------------------------------|-----------------------------------|----------------------|--------------------------|--------------|------------------------|-----|------|
| nline Help                                                                                                    |          | Partitioning                               |                                   |                      |                          |              |                        |     |      |
| Disk Setup                                                                                                    |          |                                            |                                   |                      |                          |              |                        |     |      |
| Choose where you would like<br>Red Hat Linux to be installed.                                                                                                    |          | <b>Drive /dev/sda (</b><br>Free<br>4094 NB | Geom: 522/255/6                   | 3) (Model: VM        | ware, VMw                | are Virtı    | ual S)                 |     |      |
| If you do not know how to<br>partition your system or if you<br>need help with using the                                                                                              |          |                                            |                                   |                      | 7                        |              |                        |     |      |
| to the Red Hat Linux<br>Installation Guide.                                                                                                    |          | Ne <u>w</u><br>Device                      | Edit<br>Mount Point<br>RAID/Volum | Delete               | Re <u>s</u> et<br>Format | Size<br>(MB) | R <u>A</u> ID<br>Start | End | LVM  |
| If you used automatic<br>partitioning, you can either<br>accept the current partition<br>settings (click <b>Next</b> ), or modify<br>the setup using the manual<br>partitioning tool. |          | ⊽ Hard Drives<br>⊽ /dev/sda<br>Free        |                                   | Free space           | 2                        | 4095         | . 1                    | 522 |      |
| If you are manually partitioning<br>your system, you will see your<br>current hard drive(s) and<br>partitions displayed below. Use                                                    |          |                                            |                                   |                      |                          |              |                        |     |      |
| The partitioning tool to add, edit,                                                                                                    | <b>•</b> | Hide RAID de                               | vice/LVM Volum                    | ie <u>G</u> roup mem | bers                     | <b>≽</b> Bao | :k                     |     | Next |

## Manual Partitioning – Adding /boot

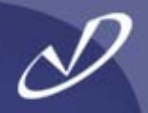

| <b>N</b>                                                                                  |                                                                            |                                                   | redhat.  |
|-------------------------------------------------------------------------------------------|----------------------------------------------------------------------------|---------------------------------------------------|----------|
| Online Help                                                                               |                                                                            | Add Partition                                     |          |
| Disk Setup                                                                                | Mount Point:                                                               | /boot                                             | •        |
| Choose where you                                                                          | File System <u>T</u> ype:                                                  | ext3                                              | <b>.</b> |
| Red Hat Linux to Ł                                                                        |                                                                            | ✓ sda 4095 MB VMware, VMware Virtual S            |          |
| If you do not know<br>partition your syste                                                | Allowable <u>D</u> rives:                                                  |                                                   |          |
| manual partitionin                                                                        | <u>S</u> ize (MB):                                                         | 100                                               | ÷ LVM    |
| to the Red Hat Lin<br>Installation Guide.                                                 | Additional Size Options                                                    |                                                   | End      |
| lf you used automa<br>partitioning, you ca                                                | <ul> <li>Fill all space up to (M</li> <li>Fill to maximum allow</li> </ul> | MB): 1<br>wable size                              | 0        |
| accept the current<br>settings (click <b>Nex</b>                                          | Force to be a primary                                                      | partition                                         | . 522    |
| the setup using the partitioning tool.                                                    | Check for <u>b</u> ad blocks                                               | X Cancel QK                                       |          |
| If you are manuall                                                                        |                                                                            |                                                   |          |
| your system, you w<br>current hard drive(<br>partitions displayed<br>the partitioning too | vill see your<br>s) and<br>d below. Use<br>I to add, edit, 💌 🗆 H           | Hide RAID device/LVM Volume <u>G</u> roup members |          |
| 🔯 Hide <u>H</u> elp                                                                       | Release Notes                                                              | 🗢 <u>B</u> ac                                     | k 🖨 k    |

## Manual Partitioning - /boot Added

C

1

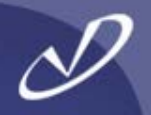

|                                                                                                    |   |                                                  |                         |             |                    |                |               | r             | ed        | hat.         |
|----------------------------------------------------------------------------------------------------|---|--------------------------------------------------|-------------------------|-------------|--------------------|----------------|---------------|---------------|-----------|--------------|
| nline Help                                                                                                    |   | Partitioning                                     |                         |             |                    |                |               |               |           |              |
| Disk Setup                                                                                                    | Ê |                                                  |                         |             |                    |                |               |               |           |              |
| Choose where you would like<br>Red Hat Linux to be installed.                                                                                                    |   | Drive /dev/sda (Ge<br>sdFree<br>103992 MB        | 20m: 522/255            | /63)        | (Model: VMv        | ware, VMw      | are Virtu     | al S)         |           |              |
| lf you do not know how to<br>partition your system or if you<br>need help with using the                                                                                             |   |                                                  | 10                      |             |                    |                |               |               |           |              |
| manual partitioning tools, refer                                                                                                    |   | Ne <u>w</u>                                      | <u>E</u> dit            | D           | elete              | Re <u>s</u> et | F             | R <u>A</u> ID |           | <u>L</u> VM  |
| Installation Guide.                                                                                                    |   | Device                                           | Mount Poir<br>RAID/Volu | nt/<br>me   | Туре               | Format         | Size<br>(MB)  | Start         | End       |              |
| f you used automatic<br>partitioning, you can either<br>accept the current partition<br>settings (click <b>Next</b> ), or modify<br>the setup using the manual<br>partitioning tool. |   | ∀ Hard Drives<br>V /dev/sda<br>/dev/sda1<br>Free | /boot                   |             | ext3<br>Free space | 4              | 102<br>3993   | 1             | 13<br>522 |              |
| f you are manually partitioning<br>your system, you will see your<br>current hard drive(s) and<br>partitions displayed below. Use<br>the partitioning tool to add, edit,             | • | Hide RAID devid                                  | ce/LVM Volu             | me <u>(</u> | <u>G</u> roup meml | bers           |               |               |           |              |
| Hide <u>H</u> elp                                                                                                    |   |                                                  |                         |             |                    | 4              | ⇔ <u>B</u> ac | k             |           | <u>N</u> ext |
#### Manual Partitioning – Adding Root Partition

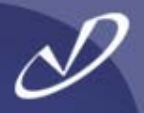

|                                        |                                                                                              |                                                     |            |              | r       | ed        | hat.         |
|----------------------------------------|----------------------------------------------------------------------------------------------|-----------------------------------------------------|------------|--------------|---------|-----------|--------------|
| Online Help                            | · · · · ·                                                                                    | Partitioning                                        |            |              |         |           |              |
| DISK S                                 |                                                                                              | Add Partition                                       |            |              |         |           |              |
| Choose v<br>Red Hat l                  | <u>M</u> ount Point:                                                                         | /                                                   | •          | Virtua       | ul S)   |           |              |
| lf you do r                            | File System <u>T</u> ype:                                                                    | ext3                                                | <b>*</b>   |              |         |           |              |
| partition y<br>need help<br>manual p   | Allowable <u>D</u> rives:                                                                    | ✓ sda 4095 MB VMware, VMware Virtual S              |            | R            | AID     |           | LVM          |
| to the Red<br>Installatio              | <u>S</u> ize (MB):                                                                           | 3000                                                | <b>4 3</b> | ze<br>IB)    | Start   | End       |              |
| lf you use<br>partitionir              | Additional Size Options                                                                      |                                                     |            |              | 1       |           |              |
| accept the<br>settings (e<br>the setup | <ul> <li>○ Fill all space <u>up</u> to (M</li> <li>○ Fill to maximum <u>allow</u></li> </ul> | B): 3000<br>vable size                              | *          | 102<br>3993  | 1<br>14 | 13<br>522 |              |
| partitionir                            | □ Force to be a primary<br>□ Check for bad blocks                                            | partition                                           |            |              |         |           |              |
| your syste<br>current ha               |                                                                                              | X <u>C</u> ancel QK                                 |            |              |         |           |              |
| the partitio                           | ning tool to add, edit,                                                                      | ▼ Hide RAID device/LVM Volume <u>G</u> roup members |            |              |         |           |              |
| 🞯 Hide <u>H</u> elp                    | <u>R</u> elease Notes                                                                        |                                                     | 4          | <u>B</u> acl | (       |           | <u>N</u> ext |

#### Manual Partitioning – Adding A Separate /var

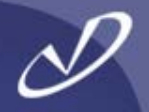

|                                                            |                                                                           |                                                   | redhat.            |
|------------------------------------------------------------|---------------------------------------------------------------------------|---------------------------------------------------|--------------------|
| Online Help                                                | 1.1                                                                       | Partitioning                                      |                    |
| Diele Catur                                                |                                                                           | Add Partition                                     |                    |
| DISK Setup                                                 | Mount Point:                                                              | /var                                              | -                  |
| Choose where<br>Red Hat Linux 1                            | File System <u>T</u> ype:                                                 | ext3                                              | 5)<br>ree<br>96 MB |
| lf you do not kn<br>partition your sy<br>need help with    | Allowable <u>D</u> rives:                                                 | ✓ sda 4095 MB VMware, VMware Virtual S            |                    |
| manual partition to the <i>Red Hat</i>                     | <u>S</u> ize (MB):                                                        | 296                                               |                    |
| Installation Gui                                           | Additional Size Options                                                   |                                                   | tart End           |
| If you used auto<br>partitioning, you<br>accept the curre  | <ul> <li>Fill all space up to (I</li> <li>Fill to maximum allo</li> </ul> | MB): 296                                          | 1 13               |
| settings (click N                                          | Force to be a primary                                                     | partition                                         | 14 395             |
| partitioning tool                                          | Check for <u>b</u> ad blocks                                              |                                                   | 396 522            |
| lf you are manu<br>your system, yo                         |                                                                           | <b>X</b> <u>C</u> ancel                           | ]                  |
| current hard driv<br>partitions displa<br>the partitioning | ve(s) and<br>yed below. Use<br>tool to add, edit, 💌                       | Hide RAID device/LVM Volume <u>G</u> roup members |                    |
| 🔯 Hide <u>H</u> elp                                        | <u>R</u> elease Notes                                                     | 🗢 <u>B</u> a                                      | ck 🗭 <u>N</u> ext  |

#### Manual Partitioning – Adding Swap

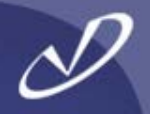

| <u>S</u>                                                                                            |                                                                                                    |                                                                                            | redhat.            |
|----------------------------------------------------------------------------------------------------|----------------------------------------------------------------------------------------------------|--------------------------------------------------------------------------------------------|--------------------|
| Online Help                                                                                         |                                                                                                    | Partitioning                                                                               |                    |
| Disk Setup                                                                                          |                                                                                                    | Add Partition                                                                              |                    |
| Choose where y<br>Red Hat Linux t                                                                   | <u>M</u> ount Point:<br>File System Type:                                                                 | <not applicable=""></not>                                                                  | a3 Free            |
| If you do not kno<br>partition your sy<br>need help with i<br>manual partitior                      | Allowable <u>D</u> rives:                                                                                 | sda 4095 MB VMware, VMware Virtual S                                                       | D <u>F</u> AM      |
| Installation Guid<br>If you used auto<br>partitioning, you<br>accept the curre<br>settings (click N | Size (MB):<br>Additional Size Options<br><u>Fixed size</u><br>Fill all space up to<br>Fill to maximum all | 100 (MB):<br>1                                                                             | art End            |
| the setup using partitioning tool.                                                                  | <ul> <li>Force to be a primar</li> <li>Check for bad block</li> </ul>                                     | y partition<br>s                                                                           | 396 433<br>434 522 |
| If you are manu<br>your system, yo<br>current hard driv<br>partitions display<br>the partitioning t | yed below. Use<br>ool to add, edit, 💌                                                                     | Image: Cancel       Image: Cancel         Image: Hide RAID device/LVM Volume Group members |                    |
| 🔯 Hide <u>H</u> elp                                                                                 | <u>R</u> elease Notes                                                                                     |                                                                                            | k 🗭 <u>N</u> ext   |

#### Manual Partitioning – Final Configuration

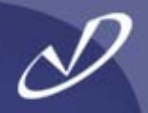

| Online Help                                                                                                    | Partitioning                                                                                                    |                             |                                  |                 |                           | re                    | d                       | nat          |
|----------------------------------------------------------------------------------------------------|----------------------------------------------------------------------------------------------------|-----------------------------|----------------------------------|-----------------|---------------------------|-----------------------|-------------------------|--------------|
| Disk Setup<br>Choose where you would like<br>Red Hat Linux to be installed.                                                                                                    | Drive /dev/sda (Geo                                                                                                    | m: 522/255/63) (N           | 1odel: VMwa                      | ure, VMwar      | e Virtual s               | <b>5)</b><br>da3 so   | da5                     | ]            |
| If you do not know how to<br>partition your system or if you<br>need help with using the<br>manual partitioning tools, refer<br>to the <i>Pad Hat Linux</i>                           | <u>Iq2996 MB</u>                                                                                                    | <u>dit D</u> el             | ete                              | Re <u>s</u> et  | RAI                       | <u>рав марс</u>       | <u>98 MB</u>            |              |
| Installation Guide.                                                                                                    | Device                                                                                                    | Mount Point/<br>RAID/Volume | Туре                             | Format          | Size<br>(MB)              | Start                 | End                     |              |
| If you used automatic<br>partitioning, you can either<br>accept the current partition<br>settings (click <b>Next</b> ), or modify<br>the setup using the manual<br>partitioning tool. | <ul> <li>✓ Hard Drives</li> <li>✓ /dev/sda</li> <li>/dev/sda1</li> <li>/dev/sda2</li> <li>/dev/sda3</li> <li>✓ /dev/sda4</li> </ul> | /boot<br>/<br>/var          | ext3<br>ext3<br>ext3<br>Extended | * * *           | 102<br>2996<br>298<br>698 | 1<br>14<br>396<br>434 | 13<br>395<br>433<br>522 |              |
| If you are manually partitioning<br>your system, you will see your<br>current hard drive(s) and<br>partitions displayed below. Use<br>the partitioning tool to add, edit,             | /dev/sda5                                                                                                    | /LVM Volume <u>G</u> r      | swap<br>oup membe                | <b>√</b><br>ers | 698                       | 434                   | 522                     |              |
| Hide <u>H</u> elp                                                                                                    |                                                                                                    |                             |                                  | 4               | <u>B</u> ack              |                       | \$                      | <u>N</u> ext |

#### Manual RAID Partitioning – RAID 1 (mirroring) Example

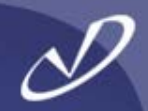

|                                                                                                    |                                                                                                    |                                      |                            |                          |                        | r              | ed  | hat          |
|----------------------------------------------------------------------------------------------------|----------------------------------------------------------------------------------------------------|--------------------------------------|----------------------------|--------------------------|------------------------|----------------|-----|--------------|
| Online Help                                                                                                    | Partitioning                                                                                          |                                      |                            |                          |                        |                |     |              |
| Disk Setup         Choose where you would like         Red Hat Linux to be installed.         If you do not know how to         partition your system or if you                       | Drive /dev/sda (G<br>Free<br>4094 MB<br>Drive /dev/sdb (G<br>Free<br>4094 MB                          | eom: 522/255/63)<br>eom: 522/255/63) | (Model: VMw<br>(Model: VMw | vare, VMwa<br>vare, VMwa | are Virtu<br>are Virtu | al S)<br>al S) |     |              |
| need help with using the<br>manual partitioning tools, refer<br>to the <i>Red Hat Linux</i>                                                                                           | Ne <u>w</u>                                                                                           | <u>E</u> dit <u>D</u>                | elete                      | Re <u>s</u> et           | F                      | AID            |     | <u>L</u> VM  |
| Installation Guide.                                                                                                    | Device                                                                                                | Mount Point/<br>RAID/Volume          | Туре                       | Format                   | Size<br>(MB)           | Start          | End |              |
| If you used automatic<br>partitioning, you can either<br>accept the current partition<br>settings (click <b>Next</b> ), or modify<br>the setup using the manual<br>partitioning tool. | <ul> <li>✓ Hard Drives</li> <li>✓ /dev/sda</li> <li>Free</li> <li>✓ /dev/sdb</li> <li>Free</li> </ul> |                                      | Free space<br>Free space   |                          | 4095<br>4095           | 1              | 522 |              |
| If you are manually partitioning<br>your system, you will see your<br>current hard drive(s) and<br>partitions displayed below. Use<br>the partitioning tool to add, edit,             | ☐ Hide RAID devi                                                                                      | ce/LVM Volume <u>i</u>               | <u>G</u> roup memb         | oers                     |                        |                |     |              |
| 🔯 Hide <u>H</u> elp                                                                                                    |                                                                                                    |                                      |                            | 4                        | Bac                    | k              | ¢   | <u>N</u> ext |

#### Manual RAID Partitioning – Adding A RAID Partition

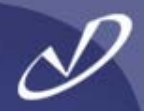

|                                                                                                    |                                                                                                    |          |               | r                    | ec         | hat.         |
|----------------------------------------------------------------------------------------------------|----------------------------------------------------------------------------------------------------|----------|---------------|----------------------|------------|--------------|
| Online Help                                                                                                    | Partitioning                                                                                                    |          |               |                      |            |              |
| Disk Setup                                                                                                    | RAID Options                                                                                                    |          |               |                      |            |              |
| Choose where you would lil<br>Red Hat Linux to be installe<br>If you do not know how to<br>partition your system or if yo                                                          | Software RAID allows you to combine several disks into a larger RAID device. A RAID device can be configured to provide additional speed and reliability compared to using an individual drive. For more information on using RAID devices please consult the Red Hat Linux documentation. | Mw       | are Virtu     | alS)                 |            |              |
| partition your system or if y<br>need help with using the<br>manual partitioning tools, re<br>to the <i>Red Hat Linux</i><br><i>Installation Guide</i> .                           | To use RAID you must first create at least two partitions of type 'software RAID'. Then you can create a RAID device which can be formatted and mounted.                                                                                                    | et<br>at | Size<br>(MB)  | <u>A</u> ID<br>Start | End        | LVM          |
| If you used automatic<br>partitioning, you can either<br>accept the current partition<br>settings (click <b>Next</b> ), or mod<br>the setup using the manual<br>partitioning tool. | <ul> <li>Create a software RAID partition.</li> <li>Create a RAID device [default=/dev/md0].</li> <li>Clone a drive to create a RAID device [default=/dev/md0].</li> </ul>                                                                                                    |          | 4095<br>4095  | 1                    | 522<br>522 |              |
| If you are manually partition<br>your system, you will see yo<br>current hard drive(s) and<br>partitions displayed below. U<br>the partitioning tool to add, e                     | ✓ Cancel       ✓ OK         Jse                                                                                                    |          | 7             |                      | 50         |              |
| Hide Help                                                                                                    | es                                                                                                    | 4        | ≥ <u>B</u> ac | k                    | \$         | <u>N</u> ext |

# Manual RAID Partitioning – Selecting Disk

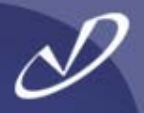

| <b>S</b> ,                                                                                                    |                                                                                                    |                                                                                                    | redhat.        |
|----------------------------------------------------------------------------------------------------|----------------------------------------------------------------------------------------------------|----------------------------------------------------------------------------------------------------|----------------|
| Online Help                                                                                                    | P                                                                                                    | artitioning                                                                                                |                |
| Disk Setup                                                                                                    |                                                                                                    | Add Partition                                                                                              | 9              |
| Choose where v                                                                                                    | Mount Point:                                                                                                    | <not applicable=""></not>                                                                                  |                |
| Red Hat Linux t                                                                                                    | File System <u>T</u> ype:                                                                                                    | software RAID                                                                                              | 9              |
| lf you do not kno<br>partition your sy<br>need help with u<br>manual partitior                                         | Allowable <u>D</u> rives:                                                                                                    | <ul> <li>✓ sda 4095 MB VMware, VMware Virtual S</li> <li>□ sdb 4095 MB VMware, VMware Virtual S</li> </ul> | D LVM          |
| to the Red Hat I<br>Installation Guid                                                                                  | <u>Size (MB):</u><br>Additional Size Options                                                                                                    | 100                                                                                                    | art End        |
| If you used auto<br>partitioning, you<br>accept the curre<br>settings (click N<br>the setup using<br>partitioning tool | <ul> <li><u>Fixed size</u></li> <li>Fill all space <u>up</u> to (N</li> <li>Fill to maximum <u>allow</u></li> <li>Force to be a <u>primary</u></li> </ul> | IB):<br>vable size                                                                                         | 1 522          |
| If you are manu                                                                                                    | Check for <u>b</u> ad blocks                                                                                                    | <b>X</b> <u>C</u> ancel<br>↓ <u>O</u> K                                                                    | 50) SQUE 900   |
| current hard driv<br>partitions displat<br>the partitioning t                                                          | yed below. Use                                                                                                    | ] Hide RAID device/LVM Volume <u>G</u> roup members                                                        |                |
| 🔯 Hide <u>H</u> elp                                                                                                    | <u>R</u> elease Notes                                                                                                    | 🖨 <u>B</u> ack                                                                                             | 🖨 <u>N</u> ext |

#### Manual RAID Partitioning – First Partition Added

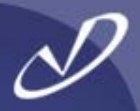

| nline Help                                                                                                    |     | Partitioning                                                                                                    |                                     |                                      |                        |       |                        |              |                  |      |
|----------------------------------------------------------------------------------------------------|-----|----------------------------------------------------------------------------------------------------|-------------------------------------|--------------------------------------|------------------------|-------|------------------------|--------------|------------------|------|
| <b>Disk Setup</b><br>Choose where you would like<br>Red Hat Linux to be installed.<br>If you do not know how to<br>partition your system or if you<br>need help with using the      |     | Drive /dev/sda (C<br>sd<br>11 3977 MB<br>Drive /dev/sdb (C<br>Free<br>4094 MB                                       | eom: 522/255/63<br>Geom: 522/255/63 | i) (Model: VM<br>i) (Model: VM       | lware, VN<br>lware, VN | /ware | Virtual S<br>Virtual S | 5)<br>5)     |                  |      |
| manual partitioning tools, refer                                                                                                    |     | New                                                                                                    | <u>E</u> dit                        | <u>D</u> elete                       | Re <u>s</u> et         | t     | R <u>A</u> II          | D            | Ľ                | VM   |
| to the Red Hat Linux<br>Installation Guide.                                                                                                    |     | Device                                                                                                    | Mount Point/<br>RAID/Volume         | Туре                                 | Fo                     | rmat  | Size<br>(MB)           | Start        | End              |      |
| f you used automatic<br>partitioning, you can either<br>accept the current partition<br>settings (click <b>Next</b> ), or modify<br>he setup using the manual<br>partitioning tool. |     | <ul> <li>✓ Hard Drives</li> <li>✓ /dev/sda<br/>/dev/sda1</li> <li>Free</li> <li>✓ /dev/sdb</li> <li>Free</li> </ul> |                                     | software F<br>Free spac<br>Free spac | e<br>e                 |       | 118<br>3977<br>4095    | 1<br>16<br>1 | 15<br>522<br>522 |      |
| f you are manually partitioning<br>your system, you will see your<br>current hard drive(s) and<br>partitions displayed below. Use<br>he partitioning tool to add, edit,             | • [ | Hide RAID dev                                                                                                    | ice/LVM Volume                      | <u>G</u> roup merr                   | ibers                  | 4     | Pack                   | 7 [          |                  | Next |

#### Manual RAID Partitioning – Adding Second Partition

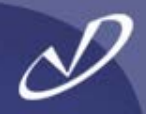

| N.                                                                                                    |                                                                                                    |                                                                                                    | redhat.                 |
|----------------------------------------------------------------------------------------------------|----------------------------------------------------------------------------------------------------|----------------------------------------------------------------------------------------------------|-------------------------|
| Online Help                                                                                                    | P                                                                                                    | artitioning                                                                                              |                         |
| Disk Setup                                                                                                    |                                                                                                    | Add Partition                                                                                            |                         |
| Choose where y<br>Red Hat Linux t                                                                                       | <u>M</u> ount Point:<br>File System Type:                                                                                                    | <not applicable=""></not>                                                                                | ▼                       |
| lf you do not kno<br>partition your sy<br>need help with i<br>manual partitior                                          | Allowable <u>D</u> rives:                                                                                                    | <ul> <li>sda 4095 MB VMware, VMware Virtual S</li> <li>✓ sdb 4095 MB VMware, VMware Virtual S</li> </ul> |                         |
| to the Red Hat I<br>Installation Guid                                                                                   | <u>S</u> ize (MB):<br>Additional Size Options                                                                                                    | 100                                                                                                    | Start End               |
| If you used auto<br>partitioning, you<br>accept the curre<br>settings (click N<br>the setup using<br>partitioning tool. | <ul> <li><u>Fixed size</u></li> <li>Fill all space <u>up</u> to (N</li> <li>Fill to maximum <u>allow</u></li> <li>Force to be a <u>primary</u></li> <li>Check for <u>b</u>ad blocks</li> </ul> | 1B): 1<br>vable size<br>partition                                                                        | 1 13<br>14 522<br>1 522 |
| If you are manu<br>your system, yo<br>current hard driv<br>partitions displa<br>the partitioning t                      | yed below. Use                                                                                                    | Hide RAID device/LVM Volume <u>G</u> roup members                                                        |                         |
| 🔯 Hide <u>H</u> elp                                                                                                    | <u>R</u> elease Notes                                                                                                    | 🗢 <u>B</u> a                                                                                             | ack 🗭 <u>N</u> ext      |

#### Manual RAID Partitioning – Second Partition Complete

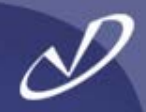

| ine Help                                                                                                    |   | Partitioning                                                                                                    |                                  |                                        |                              |                            |              |                 |
|----------------------------------------------------------------------------------------------------|---|----------------------------------------------------------------------------------------------------|----------------------------------|----------------------------------------|------------------------------|----------------------------|--------------|-----------------|
| Disk Setup<br>Choose where you would like<br>Red Hat Linux to be installed.<br>If you do not know how to<br>partition your system or if you<br>need help with using the<br>nanual partitioning tools, refer |   | Drive /dev/sda (Ge<br>sdFree<br>103992 MB<br>Drive /dev/sdb (Ge<br>sdFree<br>103992 MB                                        | eom: 522/255/6<br>eom: 522/255/6 | i) (Model: VM<br>i) (Model: VM         | ware, VMware<br>ware, VMware | : Virtual S<br>: Virtual S | 5)           |                 |
|                                                                                                    |   | Ne <u>w</u>                                                                                                    | <u>E</u> dit                     | <u>D</u> elete                         | Re <u>s</u> et               | R <u>A</u> II              | D            | <u>L</u> V      |
| stallation Guide.                                                                                                    |   | Device                                                                                                    | Mount Point/<br>RAID/Volume      | Туре                                   | Format                       | Size<br>(MB)               | Start        | End             |
| you used automatic<br>artitioning, you can either<br>ccept the current partition<br>ettings (click <b>Next</b> ), or modify<br>e setup using the manual<br>artitioning tool.                                |   | <ul> <li>✓ Hard Drives</li> <li>✓ /dev/sda</li> <li>/dev/sda1</li> <li>Free</li> <li>✓ /dev/sdb</li> <li>/dev/sdb1</li> </ul> |                                  | software F<br>Free space<br>software F | AID<br>e                     | 102<br>3993<br>102         | 1<br>14<br>1 | 13<br>522<br>13 |
| you are manually partitioning<br>our system, you will see your<br>irrent hard drive(s) and<br>artitions displayed below. Use                                                                                | Ē | Free                                                                                                    |                                  | Free space                             | e                            | 3993                       | 14           | 522             |

#### Manual RAID Partitioning – Create RAID Device

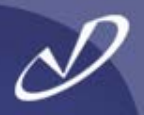

| nline Help                                                                               | Partitioning                                                                                                    |                  |               |       |     |  |
|------------------------------------------------------------------------------------------|----------------------------------------------------------------------------------------------------|------------------|---------------|-------|-----|--|
| Disk Setup                                                                               | Drive /dev/sda (Geom: 522/255/63) (Model: \/Mware \                                                                                                    | Mware            | Virtual S)    | (     |     |  |
| The ere where you would lit                                                              | RAID Options                                                                                                    |                  |               |       |     |  |
| Red Hat Linux to be installe                                                             | Software RAID allows you to combine several disks into a<br>larger RAID device. A RAID device can be configured to                                                               | Mware Virtual S) |               |       |     |  |
| f you do not know how to<br>partition your system or if yo<br>need help with using the   | provide additional speed and reliability compared to using an<br>individual drive. For more information on using RAID devices<br>please consult the Red Hat Linux documentation. |                  |               |       |     |  |
| nanual partitioning tools, re                                                            | You currently have 2 software RAID partition(s) free to use.                                                                                                    | t                | R <u>A</u> ID |       |     |  |
| o the Red Hat Linux<br>nstallation Guide.                                                | What do you want to do now?                                                                                                    | ormat            | Size<br>(MB)  | Start | End |  |
| you used automatic<br>artitioning, you can either                                        | Create a software RAID partition.                                                                                                    |                  |               |       |     |  |
| ccept the current partition                                                              | Cleate a roub <u>d</u> evice [delaut-/dev/mdoj.]                                                                                                    |                  | 102           | 1     | 13  |  |
| ettings (click <b>Next</b> ), or mod<br>le setup using the manual                        | ○ Clone a <u>d</u> rive to create a RAID device [default=/dev/md0].                                                                                                    |                  | 3993          | 14    | 522 |  |
| artitioning tool.                                                                        | 🔀 <u>C</u> ancel 🖉 <u>O</u> K                                                                                                    |                  | 102           | 1     | 13  |  |
| you are manually partition                                                               |                                                                                                    |                  | 3993          | 14    | 522 |  |
| our system, you will see you<br>urrent hard drive(s) and<br>artitions displayed below. U | ur<br>Jse                                                                                                    |                  |               |       |     |  |

#### Manual RAID Partitioning – Create RAID /boot

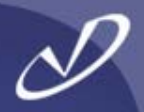

|                                                                                                    |                           |                                               |          |              | re       | <b>d</b> hat. |
|----------------------------------------------------------------------------------------------------|---------------------------|-----------------------------------------------|----------|--------------|----------|---------------|
| Online Help                                                                                                    | Partitio                  | ning                                          |          |              |          |               |
| Disk Setup                                                                                                    | Drive                     | /dev/sda (Geom: 522/255/63) (Model: VMware, 1 | VMwar    | e Virtual S  | 5)       |               |
| Choose where you would                                                                                                |                           | Make RAID Device                              |          |              |          |               |
| Red Hat Linux to be insta                                                                                             | Mount Point:              | /boot                                         |          | e Virtual S  | 6)       |               |
| If you do not know how to partition your system or if                                                                 | File System <u>T</u> ype: | ext3                                          | - 1      |              |          |               |
| need help with using the manual partitioning tools,                                                                   | RAID <u>D</u> evice:      | md0                                           | <u> </u> | RAI          | <b>D</b> | LVM           |
| to the Red Hat Linux                                                                                                  | RAID <u>L</u> evel:       | Level: RAID0                                  |          |              |          |               |
| If you used automatic<br>partitioning, you can eithe                                                                  | <u>R</u> AID Members:     | RAIDS sdb1 102 MB                             | hat      | (MB)         | Start    | End           |
| accept the current partition<br>settings (click Next), or m                                                           | Number of spares          | 0                                             | *        | 102          | 1        | 13            |
| the setup using the manu                                                                                              | number of spares.         | Cancel A OK                                   | -        | 3993         | 14       | 522           |
| parationing tool.                                                                                                    |                           |                                               |          | 102          | 1        | 13            |
| If you are manually partition<br>your system, you will see<br>current hard drive(s) and<br>partitions displayed below | you <b>r</b><br>v. Use    | Free Space                                    |          | 3993         | 14       | 522           |
| the partitioning tool to add                                                                                          | , edit, 💌 🗌 Hide          | RAID device/LVM Volume Group members          |          |              |          |               |
| 🖸 Hide <u>H</u> elp                                                                                                   | lotes                     |                                               | 4        | <u>B</u> ack |          |               |

#### Manual RAID Partitioning – First RAID Created

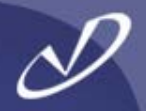

|                                                                                                    |                                                                                            |                                        |                                        |                    | r                      | ec    | hat          |
|----------------------------------------------------------------------------------------------------|--------------------------------------------------------------------------------------------|----------------------------------------|----------------------------------------|--------------------|------------------------|-------|--------------|
| Online Help                                                                                                    | Partitioning                                                                               |                                        |                                        |                    |                        |       |              |
| Disk Setup<br>Choose where you would like<br>Red Hat Linux to be installed.                                                       | Drive /dev/sda (Geor<br>sdFree<br>103992 MB<br>Drive /dev/sdb (Geor                        | m: 522/255/63) (N<br>m: 522/255/63) (N | lodel: VMware, V<br>lodel: VMware, V   | Mware V<br>Mware V | irtual S)<br>irtual S) |       |              |
| If you do not know how to<br>partition your system or if you<br>need help with using the<br>manual partitioning tools, refer      | Ne <u>w E</u>                                                                              | <u>-</u> dit <u>D</u> ela              | ete Re <u>s</u> e                      | et                 | RAID                   |       | LVM          |
| Installation Guide.                                                                                                    | Device                                                                                     | Mount Point/<br>RAID/Volume            | Туре                                   | Format             | Size<br>(MB)           | Start | End          |
| If you used automatic<br>partitioning, you can either<br>accept the current partition<br>settings (click <b>Next</b> ), or modify | <ul> <li>✓ RAID Devices<br/>/dev/md0</li> <li>✓ Hard Drives</li> <li>✓ /dev/sda</li> </ul> | /boot                                  | ext3                                   | 4                  | 101.944                |       |              |
| partitioning tool.                                                                                                    | /dev/sda1                                                                                  | /dev/md0                               | software RAID                          |                    | 102                    | 1     | 13           |
| If you are manually partitioning                                                                                                  | Free<br>▽ /dev/sdb                                                                         |                                        | Free space                             |                    | 3993                   | 14    | 522          |
| your system, you will see your                                                                                                    | /dev/sdb1                                                                                  | /dev/md0                               | software RAID                          |                    | 102                    | 1     | 13           |
| current hard drive(s) and<br>partitions displayed below. Use<br>the partitioning tool to add, edit                                | Free                                                                                       | /LVM Volume Gr                         | Free space                             |                    | 3993                   | 14    | 522          |
| Hide Help   Release Notes                                                                                                    |                                                                                            |                                        | •••••••••••••••••••••••••••••••••••••• | <b>4</b> <u>1</u>  | <u>B</u> ack           | \$    | <u>N</u> ext |

#### Manual RAID Partitioning – All RAID Devices Complete

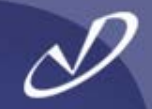

#### **red**hat Online Help Partitioning Disk Setup Drive /dev/sda (Geom: 522/255/63) (Model: VMware, VMware Virtual S) sc sda2 sda3 103200 MB Choose where you would like 792 MB Red Hat Linux to be installed. Drive /dev/sdb (Geom: 522/255/63) (Model: VMware, VMware Virtual S) sdsdb2 sdb3 If you do not know how to 103200 MB 792 MB partition your system or if you need help with using the manual partitioning tools, refer Edit Delete RAID LVM New Reset to the Red Hat Linux Mount Point/ Installation Guide. Size Device Format Start End Type RAID/Volume (MB) If you used automatic RAID Devices partitioning, you can either /dev/md0 /boot ext3 101.944 accept the current partition /dev/md1 ext3 3200.45 settings (click Next), or modify /dev/md2 792.268 swap the setup using the manual ∀ Hard Drives partitioning tool. ▽ /dev/sda If you are manually partitioning /dev/sda1 /dev/md0 software RAID 102 1 13 your system, you will see your 14 421 /dev/sda2 /dev/md1 software RAID 3200 current hard drive(s) and software RAID /dev/sda3 /dev/md2 792 422 522 ¥ partitions displayed below. Use the partitioning tool to add, edit. Hide RAID device/LVM Volume Group members 🔯 Hide <u>H</u>elp Release Notes Back Next

# Manual LVM Partitioning – Adding /boot

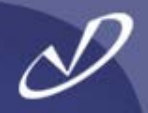

|                                                                                                    |                                      |                |                             |                                  |                | ľ                   | ec           | lhat.            |
|----------------------------------------------------------------------------------------------------|--------------------------------------|----------------|-----------------------------|----------------------------------|----------------|---------------------|--------------|------------------|
| Online Help                                                                                                    | Partitioning                         |                |                             |                                  |                |                     |              |                  |
| Disk Setup                                                                                                    | Drive /dev/se                        | da (Geor       | n: 522/255/63) (M           | Model: VMwar                     | e, VMware      | Virtual S)          |              | 1                |
| Choose where you would like<br>Red Hat Linux to be installed.                                                                                                    | sdFree<br>1q3992 MB<br>Drive /dev/se | db (Geor       | n: 522/255/63) (N           | Model: VMwar                     | e, VMware      | Virtual S)          |              |                  |
| lf you do not know how to<br>partition your system or if you<br>need help with using the                                                                                              | 4094 MB                              |                |                             | -11111                           |                |                     |              |                  |
| manual partitioning tools, refer                                                                                                    | Ne <u>w</u>                          | E              | dit <u>D</u> el             | ete F                            | Re <u>s</u> et | R <u>A</u> ID       |              | <u>L</u> VM      |
| Installation Guide.                                                                                                    | Devic                                | e              | Mount Point/<br>RAID/Volume | Туре                             | Forma          | t Size<br>(MB)      | Start        | End              |
| If you used automatic<br>partitioning, you can either<br>accept the current partition<br>settings (click <b>Next</b> ), or modify<br>the setup using the manual<br>partitioning tool. |                                      | s<br>i<br>idal | /boot                       | ext3<br>Free space<br>Free space | ~              | 102<br>3993<br>4095 | 1<br>14<br>1 | 13<br>522<br>522 |
| If you are manually partitioning<br>your system, you will see your<br>current hard drive(s) and<br>partitions displayed below. Use<br>the partitioning tool to add, edit,             | Hide RAID                            | device/        | LVM Volume <u>G</u> i       | roup members                     | 5              |                     |              |                  |
| Hide <u>H</u> elp                                                                                                    |                                      |                |                             |                                  | 4              | <u>B</u> ack        | \$           | <u>N</u> ext     |

#### Manual LVM Partitioning – First Physical Volume

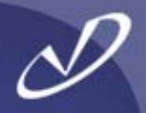

| <b>.</b>                                                                                                    |                                                                                                    |                                                                                                    | redhat.        |
|----------------------------------------------------------------------------------------------------|----------------------------------------------------------------------------------------------------|----------------------------------------------------------------------------------------------------|----------------|
| Online Help                                                                                                    |                                                                                                    | Partitioning                                                                                               |                |
| Disk Setup                                                                                                    |                                                                                                    | Add Partition                                                                                              | ,              |
| Choose where v                                                                                                    | Mount Point:                                                                                                    | <not applicable=""></not>                                                                                  |                |
| Red Hat Linux t                                                                                                    | File System <u>T</u> ype:                                                                                                    | physical volume (LVM)                                                                                      | 5              |
| lf you do not kno<br>partition your sy<br>need help with u<br>manual partitior                                                 | Allowable <u>D</u> rives:                                                                                                    | <ul> <li>✓ sda 4095 MB VMware, VMware Virtual S</li> <li>□ sdb 4095 MB VMware, VMware Virtual S</li> </ul> |                |
| to the Red Hat I<br>Installation Guid                                                                                          | <u>S</u> ize (MB):<br>Additional Size Options                                                                                                    | 100                                                                                                    | Start End      |
| If you used auto<br>partitioning, you<br>accept the curre<br>settings (click <b>N</b><br>the setup using<br>partitioning tool. | <ul> <li>Fixed size</li> <li>Fill all space up to ()</li> <li>Fill to maximum allo</li> <li>Force to be a primary</li> <li>Check for bad blocks</li> </ul> | MB): 1                                                                                                    | 02 1 13        |
| If you are manu<br>your system, yo<br>current hard driv<br>partitions display<br>the partitioning t                            | yed below. Use                                                                                                    | ₩ <u>C</u> ancel<br>₩ <u>O</u> K                                                                           | p95 1 522      |
| 🔯 Hide <u>H</u> elp                                                                                                    | <u>R</u> elease Notes                                                                                                    | 🗢 <u>B</u> ack                                                                                             | ⇒ <u>N</u> ext |

#### Manual LVM Partitioning – Second Physical Volume

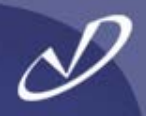

|                                                                                                    |                                                                                                    |                                                                                                    | redhat.                             |
|----------------------------------------------------------------------------------------------------|----------------------------------------------------------------------------------------------------|----------------------------------------------------------------------------------------------------|-------------------------------------|
| Online Help                                                                                                    |                                                                                                    | Partitioning                                                                                             |                                     |
| Disk Setup                                                                                                    |                                                                                                    | Add Partition                                                                                            | "                                   |
| Choose where y                                                                                                    | Mount Point:                                                                                                    | <not applicable=""></not>                                                                                |                                     |
| Red Hat Linux t                                                                                                    | File System <u>T</u> ype:                                                                                                    | physical volume (LVM)                                                                                    | 9                                   |
| lf you do not kno<br>partition your sy<br>need help with u<br>manual partitior                                                 | Allowable <u>D</u> rives:                                                                                                    | <ul> <li>sda 4095 MB VMware, VMware Virtual S</li> <li>✓ sdb 4095 MB VMware, VMware Virtual S</li> </ul> | D LVM                               |
| to the Red Hat I<br>Installation Guid                                                                                          | <u>Size (MB):</u><br>Additional Size Options                                                                                                    | 100                                                                                                    | Start End                           |
| If you used auto<br>partitioning, you<br>accept the curre<br>settings (click <b>N</b><br>the setup using<br>partitioning tool. | <ul> <li><u>Fixed size</u></li> <li>Fill all space <u>up</u> to (I</li> <li>Fill to maximum <u>allo</u></li> <li>Force to be a <u>primary</u></li> <li>Check for <u>b</u>ad blocks</li> </ul> | MB): 1                                                                                                   | .02 1 13<br>193 14 522<br>195 1 522 |
| If you are manu,<br>your system, yo<br>current hard driv<br>partitions display<br>the partitioning t                           | yed below. Use<br>ool to add, edit, 💌                                                                                                    | Hide RAID device/LVM Volume <u>G</u> roup members                                                        |                                     |
| 🔯 Hide <u>H</u> elp                                                                                                    | <u>R</u> elease Notes                                                                                                    | ack                                                                                                    |                                     |

#### Manual LVM Partitioning – Physical Layout

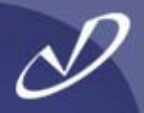

|                                                                                                |                                                       |                             |                   |                   | r             | ed    | lhat.        |
|------------------------------------------------------------------------------------------------|-------------------------------------------------------|-----------------------------|-------------------|-------------------|---------------|-------|--------------|
| nline Help                                                                                     | Partitioning                                          |                             |                   |                   |               |       |              |
| Disk Setup                                                                                     | Drive /dev/sda (Geo                                   | m: 522/255/63) (N           | lodel: VMware, V  | Mware Vi          | rtual S)      |       | 1            |
| Choose where you would like<br>Red Hat Linux to be installed.                                  | Id 3992 MB                                            | m: 522/255/63) (M           | lodel: VMware, V  | Mware Vi          | rtual S)      |       |              |
| f you do not know how to<br>partition your system or if you<br>need help with using the        | sdb1<br>4094 MB                                       |                             |                   |                   |               |       |              |
| nanual partitioning tools, refer                                                               | New                                                   | <u>E</u> dit <u>D</u> ele   | ete Re <u>s</u> e | et                | R <u>A</u> ID |       | <u>L</u> VM  |
| nstallation Guide.                                                                             | Device                                                | Mount Point/<br>RAID/Volume | Туре              | Format            | Size<br>(MB)  | Start | End          |
| f you used automatic<br>partitioning, you can either<br>accept the current partition           | <ul> <li>✓ Hard Drives</li> <li>✓ /dev/sda</li> </ul> |                             |                   |                   |               |       |              |
| settings (click <b>Next</b> ), or modify<br>he setup using the manual                          | /dev/sda1<br>/dev/sda2<br>▽ /dev/sdb                  | /boot                       | LVM PV            | 4                 | 3993          | 14    | 522          |
| f you are manually partitioning<br>your system, you will see your<br>current hard drive(s) and | /dev/sdb1                                             |                             | LVM PV            | 1                 | 4095          | 1     | 522          |
| he partitioning tool to add, edit,                                                             | Hide RAID device                                      | /LVM Volume <u>G</u> r      | oup members       |                   |               |       |              |
| Hide <u>H</u> elp                                                                              |                                                       |                             |                   | <b>₽</b> <u>₿</u> | ack           | \$    | <u>N</u> ext |

#### Manual LVM Partitioning – Volume Group Information

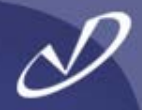

|                                                                                                    |                                            |                                                                                | r                   | ed    | hat.             |
|----------------------------------------------------------------------------------------------------|--------------------------------------------|--------------------------------------------------------------------------------|---------------------|-------|------------------|
| Online Help                                                                                                    | Partitionin                                | ng                                                                             |                     |       |                  |
|                                                                                                    | м                                          | lake LVM Volume Group                                                          |                     |       |                  |
| Disk Setup                                                                                                    | <u>V</u> olume Group Name:                 | Volume00                                                                       | ual S)              |       | ]                |
| Choose where you<br>Red Hat Linux to be                                                                                                    | <u>P</u> hysical Extent:                   | 4 MB ≚                                                                         | ual S)              |       |                  |
| lf you do not know l<br>partition your syster<br>need help with usir<br>manual partitioning                                                    | Physical Volumes to <u>U</u> se:           | <ul> <li>✓ sda2 3984.00 MB</li> <li>✓ sdb1 4088.00 MB</li> </ul>               |                     |       |                  |
| to the <i>Red Hat Linu</i><br>Installation Guide.                                                                                              | Used Space:<br>Free Space:<br>Total Space: | 0.00 MB (0.0 %)<br>8072.00 MB (100.0 %)<br>8072.00 MB                          | Size<br>(MB)        | Start | End              |
| If you used automa<br>partitioning, you ca<br>accept the current p<br>settings (click <b>Next</b><br>the setup using the<br>partitioning tool. | Logical Volumes                            | unt Point Size (MB) Add Edit Delete                                            | 102<br>3993<br>4095 | 1 14  | 13<br>522<br>522 |
| If you are manually<br>your system, you w<br>current hard drive(s<br>partitions displayed<br>the partitioning tool                             | below. Use<br>to add, edit, 💌 🗌 Hide R     | X <u>C</u> ancel<br>↓ <u>OK</u><br>AID device/LVM Volume <u>G</u> roup members |                     |       |                  |
| 🔯 Hide <u>H</u> elp                                                                                                    | elease Notes                               | 4 <u>I</u>                                                                     | <u>B</u> ack        |       | <u>N</u> ext     |

#### Manual LVM Partitioning – Make Logical Volume

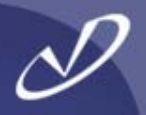

redhat.

| Online Help                                                                                                    | F                                                                                                    | Partitioning                                               |                                                                                                    |                       |                                                                                                    |
|----------------------------------------------------------------------------------------------------|----------------------------------------------------------------------------------------------------|------------------------------------------------------------|----------------------------------------------------------------------------------------------------|-----------------------|----------------------------------------------------------------------------------------------------|
|                                                                                                    | ·                                                                                                    | Make LV                                                    | M Volume Group                                                                                                    |                       |                                                                                                    |
| Disk Setup<br>Choose where you<br>Red Hat Linux to be                                                                                                    | <u>V</u> olume Group Name<br><u>P</u> hysical Extent:                                                     | e: Volun<br>4 MB                                           | ne00<br>3                                                                                                    | ¥.                    | ual S)<br>ual S)                                                                                                    |
| If you do not know I<br>partition your syster<br>need help with usir<br>manual partitioning<br>to the <i>Red Hat Linu</i><br><i>Installation Guide</i> .<br>If you used automar<br>partitioning, you ca<br>accept the current p<br>settings (click <b>Next</b><br>the setup using the<br>partitioning tool.<br>If you are manually<br>your system, you w<br>current hard drive(s | Physical Vol<br>Mount<br>Eile Sy<br>Used Space<br>Free Space:<br>Logical Vol<br>Logical Vol<br>Logical Vo | Make L<br>Point:<br>ystem Type:<br>Il Volume Name:<br>MB): | ogical Volume  ext3  LogVol00  8072  (Max size is 8072 MB)  Cancel  Cancel  Cance  Cancel  Cancel  Cancel  Cancel  Can | Add<br>Edit<br>Delete | RAID       LVM         Size (MB)       Start       End         102       1       13         3993       14       522         4095       1       522 |
| the partitioning tool                                                                                                    | to add, edit, 👻                                                                                           | Hide RAID dev                                              | /ice/LVM Volume <u>G</u> roup membe                                                                                                    | rs                    |                                                                                                    |

#### Manual LVM Partitioning – Making Root Volume

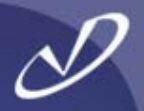

| S.                                                                                                    |                                                                                         |                                                                                           |                       |                                                       |        |        | r                             | ec      | hat.         |
|----------------------------------------------------------------------------------------------------|-----------------------------------------------------------------------------------------|-------------------------------------------------------------------------------------------|-----------------------|-------------------------------------------------------|--------|--------|-------------------------------|---------|--------------|
| Online Help                                                                                                    |                                                                                         | Partitioning                                                                              |                       |                                                       |        |        |                               |         |              |
| Disk Setup                                                                                                    |                                                                                         | Ma                                                                                        | ke LV                 | M Volume Group                                        |        |        | ual S)                        |         |              |
| Choose where you<br>Red Hat Linux to be                                                                                                    | <u>P</u> hysical Exte                                                                   | p Name:<br>ent:                                                                           | 4 ME                  | 3                                                     |        |        | ual S)                        |         |              |
| If you do not know I<br>partition your syster<br>need help with usir<br>manual partitioning<br>to the <i>Red Hat Linu</i><br><i>Installation Guide</i> .<br>If you used automa<br>partitioning, you ca<br>accept the current p | Physical Vol<br>Used Space<br>Free Space:<br>Total Space:<br>Logical Volu<br>Logical Vo | Mount Point:<br><u>F</u> ile System Typ<br><u>L</u> ogical Volume M<br><u>S</u> ize (MB): | Aake L<br>e:<br>Name: | LogVol00<br>6304<br>(Max size is 8072 MB)<br>X Cancel | ×<br>* | Add    | R <u>A</u> ID<br>Size<br>(MB) | Start   | LVM<br>End   |
| the setup using the<br>partitioning tool.                                                                                                    |                                                                                         |                                                                                           |                       | Cancel                                                |        |        | 3993<br>4095                  | 14<br>1 | 522<br>522   |
| current hard drive(s<br>partitions displayed<br>the partitioning tool                                                                                                    | below. Use<br>to add, edit,<br>lease Notes                                              | ▼ Hide RA                                                                                 | ID dev                | vice/LVM Volume <u>G</u> roup me                      | mber   | s<br>S | ack                           | \$      | <u>N</u> ext |

#### Manual LVM Partitioning – All Logical Volumes Created

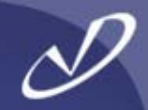

| nline Help                                                                                                    | Partitionin                                                                                     | iq                                                                                 |                                       |
|----------------------------------------------------------------------------------------------------|-------------------------------------------------------------------------------------------------|------------------------------------------------------------------------------------|---------------------------------------|
|                                                                                                    | м                                                                                               | ake LVM Volume Group                                                               |                                       |
| Disk Setup                                                                                                    | <u>V</u> olume Group Name:                                                                      | Volume00                                                                           | ual S)                                |
| Choose where you<br>Red Hat Linux to be                                                                               | Physical Extent:                                                                                | 4 MB                                                                               | ]<br>ual S)                           |
| lf you do not know l<br>partition your syste<br>need help with usir<br>manual partitioning                            | Physical Volumes to <u>U</u> se:                                                                | <ul> <li>✓ sda2 3984.00 MB</li> <li>✓ sdb1 4088.00 MB</li> </ul>                   |                                       |
| o the Red Hat Linu<br>Installation Guide.                                                                             | Used Space:<br>Free Space:<br>Total Space:                                                      | 7672.00 MB (95.0 %)<br>400.00 MB (5.0 %)<br>8072.00 MB                             | Size<br>(MB) Start End                |
| f you used automa                                                                                                    | Logical Volumes                                                                                 |                                                                                    |                                       |
| artitioning, you ca<br>accept the current p<br>ettings (click <b>Next</b><br>he setup using the<br>partitioning tool. | Logical Volume Name     Mou       LogVol00     /       LogVol01     /var       LogVol02     N/A | Int Point     Size (MB)       6304     Add       600     Edit       768     Delete | 102 1 13<br>3993 14 522<br>4095 1 522 |
| f you are manually<br>your system, you w<br>current hard drive(s<br>partitions displayed                              | Delow. Use                                                                                      | ₩ <u>C</u> ancel                                                                   |                                       |

#### Manual LVM Partitioning – Physical Layout

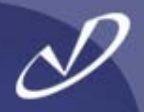

|                                                                                          |                                       |              |                             |                |               | rec          | ha          | at |
|------------------------------------------------------------------------------------------|---------------------------------------|--------------|-----------------------------|----------------|---------------|--------------|-------------|----|
| nline Help                                                                               | Partitioning                          |              |                             |                |               |              |             |    |
| Disk Setup                                                                               | Drive /dev/sda<br>scsda2<br>103992 MB | (Geom: 522   | /255/63) (Model: \          | /Mware, VMwa   | re Virtual S) | 0            |             |    |
| Red Hat Linux to be installed.                                                           | Drive /dev/sdb                        | (Geom: 522   | /255/63) (Model: \          | /Mware, VMwa   | re Virtual S) | 0            |             |    |
| If you do not know how to<br>partition your system or if you<br>need help with using the | sdb1<br>4094 MB                       |              |                             | <i></i>        |               |              |             |    |
| manual partitioning tools, refer                                                         | Ne <u>w</u>                           | <u>E</u> dit | <u>D</u> elete              | Re <u>s</u> et | RAID          |              | <u>L</u> VM |    |
| Installation Guide.                                                                      | Devic                                 | e            | Mount Point/<br>RAID/Volume | Туре           | Format        | Size<br>(MB) | Start       | E  |
| f you used automatic                                                                     | ∠ LVM Volume                          | Groups       |                             |                |               |              |             |    |
| partitioning, you can either                                                             | ⊽ Volume00                            |              |                             |                |               | 8072         |             |    |
| ccept the current partition                                                              | LogVol0                               | D            | 1                           | ext3           | 4             | 6304         |             |    |
| ellings (click <b>Next</b> ), or mouny                                                   | LogVol02                              | 2            |                             | swap           | ~             | 768          |             |    |
| artitioning tool.                                                                        | LogVol0                               | 1            | /var                        | ext3           | 1             | 600          |             |    |
| 5                                                                                        |                                       |              |                             |                |               |              |             |    |
| you are manually partitioning                                                            | ⊽ /dev/sda                            |              |                             |                |               |              |             |    |
| our system, you will see your                                                            | /dev/sda                              | 1            | /boot                       | ext3           | 4             | 102          | 1           |    |
| artitions displayed below Use                                                            | (                                     | -            | 111                         |                |               | 2002         |             | >  |
| ne partitioning tool to add. edit.                                                       | Hide RAID de                          | vice/LVM     | Volume Group m              | embers         |               |              |             |    |
|                                                                                          |                                       |              |                             |                | 21            |              |             |    |
| Hide <u>H</u> elp                                                                        |                                       |              |                             | 4              | <u>B</u> ack  | -            | Nex         | xt |

#### Configuring the Boot Loader – GRUB or LILO

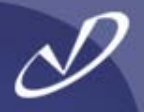

| online Help                                                                                                    | Boot Loader Configuration                                                                                                    |
|----------------------------------------------------------------------------------------------------|----------------------------------------------------------------------------------------------------|
| Boot Loader<br>Configuration<br>By default, the GRUB boot<br>loader will be installed on the<br>system. If you do not want to<br>install GRUB as your boot<br>loader, select Change boot<br>loader.                                                                                                    | The GRUB boot loader will be installed on /dev/sda.       Change boot loader         You can configure the boot loader to boot other operating systems. It will allow you to select an operating system to boot from the list. To add additional operating systems, which are not automatically detected, click 'Add.' To change the operating system booted by default, select 'Default' by the desired operating system.         Default       Label       Device         Add       Add         Red Hat Linux /dev/sda2       Add |
| You can also choose which OS<br>(if you have more than one)<br>should boot by default. Select<br><b>Default</b> beside the preferred<br>boot partition to choose your<br>default bootable OS. You will<br>not be able to move forward in<br>the installation unless you<br>choose a default boot image. | A boot loader password prevents users from changing options passed to the kernel. For greater system security, it is recommended that you set a password.         Use a boot loader password         Change password         Configure advanced boot loader options                                                                                                    |
| You may add, edit, and delete<br>the boot loader entries by<br>selecting a partition with your<br>mouse and then clicking on the                                                                                                    | ▼ A Back Ne                                                                                                    |

#### Selecting the Boot Loader

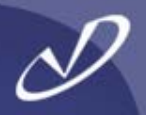

| <b>9</b>                                                                                                    | <b>red</b> hat.                                                                                                    |
|----------------------------------------------------------------------------------------------------|----------------------------------------------------------------------------------------------------|
| Online Help                                                                                                    | Boot Loader Configuration                                                                                                    |
| Boot Loader<br>Configuration<br>By default, the GRUB boot                                                                               | The GRUB boot loader will be installed on /dev/sda.       Change hoot loader         You can configure the boot loader to boot other operating systems. It will allow you to select an operating system to boot from the list. To add additional operating systems, |
| loader will be installed on the                                                                                                    | Change Boot Loader 0<br>lect                                                                                                    |
| install GRUB as your boot<br>loader, select <b>Change boot</b><br><b>loader</b> .                                                       | Please select the boot loader that the computer will<br>use. GRUB is the default boot loader. However, if you<br>do not wish to overwrite your current boot loader, select<br>"Do not install a boot loader." <u><u>A</u>dd<br/><u><u>E</u>dit</u></u>              |
| (if you have more than one)                                                                                                    | O Use LILO as the boot loader                                                                                                    |
| should boot by default. Select<br><b>Default</b> beside the preferred<br>boot partition to choose your<br>default bootable OS. You will | © <u>D</u> o not install a boot loader                                                                                                    |
| not be able to move forward in<br>the installation unless you<br>choose a default boot image.                                           | Configure advanced boot loader ontions                                                                                                    |
| You may add, edit, and delete<br>the boot loader entries by<br>selecting a partition with your<br>mouse and then clicking on the        | ► V                                                                                                    |
| Hide <u>H</u> elp <u>R</u> elease Notes                                                                                                 | 🖨 <u>B</u> ack 🔛 Next                                                                                                    |

# Advance Boot Loader Configuration

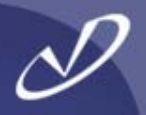

| - <b>-</b>                                                                                                    | redhat.                                                                                                    |
|----------------------------------------------------------------------------------------------------|----------------------------------------------------------------------------------------------------|
| Advanced Boot<br>Loader Configuration<br>Select where you want the boot<br>oader to be installed. If your<br>system will use only Red Hat<br>Linux, select the Master Boot<br>Record (MBR). For systems on<br>which Win95/98 and Red Hat<br>Linux will reside on a single<br>hard drive, you should also<br>nstall the boot loader to the<br>MBR.<br>f you have Windows NT (and<br>you want a boot loader to be<br>nstalled) you should choose to<br>nstall it on the first sector of the<br>boot partition.<br>Click Change Drive Order to<br>rearrange the drive order. | Advanced Boot Loader Configuration Install Boot Loader record on: <ul> <li>/dev/sda Master Boot Record (MBR)</li> <li>/dev/sda1 First sector of boot partition</li> <li>Change Drive Order</li> </ul> <li>Eorce LBA32 (not normally required) <ul> <li>If you wish to add default options to the boot command, enter them into the 'General kernel parameters' field.</li> <li>General kernel parameters hda=ide-scsi</li> </ul> </li> |

#### Configuring the Network Interfaces

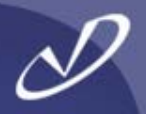

| N.                                                                                                    |                                                                                                    | redhat.                                                                                                    |
|----------------------------------------------------------------------------------------------------|----------------------------------------------------------------------------------------------------|----------------------------------------------------------------------------------------------------|
| Online Help Network Configuration Any network devices you have on the system will be automatically detected by the                                                                                                    | Network Configuration<br>Network Devices<br>Active on Boot Device IP/                                     | 'Netmask <u>E</u> dit                                                                                                    |
| installation program and shown<br>in the Network Devices list.<br>To configure the network<br>device, first select the device<br>and then click Edit. In the Edit<br>Interface screen, you can<br>choose to have the IP and<br>Netmask information configured | Hostname<br>Set the hostname:<br>(a) <u>a</u> utomatically via DHCP<br>(b) <u>m</u> anually               | Edit Interface eth0         Configure eth0         Configure using DHCP         Activate on boot         IP Address:         Netmask: |
| by DHCP or you can enter it<br>manually. You can also choose<br>to make the device active at<br>boot time.<br>If you do not have DHCP client<br>access or are unsure as to what<br>this information is, please<br>contact your Network<br>Administrator.      | Miscellaneous Settings         Gateway:         Primary DNS:         Secondary DNS:         Tertiary DNS: |                                                                                                    |
| Hide <u>H</u> elp                                                                                                    |                                                                                                    | 🗢 Back 🖨 Next                                                                                                    |

#### Firewall Default Settings

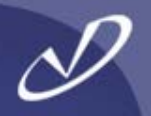

| N.                                                                                                    |                                                                                                    |                                                                                                    | redhat.                                |
|----------------------------------------------------------------------------------------------------|----------------------------------------------------------------------------------------------------|----------------------------------------------------------------------------------------------------|----------------------------------------|
| Online Help<br>Firewall Configuration                                                                                                    | Firewall Configuration<br>Select a security lev                                                                                         | n<br>vel for the system:<br>High <u>(Medium</u> )                                                                                                    | ) N <u>o</u> firewall                  |
| A firewall sits between your<br>computer and the network, and<br>determines which resources on<br>your computer remote users on<br>the network are able to access.<br>A properly configured firewall<br>can greatly increase the out-of- | <ul> <li>Use <u>d</u>efault firew</li> <li><u>C</u>ustomize</li> <li><u>T</u>rusted devices:</li> <li><u>A</u>llow incoming:</li> </ul> | vall rules teth0 teth0 t |                                        |
| the-box security of your system.<br>Choose the appropriate<br>security level for your system.<br><b>High Security</b> - By choosing                                                                                                    |                                                                                                    | <ul> <li>□ FTP</li> <li>□ SSH</li> <li>☑ DHCP</li> <li>□ Mail (SMTP)</li> <li>□ Telnet</li> </ul>                                                                                                    |                                        |
| High Security, your system will<br>not accept connections that are<br>not explicitly defined by you. By<br>default, only the following<br>connections are allowed:                                                                       | Other <u>p</u> orts:                                                                                                    |                                                                                                    |                                        |
| <ul> <li>DNS replies</li> <li>DHCP - so any network</li> </ul>                                                                                                    |                                                                                                    |                                                                                                    |                                        |
| Hide <u>Help</u> <u>Release Notes</u>                                                                                                    |                                                                                                    |                                                                                                    | <u>B</u> ack <u>■</u> ext <u>■</u> ext |

#### Firewall Example Settings

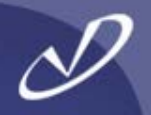

| <b>S</b>                                                                                                    |                                                                                                    |                                      | re                  | <b>d</b> hat.  |
|----------------------------------------------------------------------------------------------------|----------------------------------------------------------------------------------------------------|--------------------------------------|---------------------|----------------|
| Online Help                                                                                                    | Firewall Configuration<br>Select a security level                                                          | for the system:<br>gh <u>M</u> edium | ○ N <u>o</u> firewa | 1              |
| A firewall sits between your<br>computer and the network, and<br>determines which resources on<br>your computer remote users on                                                                   | <ul> <li>Use <u>d</u>efault firewall</li> <li><u>C</u>ustomize</li> <li><u>T</u>rusted devices:</li> </ul> | rules                                |                     |                |
| the network are able to access.<br>A properly configured firewall<br>can greatly increase the out-of-<br>the-box security of your system.                                                         | Allow incoming:                                                                                            | ] WWW (HTTP)<br>] FTP                |                     |                |
| Choose the appropriate security level for your system.                                                                                                    |                                                                                                    | DHCP<br>Mail (SMTP)                  |                     |                |
| High Security - By choosing<br>High Security, your system will<br>not accept connections that are<br>not explicitly defined by you. By<br>default, only the following<br>connections are allowed: | Other <u>p</u> orts:                                                                                       |                                      |                     |                |
| DNS replies                                                                                                    |                                                                                                    |                                      |                     |                |
| • DHCP - so any network ▼<br>Of Hide <u>H</u> elp                                                                                                    |                                                                                                    |                                      | 🗢 <u>B</u> ack      | ➡ <u>N</u> ext |

#### Adding System Language Support

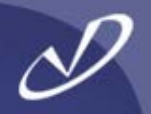

| S,                                                                                                    |                                                                                                    | redhat.                                                  |
|----------------------------------------------------------------------------------------------------|----------------------------------------------------------------------------------------------------|----------------------------------------------------------|
| Online Help<br>Additional Language<br>Support                                                                                                    | Additional Language Support Select the <u>d</u> efault language for the system: English (US Select <u>a</u> dditional languages to install on the system:                                                                                               | A) 🛨                                                     |
| Select a language to use as the<br>default language. The default<br>language will be the language<br>used on the system once<br>installation is complete. If you<br>choose to install other<br>languages, it is possible to<br>change the default language<br>after the installation.                                                                                                    | <ul> <li>English (Great Britain)</li> <li>English (Hong Kong)</li> <li>English (India)</li> <li>English (Ireland)</li> <li>English (New Zealand)</li> <li>English (Philippines)</li> <li>English (Singapore)</li> <li>English (South Africa)</li> </ul> | <u>Select All</u> Select Default <u>O</u> nly      Reset |
| Red Hat Linux can install and<br>support several languages. To<br>use more than one language on<br>your system, choose specific<br>languages to be installed, or<br>select all languages to have all<br>available languages installed<br>on the system.                                                                                                    | <ul> <li>English (USA)</li> <li>English (Zimbabwe)</li> <li>Estonian</li> <li>Faroese (Faroe Islands)</li> <li>Finnish</li> <li>French (Belgium)</li> <li>French (Canada)</li> <li>French (France)</li> <li>Erench (Luxemburg)</li> </ul>               |                                                          |
| Use the Reset button to cancel your selections         Wour selections         Image: Barbon to cancel your selections         Image: Barbon to cancel your selec |                                                                                                    | ▼<br>Back Ant                                            |

#### Selecting the Time Zone

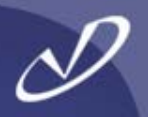

### redhat.

#### Online Help

#### Time Zone Selection

You can set your time zone either by selecting your computer's physical location, or by your time zone's offset from Universal Time, Coordinated. (also known as UTC).

Notice the two tabs at the top of the screen. The first tab offers you the ability to configure by location.

From the interactive map, you can click on a specific city, as indicated by the yellow dots, and a red **X** will appear at your selection.

You can also scroll through the city list and choose your desired time zone.

by

¥

\*

Time Zone Selection

Location UTC Offset

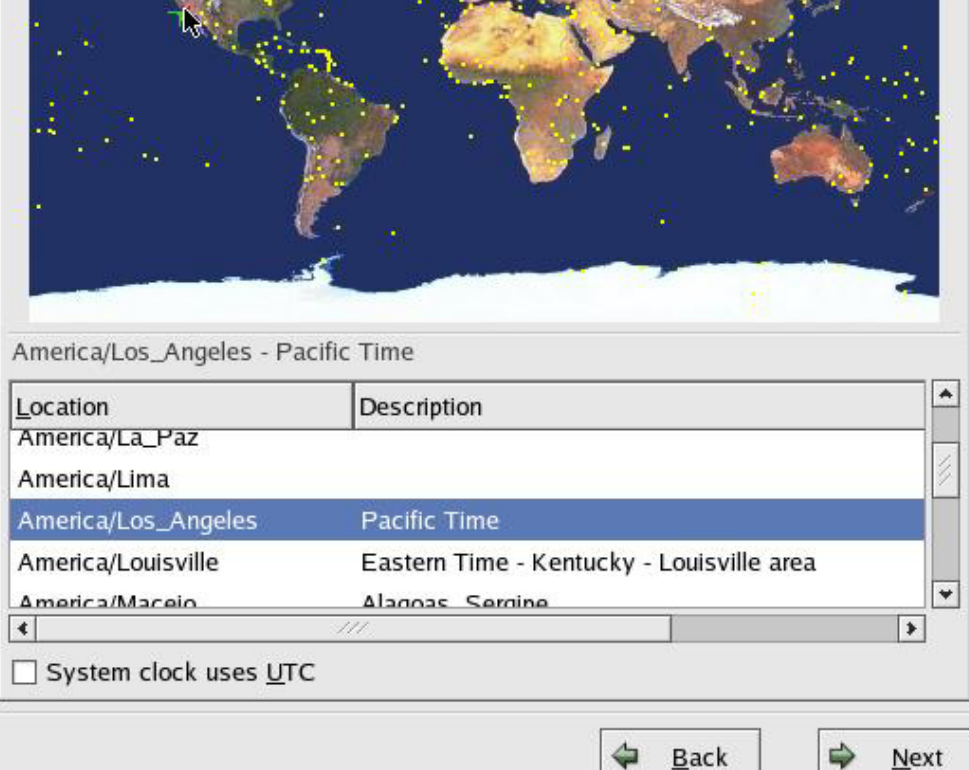

🔯 Hide <u>H</u>elp 🛛 🗋 <u>R</u>elease Notes

#### Setting the Root Password

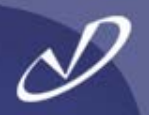

| <b></b>                                                                                                    |                                                                 |                                |                 | redhat.        |
|----------------------------------------------------------------------------------------------------|-----------------------------------------------------------------|--------------------------------|-----------------|----------------|
| Online Help<br>Set Root Password<br>Use the root account <i>only</i> for<br>administration. Once the<br>installation has been completed,<br>create a non-root account for your<br>general use and su – to gain root<br>access when you need to fix<br>something quickly. These basic<br>rules will minimize the chances of<br>a typo or incorrect command<br>doing damage to your system. | Set Root Password<br>Enter the ro<br>Root Password:<br>Confirm: | oot (administrator) password ( | for the system. |                |
| Hide <u>H</u> elp                                                                                                    |                                                                 |                                | 🖨 <u>B</u> ack  | ▶ <u>N</u> ext |

#### Choosing System Authorization Method

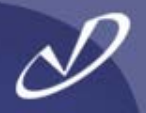

| <b>S</b>                                                                                                    |                                                                                                    | redhat.                 |
|----------------------------------------------------------------------------------------------------|----------------------------------------------------------------------------------------------------|-------------------------|
| Online Help                                                                                                    | Authentication Configuration                                                                                |                         |
| Authentication<br>Configuration                                                                                                    | <ul> <li>Enable MD5 passwords</li> <li>Enable shadow passwords</li> <li>NIS I DAP Kerberos 5 SMB</li> </ul> |                         |
| You can skip this section if you<br>will not be setting up network<br>passwords. If you are unsure,<br>ask your system administrator<br>for assistance.                        | ■ Enable NIS ■ Enable NIS NIS Domain: ■ Use broadcast to find NIS server NIS Server:                        |                         |
| Unless you are setting up an <b>NIS</b> password, you will notice that both <b>MD5</b> and <b>shadow</b> are selected. Using both will make your system as secure as possible. |                                                                                                    |                         |
| • Enable MD5 Passwords -<br>allows a long password to be<br>used (up to 256 characters).                                                                                       |                                                                                                    |                         |
| • Use Shadow Passwords -<br>provides a very secure<br>method of retaining<br>passwords for you                                                                                 | •                                                                                                    |                         |
| 🔯 Hide <u>H</u> elp                                                                                                    | 🗢 <u>B</u> ac                                                                                               | :k <mark>∳ N</mark> ext |

#### Using NIS as the Authentication Mechanism

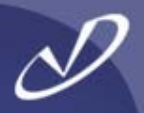

|                                                                                                    |                                                                                                    | redhat.   |
|----------------------------------------------------------------------------------------------------|----------------------------------------------------------------------------------------------------|-----------|
| Online Help Authentication Configuration You can skip this section if you will not be setting up network passwords. If you are unsure, ask your system administrator for assistance. Unless you are setting up an NIS password, you will notice that both MD5 and shadow are selected. Using both will make your system as secure as possible. • Enable MD5 Passwords - | Authentication Configuration  Authentication Configuration  Enable MDS passwords  Enable shadow passwords  NIS LDAP Kerberos 5 SMB  Enable NIS NIS Domain: home.lucke  Use broadcast to find NIS server NIS Server: |           |
| <ul> <li>Enable MDS Passwords -<br/>allows a long password to be<br/>used (up to 256 characters).</li> <li>Use Shadow Passwords -<br/>provides a very secure<br/>method of retaining<br/>passwords for you</li> </ul>                                                                                                    | ▼                                                                                                    |           |
| Hide <u>H</u> elp <u>R</u> elease Notes                                                                                                    |                                                                                                    | Back Next |

#### On to Loading Packages Now ...

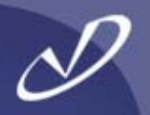

|                                                                                                    | <b>red</b> hat.              |
|----------------------------------------------------------------------------------------------------|------------------------------|
| Online Help Authentication Configuration You can skip this section if you will not be setting up network passwords. If you are unsure, ask your system administrator for assistance. Unless you are setting up an NIS password, you will notice that both MD5 and shadow are selected. Using both will make your system as secure as possible. • Enable MD5 Passwords - allows a long password to be used (up to 256 characters). • Use Shadow Passwords - provides a very secure method of retaining passwords for you.                                                                                                    | Authentication Configuration |
| Image: Second second second |                              |

#### **Default Package Group Selection**

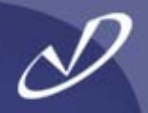

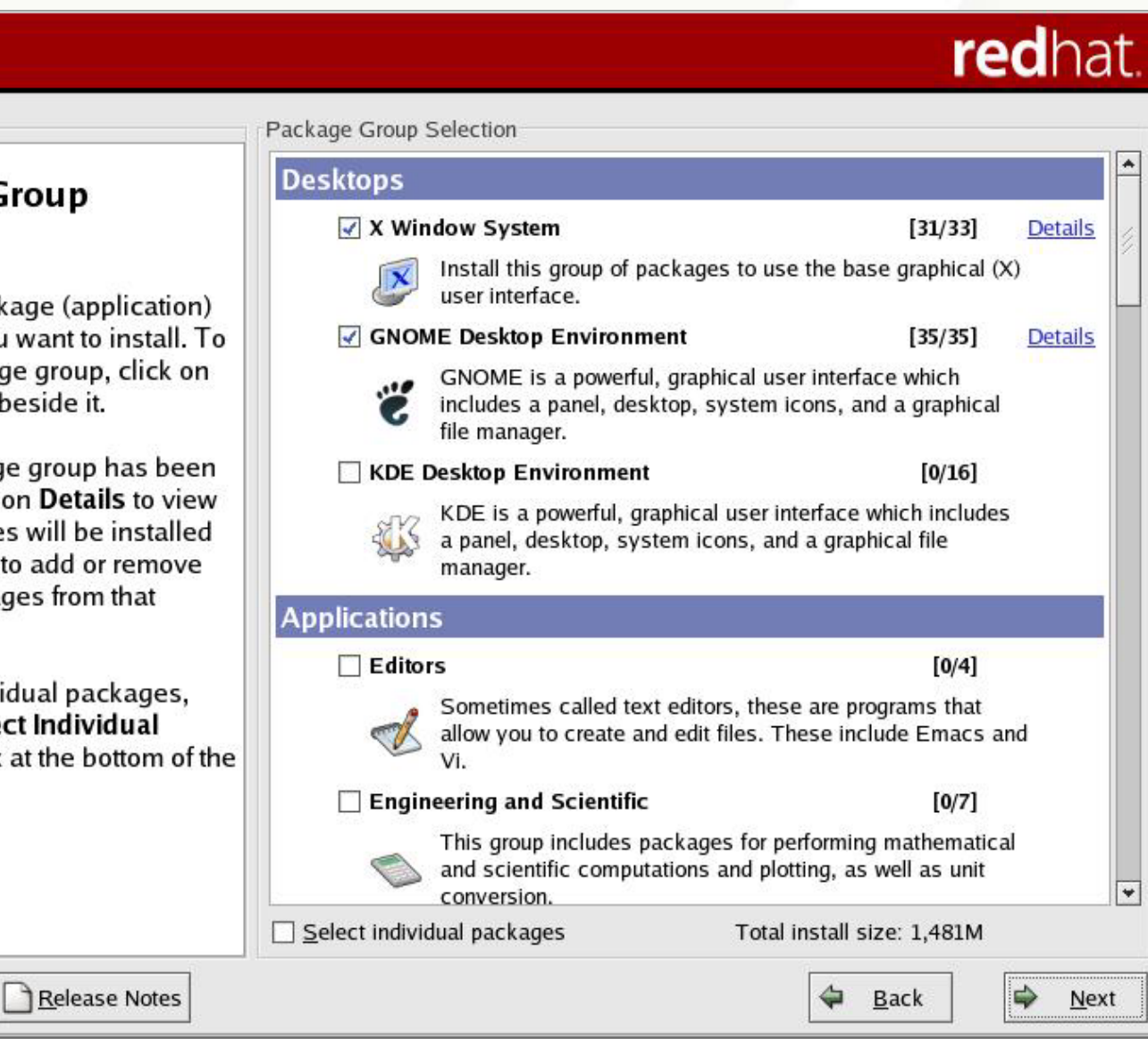

🔯 Hide <u>H</u>elp

Online Help

#### Package Group Selection

Select the package (application) groups that you want to install. To select a package group, click on the check box beside it.

Once a package group has been selected, click on Details to view which packages will be installed by default and to add or remove optional packages from that group.

To select individual packages, check the Select Individual Packages box at the bottom of the screen.
#### And Down at the Bottom of the List ...

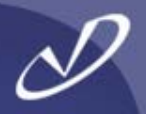

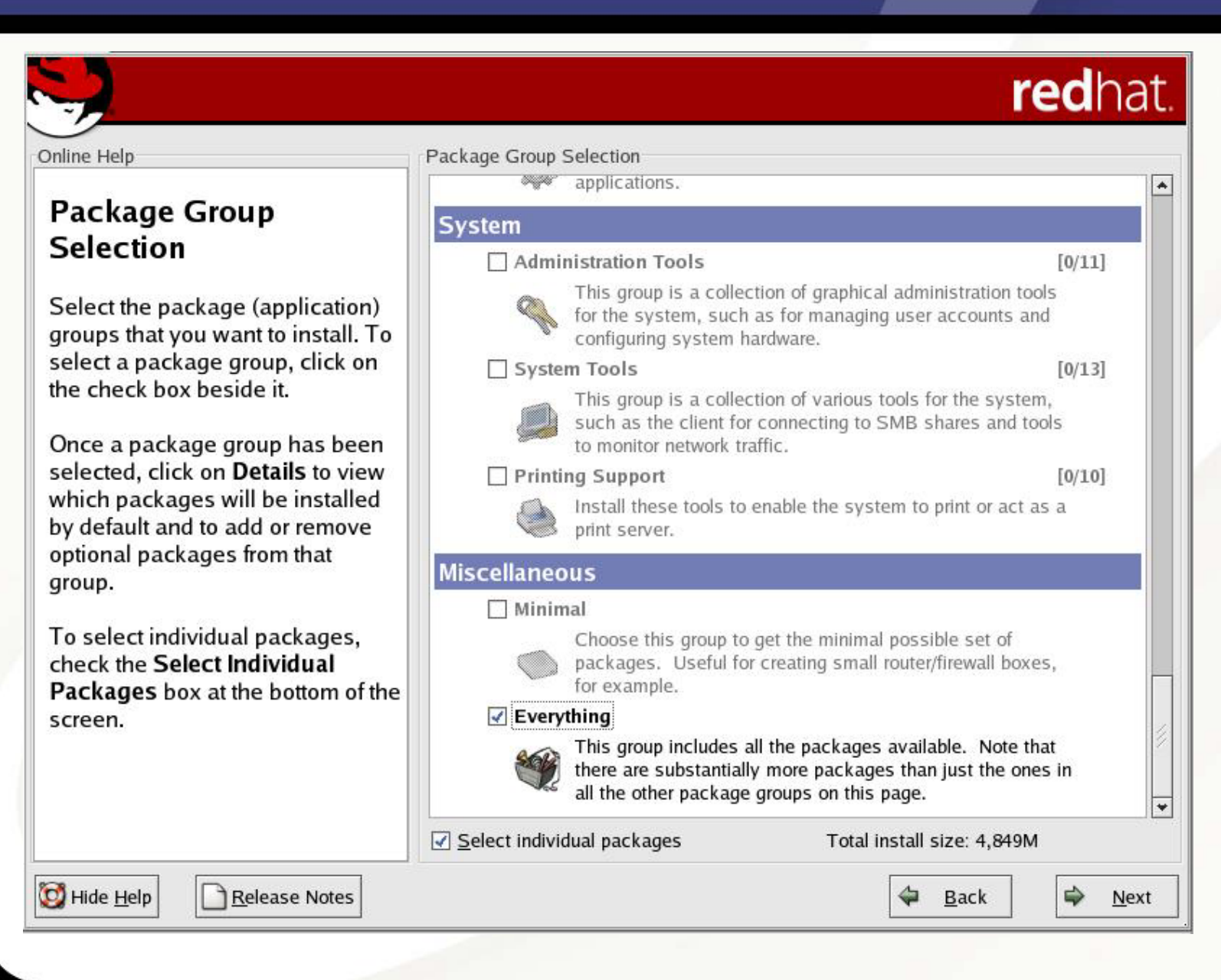

### Let's Pick Individual Packages to Add

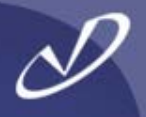

| nline Help                                                                                                    |    | Individual Package Selection                                                                        |                             |                               |
|----------------------------------------------------------------------------------------------------|----|----------------------------------------------------------------------------------------------------|-----------------------------|-------------------------------|
| Individual Package<br>Selection<br>You can choose to view the                                                                                                    | -  | O <u>I</u> ree View O <u>Hat View</u> Pace     All Packages     ✓ Amusements     Games     Graphics | ckage ★ <u>S</u> ize (MB)   |                               |
| individual packages in <b>tree</b><br>view or flat view.                                                                                                    | G. | ✓ Applications<br>Archiving                                                                         |                             |                               |
| Tree view allows you to see the<br>packages grouped by<br>application type.                                                                                                    |    | CPAN Communications Databases                                                                       |                             |                               |
| Flat view allows you to see all<br>of the packages in an<br>alphabetical listing which will<br>appear on the right of the<br>screen.                                                                      |    | Engineering<br>File<br>Internet<br>Multimedia<br>Productivity                                       |                             |                               |
| Using <b>Tree view</b> , you will see a<br>listing of package groups.<br>When you expand this list and<br>pick one group, the list of<br>packages in that group will<br>appear in the panel on the right. |    | Total install size: 2,377M                                                                          | Select <u>a</u> ll in group | <u>U</u> nselect all in group |

#### So Many Packages, So Little Time ...

**S** 

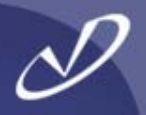

# redhat.

| Online Help                                                                                                    |     | Individual Package Selection                                                                                                    |                       |                                                                                                    |                                                                         |                                                           |                                                      |      |
|----------------------------------------------------------------------------------------------------|-----|----------------------------------------------------------------------------------------------------|-----------------------|----------------------------------------------------------------------------------------------------|-------------------------------------------------------------------------|-----------------------------------------------------------|------------------------------------------------------|------|
|                                                                                                    | -   | ● <u>T</u> ree View O <u>F</u> lat View                                                                                                    |                       |                                                                                                    | Package                                                                 |                                                           | Size (MB)                                            |      |
| Individual Package                                                                                                    |     | ▼ All Packages                                                                                                    |                       |                                                                                                    | 4Suite                                                                  |                                                           | 10                                                   | -12  |
| Selection                                                                                                    |     |                                                                                                    |                       |                                                                                                    | a2ps                                                                    |                                                           | 3                                                    |      |
| You can choose to view the<br>individual packages in <b>tree</b><br><b>view</b> or <b>flat view</b> .<br><b>Tree view</b> allows you to see the<br>packages grouped by<br>application type.<br><b>Flat view</b> allows you to see all<br>of the packages in an<br>alphabetical listing which will<br>appear on the right of the | 100 | Games<br>Graphics<br>✓ Applications<br>Archiving<br>CPAN<br>Communications<br>Databases<br>Editors<br>Engineering<br>File<br>Internet                             |                       | abiword<br>ac-archive<br>acl<br>adjtimex<br>alchemist<br>alchemist-devel<br>amanda<br>amanda-client<br>amanda-devel<br>amanda-server |                                                                         |                                                           | 12<br>1<br>1<br>1<br>1<br>1<br>1<br>1<br>1<br>1<br>1 |      |
| screen.                                                                                                    |     | Multimedia<br>Productivity                                                                                                    | *                     |                                                                                                    | am-utils                                                                |                                                           | 1                                                    | ¥    |
| Using <b>Tree view</b> , you will see a                                                                                                    |     | Total install size: 2,377M                                                                                                    |                       |                                                                                                    | Select <u>a</u> ll i                                                    | n group Unse                                              | elect all in g                                       | roup |
| When you expand this list and<br>pick one group, the list of<br>packages in that group will<br>appear in the panel on the right.                                                                                                    | ¥   | Package: abiword<br>Version: 1.0.4<br>AbiWord is a cross-platform,<br>character formatting (bold, ur<br>importing Word97 and RTF do<br>undo/ode_multiple_column_c | ope<br>nderl<br>locur | n-so<br>line,<br>men                                                                                                    | ource word processo<br>, italics), paragraph<br>its, interactive rulers | or. AbiWord supp<br>alignment, spell<br>s and tabs, style | oorts basic<br>checking,<br>s, unlimited             |      |
| Hide Help                                                                                                    |     |                                                                                                    |                       |                                                                                                    |                                                                         | 🖨 <u>B</u> ack                                            |                                                      | ext  |

#### Adding a Package to the List

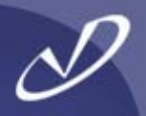

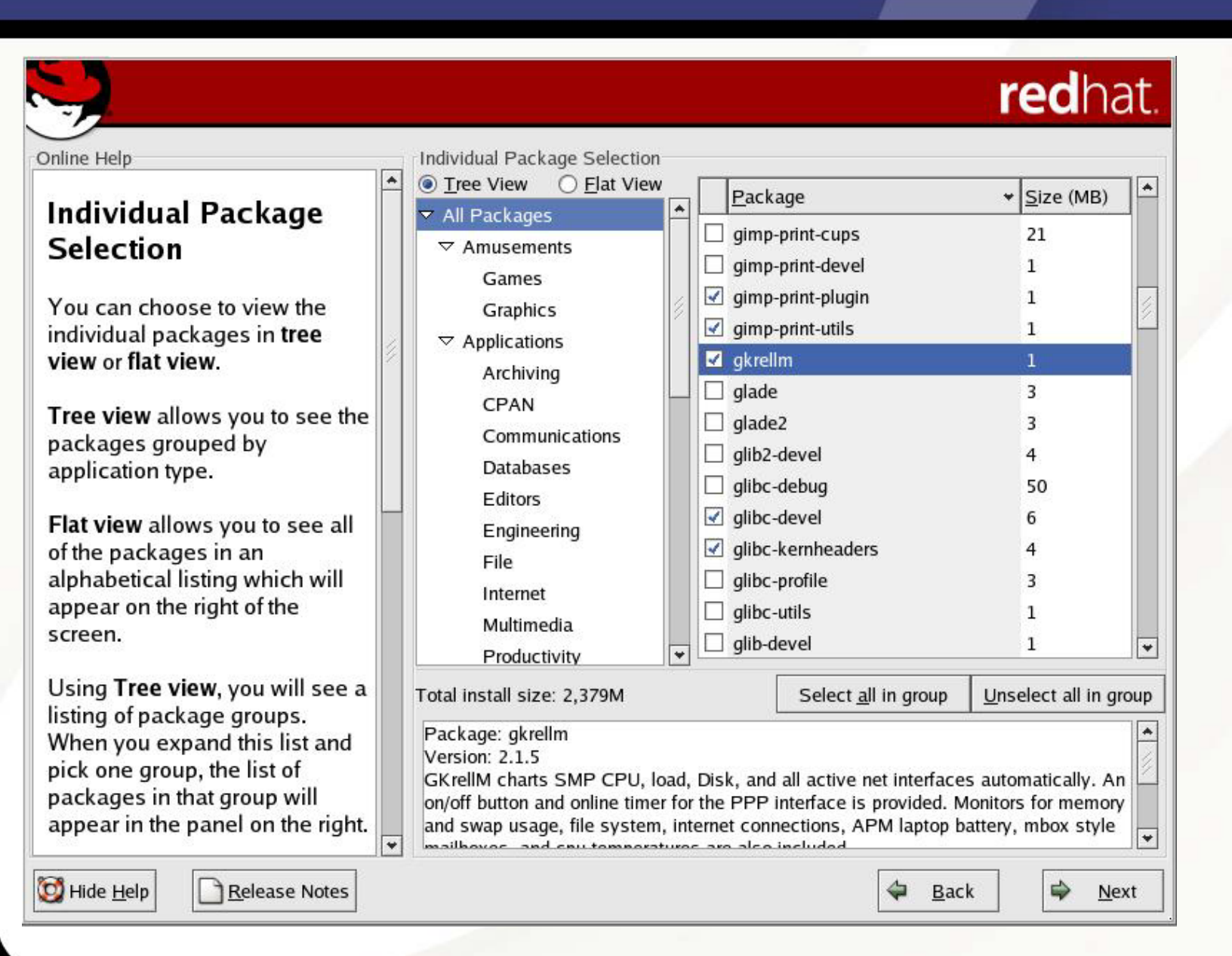

#### Ready to Install?

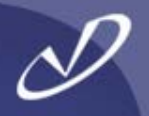

### redhat.

Online Help

About to Install

#### About to Install

Caution: Once you click **Next**, the installation program will begin writing the operating system to the hard drive(s). This process cannot be undone. If you have decided not to continue with this installation, this is the last point at which you can safely abort the installation process.

To abort this installation, remove all installation media, and press your computer's Reset button or reset using **Control-Alt-Delete**.

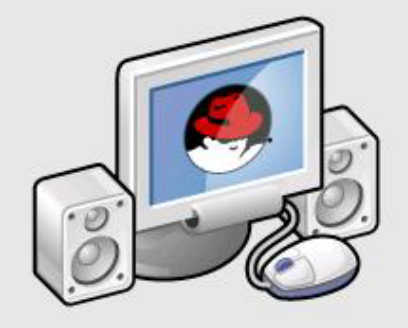

Click next to begin installation of Red Hat Linux.

A complete log of the installation can be found in the / root/install.log file after rebooting your system.

A kickstart file containing the installation options selected can be found in the /root/anacondaks.cfg file after rebooting the system.

🔯 Hide <u>H</u>elp

Release Notes

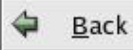

Next

### File System Formatting

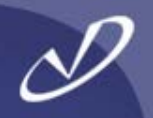

|                                                                                                    |                                                                                              |         | re    | <b>d</b> hat.      |
|----------------------------------------------------------------------------------------------------|----------------------------------------------------------------------------------------------|---------|-------|--------------------|
| Installing Packages<br>We have gathered all the<br>information needed to install Red<br>Hat Linux on the system. It may<br>take a while to install everything, | Installing Packages<br>Package:<br>Size:<br>Summary:<br>Package Progress:<br>Total Progress: |         |       |                    |
| depending on how many                                                                                                    | Status P                                                                                     | ackages | Size  | Time               |
| packages need to be instaned.                                                                                                    | Total<br>Con<br>Ren<br>Formatting /var file system                                           | rec     | ынат. | 0:00:00<br>0:00:00 |
| Hide Help                                                                                                    |                                                                                              |         | Back  | ₩ <u>N</u> ext     |

#### Installing: Don't Believe the Estimated Time ...

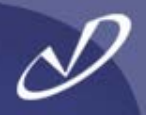

#### redhat. Online Help Installing Packages Package: python-2.2.2-26 **Installing Packages** 20.072 KBytes Size: Summary: An interpreted, interactive, object-oriented programming language. We have gathered all the information needed to install Red Package Progress: Hat Linux on the system. It may Total Progress: take a while to install everything, depending on how many Status Packages Size Time packages need to be installed. Total 2379 M 0:16:21 668 Completed 67 257 M 0:01:46 Remaining 601 2122 M 0:14:35 Red Hat Linux: "Better than duct tape" Hide <u>H</u>elp Release Notes 4 Back Next

#### Creating Emergency Boot Disk

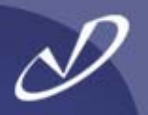

## redhat.

Online Help

#### **Boot Diskette Creation**

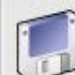

Boot Diskette Creation

To create a boot diskette, insert a blank diskette into your floppy drive, and click **Next** to continue. The boot diskette allows you to boot your Red Hat Linux system from a floppy diskette. A boot diskette allows you to boot your system in the event your bootloader configuration stops working, if you chose not to install a boot loader, or if your third-party boot loader does not support Linux.

It is highly recommended you create a boot diskette.

( <u>Y</u>es, I would like to create a boot diskette

O No, I do not want to create a boot diskette

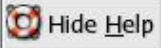

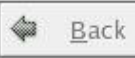

Next

#### Always Create a Boot Disk, If Possible

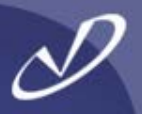

| Online Help Boot<br>Boot Diskette Creation<br>To create a boot diskette, insert a<br>blank diskette into your floppy<br>drive, and click Next to continue. | Diskette Creation<br>The boot diskette allows you to boot your Red Hat Linux<br>system from a floppy diskette. A boot diskette allows you to<br>boot your system in the event your bootloader configuration<br>stops working, if you chose not to install a boot loader, or if<br>your third-party boot loader does not support Linux. |
|----------------------------------------------------------------------------------------------------|----------------------------------------------------------------------------------------------------|
| Please ret<br>the floppy<br>All data w                                                                                                    | Insert a floppy disk       ikette.         nove any diskettes from the floppy drive, and insert       skette         diskette that is to contain the boot disk.       skette         II be ERASED during creation of the boot disk.       iskette <u>Cancel</u> Make boot disk                                                         |
| Hide Help                                                                                                    |                                                                                                    |

#### Setting Video Hardware Information

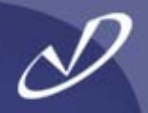

|                                                                                                    | <b>red</b> hat.                                                                                                    |
|----------------------------------------------------------------------------------------------------|----------------------------------------------------------------------------------------------------|
| Online Help                                                                                                    | Graphical Interface (X) Configuration                                                                                                    |
| Graphical Interface                                                                                                    | In most cases, the video hardware can be automatically detected. If<br>the detected settings are not correct for the hardware, select the<br>right settings.                                                   |
| Although the installation<br>program probes to determine<br>the best video card for your<br>system, you can choose<br>another video card if needed.                                                                                                    | PC-Chips M567 Mainboard<br>Palit Daytona AGP740<br>PowerColor C740 (SG/SD) AGP<br>QDI Amazing I<br>Revolution 3D T2R                                                                                           |
| Once you have selected your video card, choose the amount of video RAM present on your card.                                                                                                    | Spacewalker Hot-158<br>Unsupported VGA compatible<br>VESA driver (generic)<br>VI720<br>VL-41                                                                                                    |
| If you decide that the values<br>you have selected are incorrect,<br>use the <b>Restore original</b><br><b>values</b> button to return to the<br>suggested probed settings.<br>You can also choose to <b>Skip X</b><br><b>Configuration</b> if you would | VidTech FastMax P20         VideoExcel AGP 740         XGA-1 (ISA bus)         XGA-2 (ISA bus)         ▷ 3DLabs         ▷ ABit         Video card RAM:         16 MB         ♥         Restore original values |
| rather configure X after the installation or not at all                                                                                                    | Skip X configuration                                                                                                    |
| 🔯 Hide <u>H</u> elp                                                                                                    |                                                                                                    |

#### **Choosing Your Monitor**

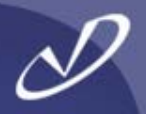

## redhat.

Online Help

#### **Monitor Configuration**

The installation program will now attempt to detect your monitor to determine your machine's best display settings. If the monitor cannot be detected, choose the monitor that best matches the model attached to this computer from the monitors listed.

You may also enter the horizontal and vertical synchronization ranges for your monitor. These values can be found in the documentation for your display. Be careful when entering these values; if you enter values that fall outside the capabilities of your equipment, you can cause damage to your display. Only enter numbers in these fields if the values in your

Release Notes

🔯 Hide <u>H</u>elp

| <ul> <li>Onprobed Monit</li> </ul> | tor     |  |  |
|------------------------------------|---------|--|--|
| Unprobed Mo                        | onitor  |  |  |
| ▷ Generic                          |         |  |  |
| ▷ ADI                              |         |  |  |
| ▷ AOC                              |         |  |  |
| ▷ AST                              |         |  |  |
| ▷ AT&T                             |         |  |  |
| Aamazing                           |         |  |  |
| Acer                               |         |  |  |
| Action System                      | s, Inc. |  |  |
| Actix                              |         |  |  |
| > Adara                            |         |  |  |
| ▷ Apollo                           |         |  |  |
| Bridge                             |         |  |  |
| Bus Computer                       | Systems |  |  |
| ⊳ стх                              |         |  |  |
|                                    |         |  |  |

#### Setting Login Type, Color Depth, and Screen Resolution

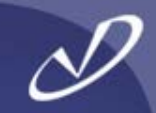

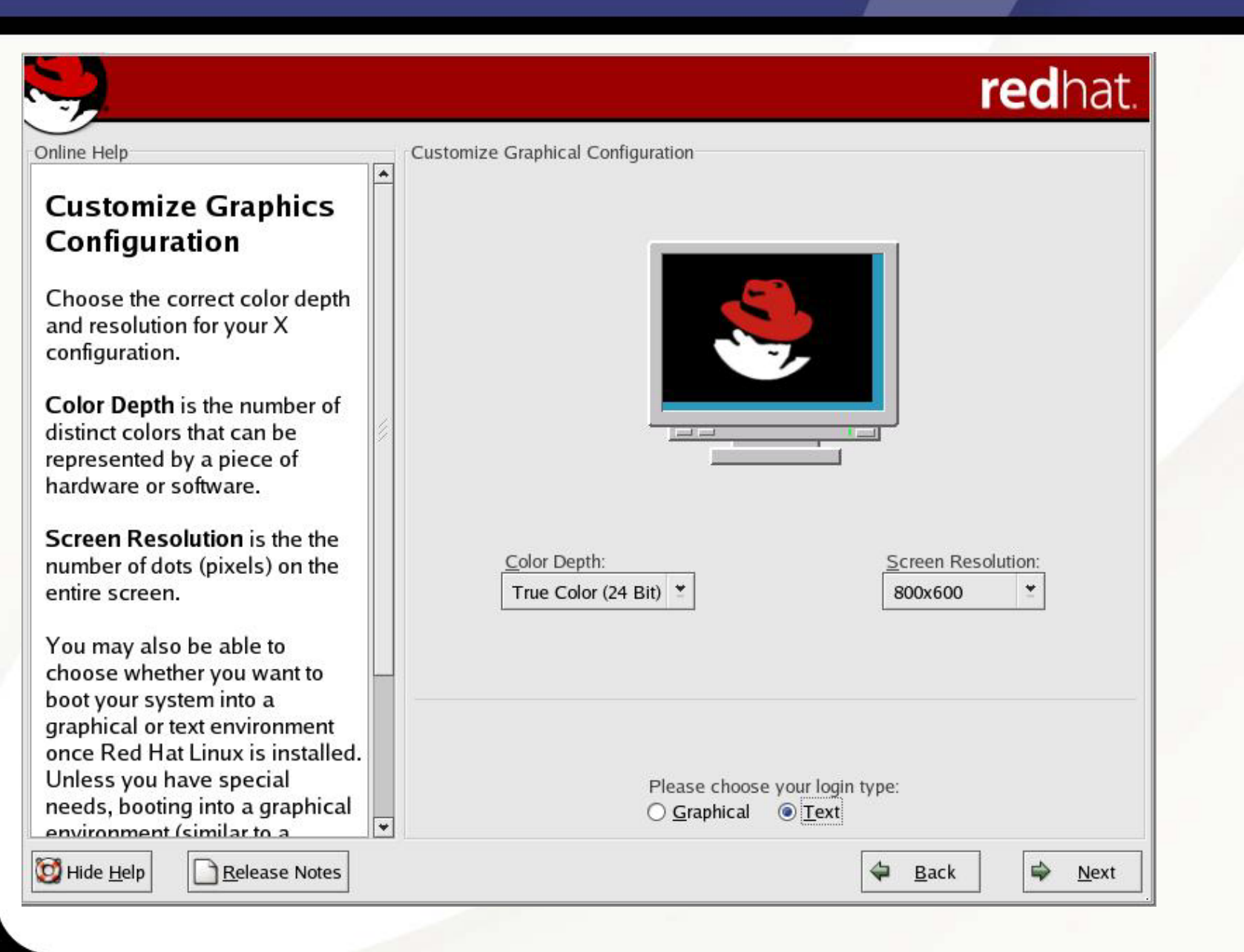

#### Whew! You're Finished – Well, Almost ...

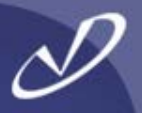

### redhat.

Congratulations, the installation is complete.

Remove any installation media (diskettes or CD-ROMs) used during the installation.

If you created a boot diskette during this installation as your primary means of booting Red Hat Linux, insert it before rebooting your newly installed system.

For information on Errata (updates and bug fixes), visit: http://www.redhat.com/errata/

For information on automatic updates through Red Hat Network, visit: http://rhn.redhat.com/

For information on using and configuring the system, visit: http://www.redhat.com/docs/ http://www.redhat.com/apps/support/

To register the product for support, visit: http://www.redhat.com/apps/activate/

Click 'Exit' to reboot the system.

Congratulations

Show <u>H</u>elp

Release Notes

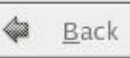

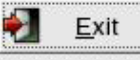

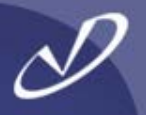

- Always make a boot disk!
- GRUB is a good boot manager and replaces LILO ...
- GRUB understands file systems structure and is not dependent on offset like LILO (don't have to re-run it every change you make)
- Make a GRUB boot/installation disk, too!
- Always make a boot disk!
- You can place the /boot partition into a small partition on the first IDE/SCSI drive and still mount the Linux root partition from elsewhere
- Note that SCSI disk 0 has the LOWEST priority in the SCSI chain, so the PC BIOS has things a little backwards ...
- Oh, and -- ALWAYS MAKE A BOOT DISK!

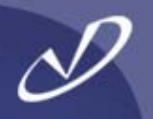

# Lab #1: Installing Redhat Linux from CD-ROM

See Lab #1 Handout for details

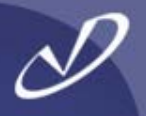

# Linux Boot Loaders

LILO GRUB

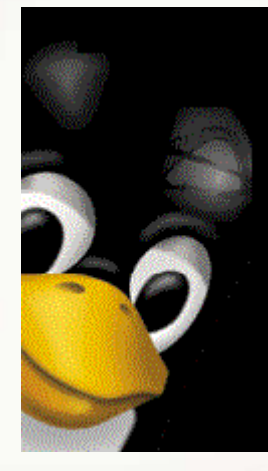

#### Comparing LILO Boot Sequence to HP-UX

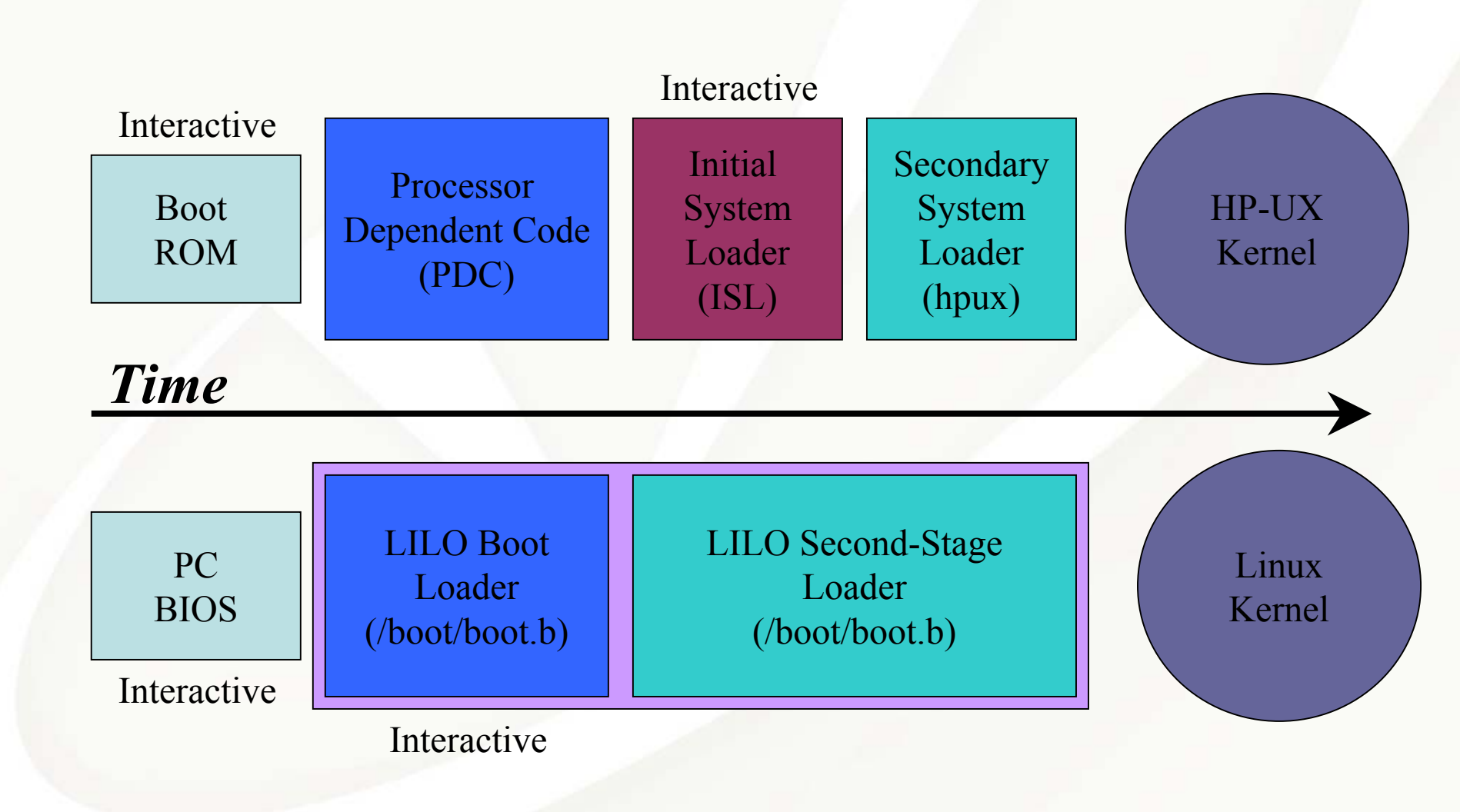

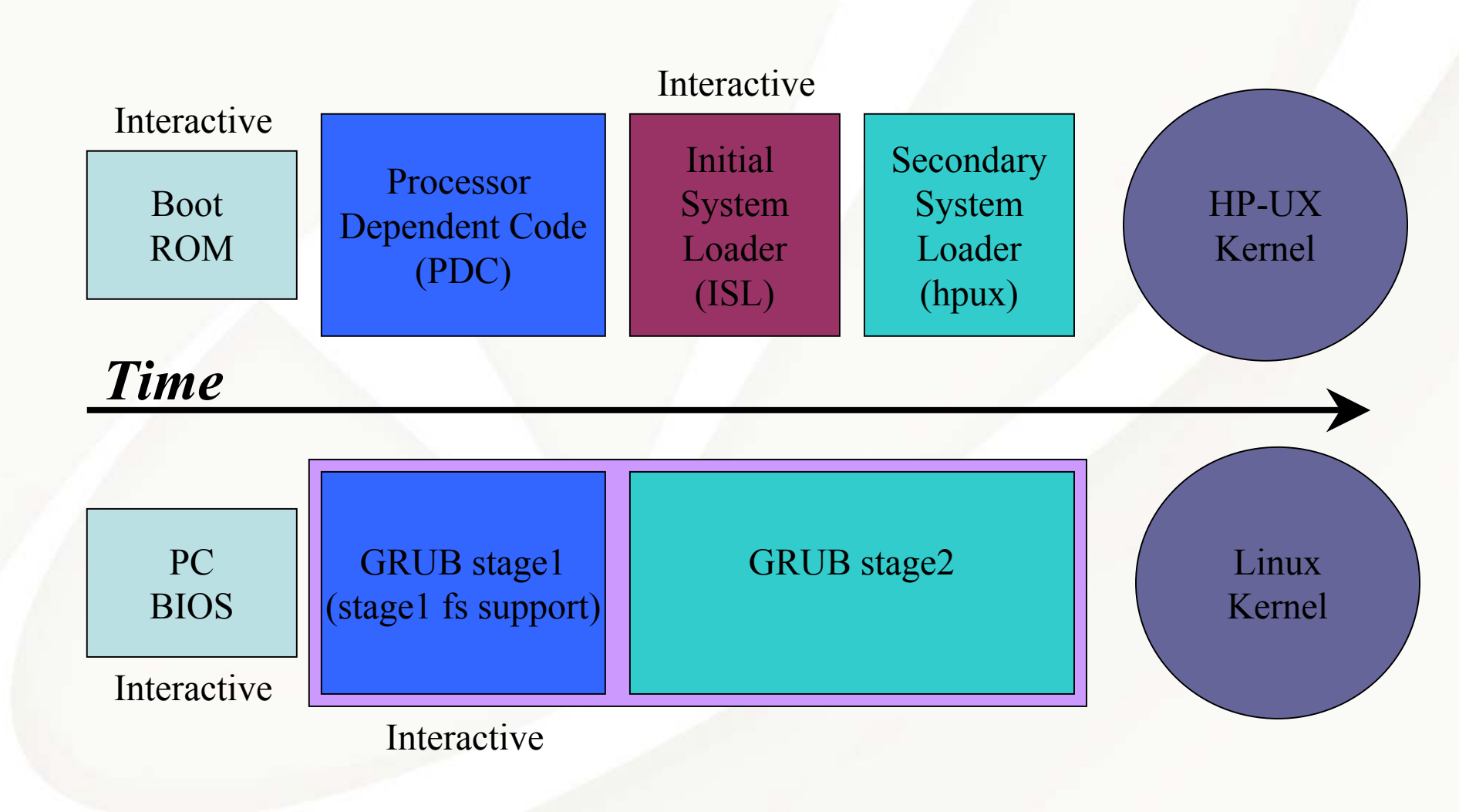

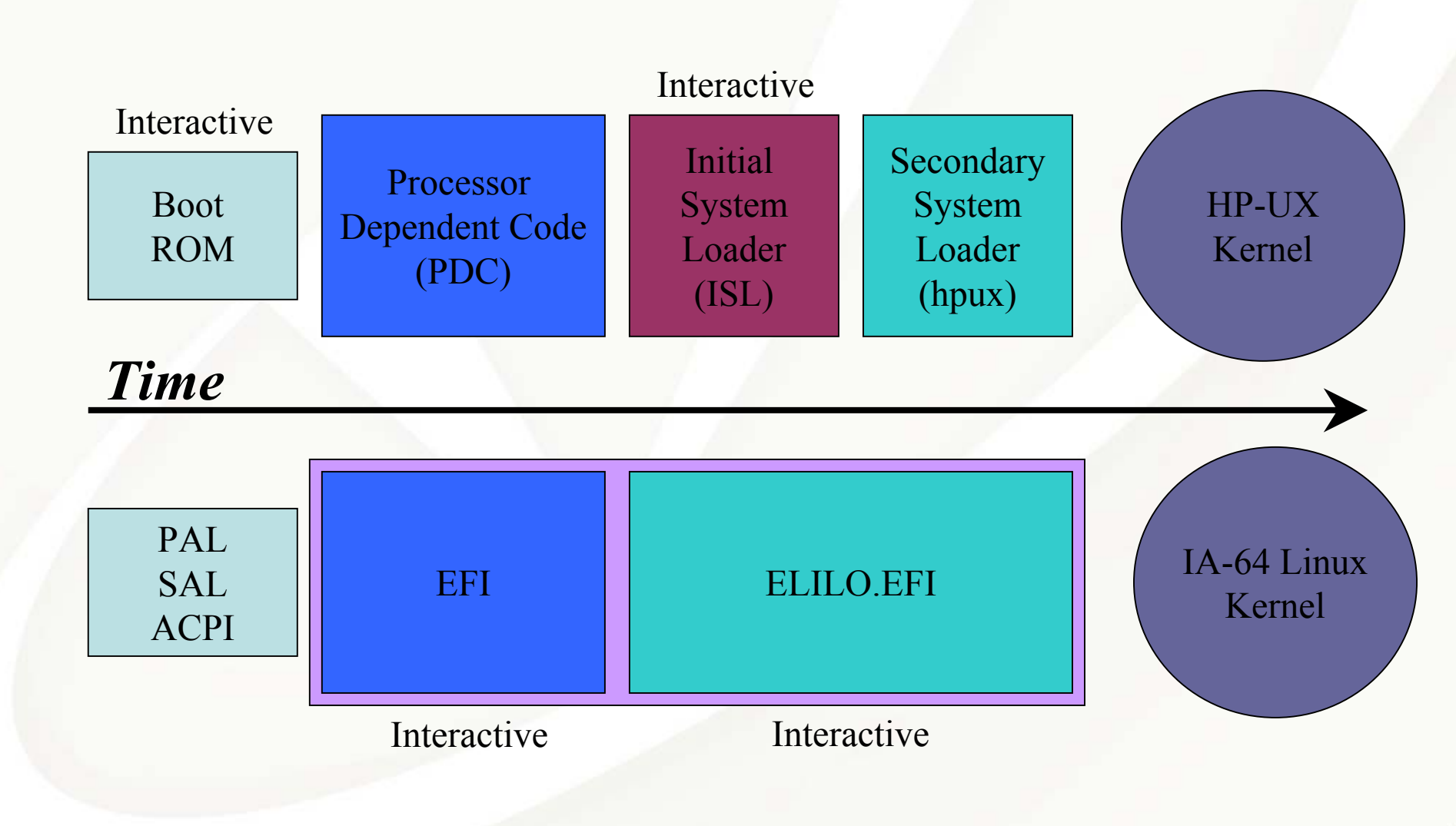

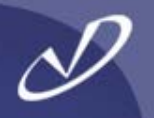

- LILO is not the only way to boot a Linux system (thank goodness)
  - a) Other Linux boot managers (GRUB, bootactv, loadlin, etc.)
  - b) Commercially available boot managers (i.e. BootMagic, System Commander, etc.)
  - c) Windows NT/XP boot manager
    - 1. "dd if=/dev/hda of=/tmp/linux.bs bs=512 count=1"
    - 2. Move "linux.bs" to Windows NT "root" and configure into "boot.ini" file
- The important thing to remember: whatever boot manager is in control must be able to find and access the boot sector containing LILO's loader
- If your system's hard drive configuration does not meet the Linux booting requirements, then you can boot from a floppy disk
- If your system is ONLY Linux, then things are much simpler!

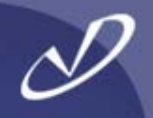

| boot     | = /dev/fd0                                                                       | <pre># Specify boot device</pre>                                     |
|----------|----------------------------------------------------------------------------------|----------------------------------------------------------------------|
| delay    | = 10                                                                             | # Wait 10 seconds                                                    |
| message  | = bootmessage                                                                    | # Text prompt                                                        |
| read-onl | У                                                                                | # Mount root RO                                                      |
| label =  | <pre>linux_up<br/>image = vmlinuz<br/>initrd = initrd-<br/>root = /dev/hd</pre>  | <pre># Uniprocessor<br/>z-2.2.12-20<br/>-2.2.12-20.img<br/>da5</pre> |
| label =  | <pre>linux_smp<br/>image = vmlinuz<br/>initrd = initrd-<br/>root = /dev/ho</pre> | <pre># Multi-processor z-2.2.12-20smp -2.2.12-20smp.img da5</pre>    |
| label =  | <pre>linux_old<br/>image = vmlinuz<br/>initrd = initrd-<br/>root = /dev/ho</pre> | <pre># Last week's kernel 2 old -7.2.12-20old.img da5</pre>          |

#### Booting the Kernel With LILO

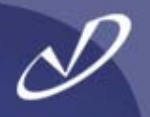

- If properly configured, LILO will present you with a menu of kernels to boot.
- While booting, LILO outputs "L...I...L...O" if working properly. Where it stops is the only diagnostic you will get if something goes wrong. See documentation for LILO to determine where in the boot process things have gone awry.
- Type Ctrl-X to get a text-mode boot prompt
- In text-mode, the TAB key will display possible boot targets
- LILO can boot Windows systems as well as Linux systems
- Run LILO "lilo –v –v –t " to see all output and TEST the configuration, if something is wrong your system may not boot (time for the boot floppy you made...)
- Be CAREFUL when running LILO, you can inadvertently overwrite the MBR on multi-boot systems when all you want to do is change the BR in the /boot partition!

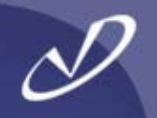

- When you update a kernel, you must re-run LILO
- You should uninstall LILO before "decomissioning" a system, especially if LILO is installed in the MBR
- The default configuration file for LILO is /etc/lilo.conf
- You can build a "mini" boot partition on a floppy, either by hand or using the "/sbin/mkbootdisk" command
- The LILO command may be run on a mounted disk by specifying the "-r <directory>" option, which will do a "chroot" to that directory
- Examine the "mkbootdisk" script for examples of what is needed to build a bootable floppy disk
- With the proper symbolic links and naming conventions, you can have a very flexible way to try new kernel configurations

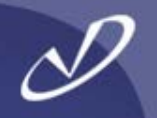

- I personally prefer to avoid LILO at all cost
- LILO stores file system offset information about the kernel and configuration files in the boot sector, which means that \*any\* time you make a change to LILO or system configurations you must re-run LILO to update the boot sector information
- Forget to re-run LILO after changes and your system will be unbootable
- LILO also seems to be "resistant" to uninstalling itself from the MBR if you want to replace it ...
- MAKE A COPY OF YOUR MASTER BOOT RECORD BEFORE INSTALLING LILO (if multi-boot)!
  - dd if=/dev/hda of=/tmp/boots.orig bs=512 count=1

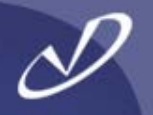

- /usr/share/grub/i386-redhat contains the "raw" GRUB installation files
- /boot/grub contains grub boot files, including grub.conf and the files that provide file-system support
- > "info grub"
   will invoke complete documentation for grub, including installation instructions and examples (using "info" takes some getting used to, it is EMACS in disguise)
- GRUB supports ext2, ext3, xfs, reiserfs, fat, minix, jfs, vstafs, ffs
- More on GRUB coming up ...

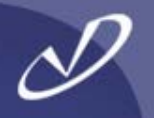

- You can make a GRUB boot disk that will allow you to boot any supported system from the floppy in the event of an emergency
- The GRUB files are in /usr/share/grub/redhat-i386
- To make a boot disk:
  - a) Make sure the floppy is not write-protected
  - b) All data on the floppy will be destroyed by this process!
  - c) cd /usr/share/grub/redhat-i386
  - d) dd if=stage1 of=/dev/fd0 bs=512 count=1
  - e) dd if=stage2 of=/dev/fd0 bs=512 seek=1

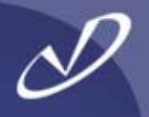

- /boot/grub/grub.conf is the configuration file location
- An example from one of my systems:

```
# grub.conf generated by anaconda
# Note that you do not have to rerun grub after making changes to this file
# NOTICE: You have a /boot partition. This means that
       all kernel and initrd paths are relative to /boot/, eg.
#
#boot=/dev/hdc
default=1
timeout=10
splashimage=(hd0,0)/grub/splash.xpm.gz
title Red Hat Linux (2.4.20-18.9)
    root (hd0,0)
    kernel /vmlinuz-2.4.20-18.9 ro root=LABEL=/ hda=ide-scsi
    initrd /initrd-2.4.20-18.9.img
title Red Hat Linux (2.4.20-13.9)
    root (hd0,0)
    kernel /vmlinuz-2.4.20-13.9 ro root=LABEL=/ hda=ide-scsi
    initrd /initrd-2.4.20-13.9.img
```

#### Grub Boot Screen

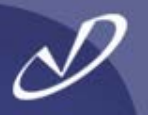

GRUB version 0.93 (638K lower / 391104K upper memory)

Red Hat Linux (2.4.20-6)

Use the  $\uparrow$  and  $\downarrow$  keys to select which entry is highlighted. Press enter to boot the selected OS, 'e' to edit the commands before booting, 'a' to modify the kernel arguments before booting, or 'c' for a command-line.

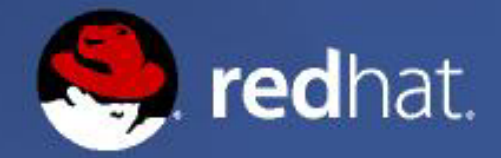

#### Grub Edit Screen (type "e" to enter)

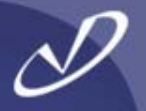

GRUB version 0.93 (638K lower / 391104K upper memory)

root (hd0,0)
kernel /umlinuz-2.4.20-6 ro root=LABEL=/ hda=ide-scsi
initrd /initrd-2.4.20-6.img

Use the  $\uparrow$  and  $\downarrow$  keys to select which entry is highlighted. Press 'b' to boot, 'e' to edit the selected command in the boot sequence, 'c' for a command-line, 'o' to open a new line after ('0' for before) the selected line, 'd' to remove the selected line, or escape to go back to the main menu.

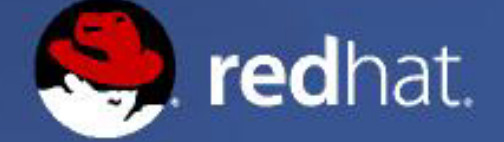

#### Editing GRUB Kernel Definition for Single-User Mode

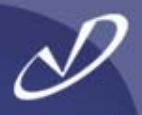

[ Minimal BASH-like line editing is supported. For the first word, TAB lists possible command completions. Anywhere else TAB lists the possible completions of a device/filename. ESC at any time cancels. ENTER at any time accepts your changes.]

grub edit> kernel /vmlinuz-2.4.20-6 ro root=LABEL=/ hda=ide-scsi single

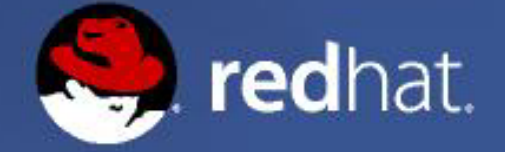

#### Finishing the GRUB Edit (type <CR> to return)

D

GRUB version 0.93 (638K lower / 391104K upper memory)

root (hd0,0)
kernel /umlinuz-2.4.20-6 ro root=LABEL=/ hda=ide-scsi single
initrd /initrd-2.4.20-6.img

Use the  $\uparrow$  and  $\downarrow$  keys to select which entry is highlighted. Press 'b' to boot, 'e' to edit the selected command in the boot sequence, 'c' for a command-line, 'o' to open a new line after ('0' for before) the selected line, 'd' to remove the selected line, or escape to go back to the main menu.

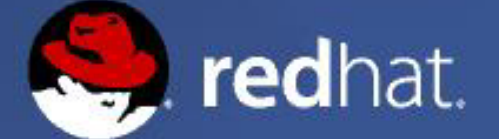

#### Possible GRUB Commands (type <TAB> to list)

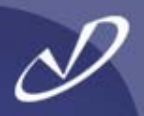

#### grub>

Possible commands are: background blocklist boot cat chainloader clear cmp colo r configfile debug displayapm displaymem embed find foreground fstest geometry h alt help hide impsprobe initrd install ioprobe kernel lock makeactive map md5cry pt module modulenounzip pager partnew parttype password pause read reboot root r ootnoverify savedefault serial setkey setup splashimage terminal terminfo testlo ad testvbe unhide uppermem vbeprobe

grub>

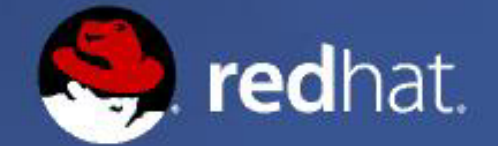

#### Getting GRUB Help

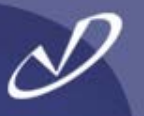

grub> help background RRGGBB boot chainloader [--force] FILE color NORMAL [HIGHLIGHT] displayapm find FILENAME geometry DRIVE [CYLINDER HEAD SECTOR [ halt [--no-apm] help [--all] [PATTERN ...] initrd FILE [ARG ...] makeactive md5crvpt modulenounzip FILE [ARG ...] partnew PART TYPE START LEN rehoot rootnoverify [DEVICE [HDBIAS]] setkev [TO KEY FROM KEY] splashimage FILE terminfo [--name=NAME --cursor-address testube MODE unhide PARTITION vbeprobe [MODE]

blocklist FILE cat FILE clear configfile FILE displaymem foreground RRGGBB hide PARTITION kernel [--no-mem-option] [--type=TYPE] map TO DRIVE FROM DRIVE module FILE [ARG ...] pager [FLAG] parttype PART TYPE root [DEVICE [HDBIAS]] serial [--unit=UNIT] [--port=PORT] [-setup [--prefix=DIR] [--stage2=STAGE2\_ terminal [--dumb] [--no-echo] [--no-ed uppermem KBYTES

grub>

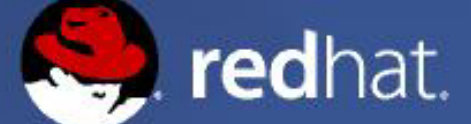

#### Using GRUB From A Boot Disk

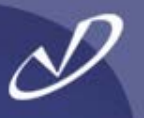

grub> geometry (hd1)

Error 21: Selected disk does not exist

grub> geometry (hd0) drive 0x80: C/H/S = 522/255/63, The number of sectors = 8385930, CHS Partition num: 0, Filesystem type is ext2fs, partition type 0x83 Partition num: 1, Filesystem type is ext2fs, partition type 0x83 Partition num: 2, Filesystem type is ext2fs, partition type 0x83 Partition num: 4, Filesystem type unknown, partition type 0x82

grub> root (hdØ) Filesystem type unknown, using whole disk

grub> find /grub/grub.conf (hd0,0)

grub≻ root (hd0,0) Filesystem type is ext2fs, partition type 0×83

grub> configfile /grub/grub.conf

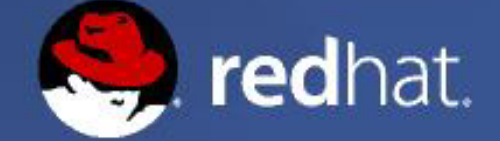

#### Ready To Boot (type "b")

D

GRUB version 0.93 (638K lower / 391104K upper memory)

Red Hat Linux (2.4.20-6)

Use the  $\uparrow$  and  $\downarrow$  keys to select which entry is highlighted. Press enter to boot the selected OS, 'e' to edit the commands before booting, 'a' to modify the kernel arguments before booting, or 'c' for a command-line.

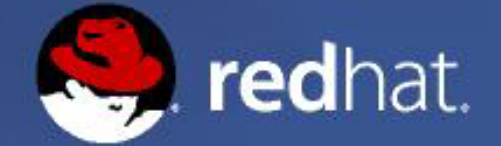

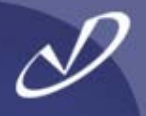

# grub.conf generated by anaconda

#

# Note that you do not have to rerun grub after making changes to this file# NOTICE: You have a /boot partition. This means that

# all kernel and initrd paths are relative to /boot/, eg.

#boot=/dev/sda default=2 timeout=10 splashimage=(hd0,2)/grub/splash.xpm.gz title Red Hat Linux (2.4.20-18.9smp) root (hd0.2) kernel /vmlinuz-2.4.20-18.9smp ro root=LABEL=/ hda=ide-scsi hdb=ide-scsi initrd /initrd-2.4.20-18.9smp.img title Red Hat Linux (2.4.20-18.9) root (hd0,2) kernel /vmlinuz-2.4.20-18.9 ro root=LABEL=/ hda=ide-scsi hdb=ide-scsi initrd /initrd-2.4.20-18.9.img title WindowsXP rootnoverify (hd0,0) chainloader +1
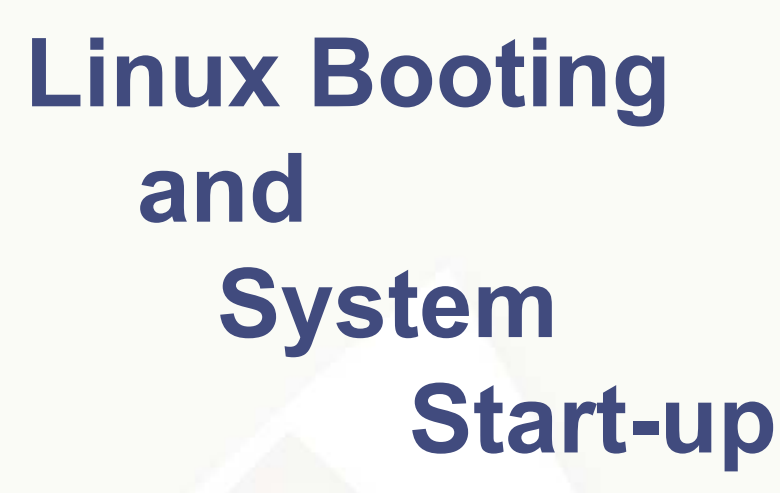

- Passing Kernel Parameters
- Modifying Kernel Settings
- The /boot Directory
- What's In An initrd.img?
- Run-levels and Start-up
- Enabling Services
- Starting and Stopping Services

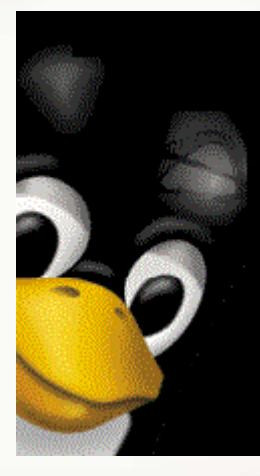

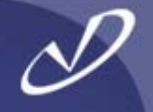

- The Linux kernel (and modules), just like HP-UX, may be passed "command-line" parameters when they are started (remember the "hpux -is disk(;0)vmunix" command?)
- LILO or GRUB can pass the following parameters (and many more) from the command-line or configuration file:
  - read-only mount the root read-only
     vga=mode normal(80x25), extended(80x50), ask
     ramdisk=<size> set size of initial RAM disk
     Root=<root\_device> device name or "current"
     append=<string> append <string> to options
     literal=<string> override ALL options with <string>
  - LILO input: "<name> single" will boot into single-user mode
  - See the file /usr/src/linux-2.4/Documentation/kernelparameters.txt for a list of all (most?) kernel parameters

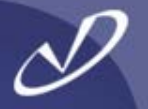

- kernel /vmlinuz-2.4.20-18.9 ro root=LABEL=/ hda=ide-scsi hdb=ide-scsi
- linux ks=ks.cfg
- linux console=ttyS00,9600
- linux mem=128M
- linux nfsroot=192.168.0.102:/shared-roots
- linux nosmp
- linux maxcpus=4

- The "sysctl" command may be used to set or examine the parameters that affect system behavior, either at boot or "realtime"
- "sysctl –a"
  - *"sysctl –w <parameter>=<value>"* parameter
- "sysctl –p [<file>]"

Load from file or /etc/sysctl.conf

List all parameters

Set a

Many drivers and modules also allow setting values through the */proc* file system:

echo "213458" > /proc/sys/net/core/rmem\_default echo "546789" > /proc/sys/net/core/rmem\_max

changes the default socket buffer memory pool size and maximum size, respectively, for all sockets on the system.

#### > sysctl -a [...] net.core.rmem default = 65535 net.core.wmem default = 65535 net.core.rmem max = 65535 net.core.wmem\_max = 65535 vm.max-readahead = 127 vm.min-readahead = 3 vm.max\_map\_count = 65536 vm.page-cluster = 3 vm.pagetable cache = 25 50 vm.kswapd = 512 32 8 vm.overcommit\_memory = 0 vm.bdflush = 40 0 0 500 3000 60 Ω Ω vm.freepages = 1055 3072 2304 kernel.overflowgid = 65534 kernel.overflowuid = 65534

#### [...]

# The /boot Directory Contents

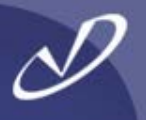

boot.b

chain.b config-2.4.20-18.9

grub

initrd-2.4.20-18.9.img

kernel.h

message

message.ja

module-info

module-info-2.4.20-18.9

os2 d.b

System.map

System.map-2.4.20-18.9

vmlinuz

vmlinuz-2.4.20-18.9

- Boot sector
- ← Chain loader
- ← Kernel configuration answers
- ← Grub boot loader directory
- ← Kernel initial RAM disk image
- ← Kernel header file (made at boot)
- ← Boot message (English)
- ← Boot message (Japanese)
- ← Link to current module-info
- ← Kernel module loading info
- ← Boot for OS2
- ← Link to current system map
- ← Kernel symbols and addresses
- Link to current kernel
- Compressed Linux kernel

# The /boot/grub Directory Contents

D

device.map

e2fs\_stage1\_5

fat\_stage1\_5

ffs\_stage1\_5

grub.conf

jfs\_stage1\_5

menu.lst

minix\_stage1\_5

reiserfs\_stage1\_5

splash.xpm.gz

stage1

stage2

vstafs\_stage1\_5

xfs\_stage1\_5

- Grub to linux device map (hd0->hdc)
- ← Stage 1 loader for EFS
- ← Stage 1 loader for FAT
- ← Stage 1 loader for FFS
- ← Grub configuration file
- ← Stage 1 loader for JFS
- ← Link to grub.conf
- ← Stage 1 loader for Minix file system
- ← Stage 1 loader for ReiserFs
- Compressed bitmap background
- ← Grub stage 1
- ← Grub stage 2
- ← Stage 1 loader for VstaFs
- ← Stage 1 loader for XFS

# What's In An "initrd.img" File?

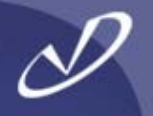

- The initial RAM disk image file contains startup information for the kernel, which may include the dynamic modules needed to access the local hard disk, or ethernet drivers for a diskless system
- This situation occurs when the necessary drivers are not built into the kernel, instead they must be dynamically loaded from the disk
- As you may see, it is a classic "Chicken or egg" problem or Catch-22: You cannot access the disk until the drivers that are on the disk are loaded
  - So, instead of building all potentially necessary drivers into the kernel and making it huge, the initial RAM disk allows the kernel to get to the subset of dynamic modules that it needs during boot
  - After the initial startup is complete, the kernel unmounts the initial RAM disk and "switches" the root file system to the hard disk.

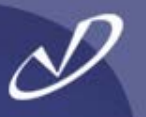

- cp initrd.2.4.20-18.9.img /tmp
- gunzip < /tmp/initrd.2.4.20.18.9 > /tmp/initrd
- mkdir /tmp/image
- Iosetup /dev/loop0 /tmp/initrd
- mount –o loop /tmp/initrd /tmp/image
- cd /tmp/image
- <Take a look around, particularly at "linuxrc">
- cd /tmp
- umount /tmp/image
- Iosetup –d /dev/loop0
- rmdir /tmp/image; rm /tmp/initrd.2.4.20-18.9.img /tmp/initrd
- If you look carefully, you can see the point in the boot process where the kernel unmounts the initrd and switches to the hard drive (see "dmesg" or /var/log/messages or console output)

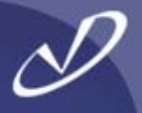

### **HP-UX Startup**

- The world starts with "init"
- /etc/rc.config.d contains
   startup data
- /etc/rc script performs system startup
- /etc contains startup directories init.d and rc\*.d
- /sbin/init.d contains scripts that are linked into /sbin/rc\*.d
- Each run level has an associated directory that contains startup and shutdown links for each subsystem
- The directory for each intervening run-level is "executed" on run-level change

### Linux Startup

- The world starts with "init"
- /etc/sysconfig and scripts contain startup data
- /etc/rc.sysinit, /etc/rc, and /etc/rc.localperform startup
- /etc/init.d and /etc/rc\*.d are linked into /etc/rc.d/
- /etc/rc.d/init.d contains scripts that are linked into /etc/rc\*.d
- Each run level has an associated directory that contains startup and shutdown links for each subsystem
  - Only the directory for the current run-level is "executed" when run-levels are changed

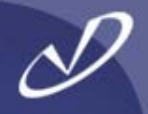

#### HP-UX Init run-levels:

| 0 | halt             |
|---|------------------|
| 1 | Single-user mode |
| 2 | Full multi-user  |
| 3 | X11              |
| 4 | Unused           |
|   |                  |
|   |                  |

#### Linux Init run-levels:

| 0 | halt                   |
|---|------------------------|
| 1 | Single-user mode       |
| 2 | Multi-user without NFS |
| 3 | Full multi-user        |
| 4 | Unused                 |
| 5 | X11                    |
| 6 | Reboot                 |
|   |                        |

- The "init:3:initdefault:" line in /etc/inittab controls the default level
- The "who –r" command returns the current value of init's runlevel
- No shell information about runlevel is available by default
  - "init <level" will change the run level

- The "id:5:initdefault:" line in /etc/inittab controls default level
- The "runlevel" command returns previous level and current level (N=none) "N 5"
- Run-level information is available in two shell environment variables: \${RUNLEVEL} and \${PREVLEVEL}
  - "init <level>" will change the run level

# D

#### id:5:initdefault:

# System initialization. si::sysinit:/etc/rc.d/rc.sysinit

I0:0:wait:/etc/rc.d/rc 0

- I1:1:wait:/etc/rc.d/rc 1
- l2:2:wait:/etc/rc.d/rc 2
- l3:3:wait:/etc/rc.d/rc 3
- I4:4:wait:/etc/rc.d/rc 4
- I5:5:wait:/etc/rc.d/rc 5

I6:6:wait:/etc/rc.d/rc 6

# Trap CTRL-ALT-DELETE
ca::ctrlaltdel:/sbin/shutdown -t3 -r \
 now
pf::powerfail:/sbin/shutdown -f -h +2 \
 "Power Failure; System Shutting \
 Down"

# If power was restored before the # shutdown kicked in, cancel it. pr:12345:powerokwait:\ /sbin/shutdown \ -c "Power Restored: Shutdown \

-c "Power Restored; Shutdown Cancelled"

# Run gettys in standard runlevels 1:2345:respawn:/sbin/mingetty tty1 2:2345:respawn:/sbin/mingetty tty2 3:2345:respawn:/sbin/mingetty tty3 4:2345:respawn:/sbin/mingetty tty4 5:2345:respawn:/sbin/mingetty tty5 6:2345:respawn:/sbin/mingetty tty6

# Run xdm in runlevel 5 x:5:respawn:/etc/X11/prefdm -nodaemon

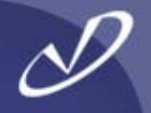

 Each file in /etc/init.d may contain a special comment line that resembles:

# chkconfig: 2345 80 30

like this one from the /etc/init.d/sendmail file.

- This comment tells the "*chkconfig*" command how to enable the associated service.
- "chkconfig" will create links in runlevels 2, 3, 4, and 5 with S80sendmail and K30sendmail (Start and Kill)
- *"chkconfig sendmail on"* will create the links *but not start* the service
- *"chkconfig sendmail off"* will remove the links <u>but not stop</u> the service
- *"chkconfig --list"* will show all services and their status, including services handled by xinetd
- If you don't see a service listed, but the chkconfig information is in the /etc/init.d/<service> file, try "chkconfig --add <service>"
- "chkconfig --list sendmail" will show a status line like (on, off):

| sendmail | 0:off | 1:off | 2:on        | 3:off | 4:off       | 5:off | 6:off |
|----------|-------|-------|-------------|-------|-------------|-------|-------|
| sendmail | 0:off | 1:off | <b>2:on</b> | 3:on  | <b>4:on</b> | 5:on  | 6:off |

## Starting, Stopping, and Restarting Services

- The "service" command will start, stop, or restart a service.
- *"service --status-all"* will return the current status of all services (may take a while ...)
- *"service <service> stop"* will stop the service
- *"service <service> start"* will start the service
- Note: /var/run has files containing PIDs for running processes, so commands like:

kill -SIGHUP \$( < /var/run/<service>.pid)

will kill the service associated with the .pid file

- "service <service> restart" will stop and then start the service
- Neat, huh? Wish that HP-UX did this? 8^)

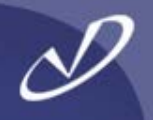

# Hardware Configuration and Troubleshooting

- Output From Dmesg
- Kudzu and Hardware
   Detection
- Listing PCI Devices
- The /proc Filesystem
- XFree86 Logs
- The System Log File
- Network Interface Status

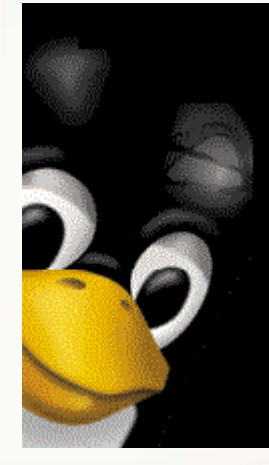

# Checking What Hardware Linux "Sees"

- Linux supports quite a bit of common hardware and some off-brand chips, but not everything is -always- supported
- Whenever something does not get detected, the first step is to find out what is there
- For PCI cards and adapters, "Ispci" will display devices
- For ISA cards, "pnpdump" will display plug-and-play devices on the system Most systems today do not have ISA slots or cards
- The "dmesg" command and /var/log/messages will display the hardware discovery process during boot
- The "kudzu" command is used at boot to discover new devices, you can also run it interactively (see /etc/sysconfig/hwconf)
- The /proc file system can also be a help in determining what Linux has and has not discovered (CPU, RAM, SCSI, USB, etc.)

Linux version 2.4.20-13.9 (bhcompile@porky.devel.redhat.com) (gcc version 3.2.2 20030222 \ (Red Hat Linux 3.2.2-5)) #1 Mon May 12 10:55:37 EDT 2003 **BIOS-provided physical RAM map:** BIOS-e820: 00000000000000 - 0000000009f800 (usable) BIOS-e820: 0000000000e6c00 - 000000000100000 (reserved) BIOS-e820: 000000000100000 - 000000001fef0000 (usable) BIOS-e820: 00000001fef0000 - 000000001feffc00 (ACPI data) BIOS-e820: 00000001feffc00 - 000000001ff00000 (ACPI NVS) BIOS-e820: 00000001ff00000 - 000000020000000 (reserved) BIOS-e820: 0000000fff00000 - 0000000100000000 (reserved) **0MB HIGHMEM available.** 510MB LOWMEM available. On node 0 totalpages: 130800 zone(0): 4096 pages. zone(1): 126704 pages. zone(2): 0 pages. Kernel command line: ro root=LABEL=/ hda=ide-scsi ide setup: hda=ide-scsi **Initializing CPU#0** Detected 731.117 MHz processor. Console: colour VGA+ 80x25 Calibrating delay loop... 1458.17 BogoMIPS Memory: 510204k/523200k available (1355k kernel code, 10432k reserved, 1004k data, 132k init, **Ok highmem**)

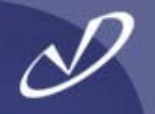

- The /etc/rc.sysinit file saves a copy of the dmesg output in /var/log/dmesg
- This can be very useful as the dmesg buffer is circular: as messages are added to it, the earliest messages disappear
- The /var/log/dmesg file contains information that can help you troubleshoot the system startup:
  - Which drives and partitions are available
  - What disk (IDE or SCSI) interfaces were found
  - Information about what memory was found
- This is a feature that has been on Redhat Linux for quite a while

## The "kudzu" Configured Hardware Database

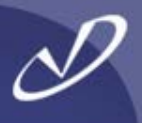

The information in the kudzu database. . /usr/sysconfig/hwconf, can be helpful in tracking class: VIDEO down issues bus: PCI The "vendorld" and "deviceld" values are used to detached: 0 identify hardware devices in driver: Card:Intel 810 /usr/share/hwdata/pcitable entries desc: "Intel Corp.|82810 CGC [Chipset Graphics Any device that is not found in the poitable file will Controller]" show up as "Unknown" and will not have a module vendorld: 8086 loaded for it deviceId: 7121 Example for Intel 810 Video: subVendorld: 8086 subDeviceId: 7121 0x8086 0x7120 "appgart" "Intel Corp.|82810 GMCH \ pciType: 1 [Graphics Memory Controller Hub]" The state of the hardware scan is kept in class: OTHER /etc/sysconfig/hwconf, /etc/modules.conf, and in bus: PCI /etc/sysconfig/ifcfg-\* files detached: 0 The /boot/module-info file is also involved in driver: agpgart matching the device to the module that drives it desc: "Intel Corp.|82810 GMCH [Graphics Memory **Example from module-info: Controller Hub]**" vendorld: 8086 agpart deviceId: 7120 video subVendorld: 0000 "Intel i810 Graphics Controller" subDeviceId: 0000 pciType: 1

## Using the "hwbrowser" Application

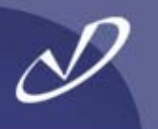

| ♥ Hardware Browser                                                                                                    |                                                                                                    |
|----------------------------------------------------------------------------------------------------|----------------------------------------------------------------------------------------------------|
| <ul> <li>Hardware Browser</li> <li>CD-ROM Drives</li> <li>Floppy Disks</li> <li>Hard Drives</li> <li>Network devices</li> <li>SCSI devices</li> <li>Sound cards</li> <li>System devices</li> <li>USB devices</li> <li>Video cards</li> </ul>                                                                                                    | Selected Device          82810 CGC [Chipset Graphics Controller]         Device Information         Manufacturer: Intel Corp.         Driver:       Card:Intel 810 |
|                                                                                                    |                                                                                                    |
| line and the second second sec |                                                                                                    |

Here's our Intel graphics controller showing up in the hardware browser

## Now An Unknown Hardware Device ...

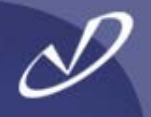

| Hardware Browser |                                 | _ 🗆 🗙 |
|------------------|---------------------------------|-------|
| CD-ROM Drives    | Selected Device                 |       |
| Floppy Disks     | unknown device 8086:24d2        |       |
| Hard Drives      | unknown device 8086:24d4        |       |
| Network devices  | unknown device 8086:24d7        |       |
| SUSI devices     | unknown device 8086:24dd        |       |
| Sustem devices   |                                 |       |
| USB devices      |                                 |       |
|                  |                                 |       |
|                  |                                 |       |
|                  | Device Information              |       |
|                  | Manufacturer: Intel Corporation |       |
|                  | Driver: usb-uhci                |       |
|                  | Device: N/A                     |       |
|                  |                                 |       |
|                  |                                 |       |
|                  |                                 |       |
|                  |                                 |       |
|                  |                                 |       |
|                  |                                 |       |
|                  |                                 |       |

We know this is an Intel device because the "vendorld" is 0x8086, but the system does not recognize it. This is a USB2.0 chipset running on a Redhat 7.2 version that does not support the device. At least we can figure out what is happening ... eventually

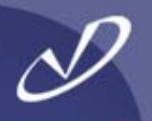

#### #Ispci

- 00:00.0 Host bridge: Intel Corp. 82810 GMCH [Graphics Memory Controller Hub] (rev 03) 00:01.0 VGA compatible controller: Intel Corp. 82810 CGC [Chipset Graphics Controller] (rev 03) 00:1e.0 PCI bridge: Intel Corp. 82801AA PCI Bridge (rev 02) 00:1f.0 ISA bridge: Intel Corp. 82801AA ISA Bridge (LPC) (rev 02) 00:1f.1 IDE interface: Intel Corp. 82801AA IDE (rev 02) 00:1f.2 USB Controller: Intel Corp. 82801AA USB (rev 02) 00:1f.3 SMBus: Intel Corp. 82801AA SMBus (rev 02) 00:1f.5 Multimedia audio controller: Intel Corp. 82801AA AC'97 Audio (rev 02) 01:0b.0 SCSI storage controller: Adaptec AHA-7850 (rev 03) 01:0d.0 Ethernet controller: Accton Technology Corporation SMC2-1211TX (rev 10)
- 01:0e.0 Communication controller: Lucent Microelectronics LT WinModem

# A Brief Introduction /proc

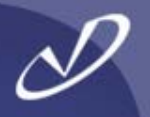

- At first, the /proc file system is a little, er, opaque and seems like magic
- It is a directory hierarchy that communicates with the kernel and modules
- This is not too much different than having a device file like /dev/ttyS0 invoke the serial port driver and communicate with the physical hardware device
- The kernel and modules will register with the */proc* file system if they support reads, writes, or both
- /proc is one of the most useful system administration tools when it comes to what the system is doing
- Many of the tools on Linux (i.e. top, gkrellm, etc.) use information from /proc
- When you access /proc files with reads or writes, the kernel code or module "underneath" gets your request and can return or set data values in kernel memory
- We will return to /proc in more detail a while

# Output From /proc/pci

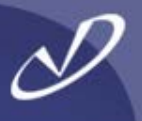

| # cat /proc/pci                                 | Bus 0, device 31, function 2:                      |
|-------------------------------------------------|----------------------------------------------------|
|                                                 | USB Controller: Intel Corp. 82801AA USB            |
| PCI devices found:                              | (rev 2).                                           |
| Bus 0, device 0, function 0:                    | IRQ 11.                                            |
| Host bridge: Intel Corp. 82810 GMCH             | I/O at 0x1820 [0x183f].                            |
| [Graphics Memory Controller Hub]                | Bus 0, device 31, function 3:                      |
| (rev 3).                                        | SMBus: Intel Corp. 82801AA SMBus (rev 2).          |
| Bus 0, device 1, function 0:                    | IRQ 9.                                             |
| 82810 CGC [Chinset Graphics                     | I/O at 0x1810 [0x181f].                            |
| Controller] (rev 3).                            | Bus 0, device 31, function 5:                      |
| IRQ 10.                                         | Multimedia audio controller: Intel Corp.           |
| Prefetchable 32 bit memory at 0xf8000000        | IRQ 9.                                             |
| [UXIDIIIII].                                    | I/O at 0x1200 [0x12ff].                            |
| 0xf4000000 [0xf407ffff].                        | I/O at 0x1300 [0x133f].                            |
| Bus 0, device 30, function 0:                   | Bus 1, device 11, function 0:                      |
| PCI bridge: Intel Corp. 82801AA PCI Bridge      | SCSI storage controller: Adaptec AHA-7850 (rev 3). |
| Master Canable No bursts Min Gnt=6              | IRQ 9.                                             |
| Bus 0, device 31, function 0:                   | Master Capable. Latency=64. Min                    |
| ISA bridge: Intel Corp. 82801AA ISA Bridge      | Gnt=4.Max Lat=4.                                   |
| (LPC) (rev 2).                                  | I/O at 0x3000 [0x30ff].                            |
| Bus 0, device 31, function 1:                   | Non-prefetchable 32 bit memory at                  |
| IDE interface: Intel Corp. 82801AA IDE (rev 2). | UX14100000 [UX14100TTT].                           |
| I/O at 0x1800 [0x180f].                         |                                                    |
|                                                 |                                                    |

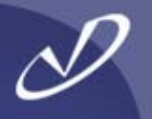

 Troubleshooting X-windows server and graphics card problems is easier if you use /var/log/XFree86.0.log

```
XFree86 Version 4.3.0 (Red Hat Linux release: 4.3.0-2)
Release Date: 27 February 2003
X Protocol Version 11, Revision 0, Release 6.6
Build Operating System: Linux 2.4.20-3bigmem i686 [ELF]
Build Date: 27 February 2003
ſ...1
(II) I810(0): Monitor0: Using hsync range of 30.00-80.00 kHz
(II) I810(0): Monitor0: Using vrefresh range of 56.00-85.00 Hz
(II) I810(0): Clock range: 12.00 to 136.00 MHz
[...]
(**) I810(0): DPI set to (72, 67)
[...]
(--) I810(0): Virtual size is 1024x768 (pitch 1024)
[...]
(==) Depth 24 pixmap format is 32 bpp
[...]
```

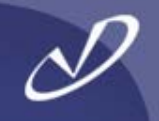

| Jun 19 15:52:20 hppav1 kernel: ICH: IDE controller at PCI slot 00:1f.1                                                                                                    |
|----------------------------------------------------------------------------------------------------|
| Jun 19 15:52:20 nppav1 kernel: ICH: Chipset revision 2                                                                                                    |
| Jun 19 15:52:20 hppav1 kernel: ICH: not 100%% native mode: will probe irqs later                                                                                                    |
| Jun 19 15:52:20 hppav1 kernel: ide0: BM-DMA at 0x1800-0x1807, BIOS settings:                                                                                                    |
| hda:pio, hdb:pio                                                                                                    |
| Jun 19 15:52:20 hppav1 kernel: ide1: BM-DMA at 0x1808-0x180f, BIOS settings:                                                                                                    |
| hdc:DMA, hdd:pio                                                                                                    |
| Jun 19 15:52:20 hppav1 kernel: hda: LG CD-RW CED-8083B, ATAPI CD/DVD-ROM drive                                                                                                    |
| Jun 19 15:52:20 hppav1 kernel: hdc: QUANTUM FIREBALLIct15 30. ATA DISK drive                                                                                                    |
| Jun 19 15:52:20 hppav1 kernel: blk: queue c03cc404, I/O limit 4095Mb                                                                                                    |
| $\int \frac{1}{10} \frac{1}{10}$ |
| $10 45.50.00$ has and a set of 1470.41. Observes $\frac{1}{2}$ $\frac{1}{2}$ $\frac{1}{2}$ $\frac{1}{2}$                                                                                                    |
| Jun 19 15:52:20 nppav1 apmd[1/84]: Charge: ^ ^ (-1% unknown)                                                                                                    |
| Jun 19 15:52:20 hppav1 kernel: ide1 at 0x170-0x177,0x376 on irq 15                                                                                                    |
| Jun 19 15:52:20 hppav1 kernel: hdc: attached ide-disk driver.                                                                                                    |
| Jun 19 15:52:20 hppav1 kernel: hdc: host protected area => 1                                                                                                    |
| Jun 19 15:52:20 hppav1 kernel: hdc: 58633344 sectors (30020 MB) w/418KiB Cache.                                                                                                    |
| CHS=58168/16/63_UDMA(66)                                                                                                    |
| Jun 19 15:52:20 hppav1 kernel: Partition check:                                                                                                    |
| Jun 19 15:52:21 hppav1 kernel: hdc: [PTBL] [3877/240/63] hdc1 hdc2 hdc3                                                                                                    |
| Jun 19 15:52:28 hppav1 kernel: eth0: SMC1211TX EZCard 10/100                                                                                                    |
| (RealTek RTI 8139) at 0xe0955000_00:10:b5:7c:70:42_IRO 9_                                                                                                    |
| lun 19 15:52:28 hppav1 kornal: ath0: Satting 100mbps full duplay based on \                                                                                                    |
| Juli 19 15.52.20 hppavi kernel. etho. Setting Toompps full-duplex Dased Off (                                                                                                    |
| auto-negotiated partner ability 45e1.                                                                                                    |

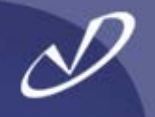

- One of the most frequent performance problems is the mis-negotiation of network link speeds and duplex: 100baseT-HD versus 100baseT-FD, etc.
- The "media independent interface tool", "mii-tool" will tell you what your network interface has negotiated
  - The *mii-tool* will also tell you what your network interface is "advertising" as far as capabilities and what its "link partner" is advertising
  - This goes a long way towards troubleshooting "auto"-negotiation issues

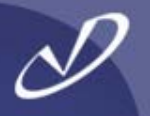

# # mii-tool -v eth0

eth0: negotiated 100baseTx-FD, link ok product info: vendor 00:00:00, model 0 rev 0 basic mode: autonegotiation enabled basic status: autonegotiation complete, link ok capabilities: 100baseTx-FD 100baseTx-HD 10baseT-FD 10baseT-HD advertising: 100baseTx-FD 100baseTx-HD 10baseT-FD 10baseT-HD link partner: 100baseTx-FD 100baseTx-HD 10baseT-FD 10baseT-HD flow-control

## # mii-tool -v --force=100baseTx-FD eth0

- Your interface hardware must support the MII (Media Independent Interface) standard
- Most modern network hardware appears to support MII operations

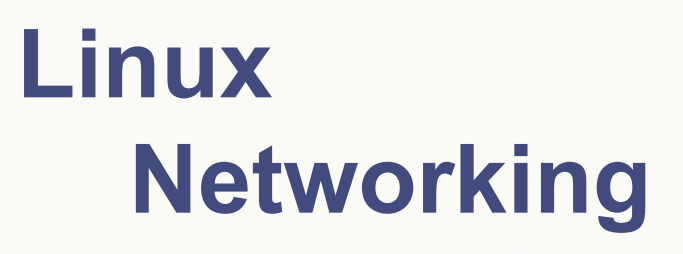

- Initialization Scripts
- Administrative Commands
- Networking Tidbits

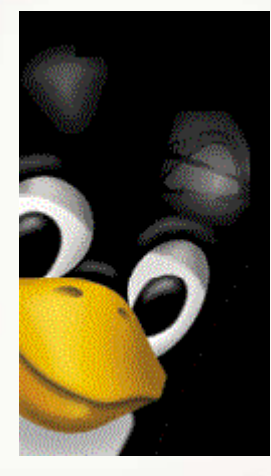

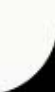

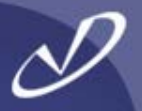

# *# cat /etc/sysconfig/network* NETWORKING=yes

# cat /etc/sysconfig/network-scripts/ifcfg-eth0
 DEVICE="eth0"
 ONBOOT="yes"
 BOOTPROTO="dhcp"

- These settings are all you need if you have a DHCP server that is configured to return default gateway, hostname, IP address, netmask, NIS server, etc.
- The DHCP server matches the hardware ethernet address (Media Access Control or MAC) to the hostspecific information and passes default parameters for the subnet

D

# cat /etc/sysconfig/network NETWORKING=yes HOSTNAME="hppav" GATEWAY=192.168.0.1 NISDOMAIN="home.domain"

# cat /etc/sysconfig/network-scripts/ifcfg-eth0 DEVICE="eth0" ONBOOT="yes" BOOTPROTO=static NETWORK=192.168.0.0 IPADDR=192.168.0.101 NETMASK=255.255.255.0 BROADCAST=192.168.0.255

# Using "redhat-config-network"

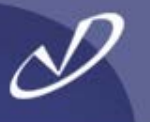

| File Profile Help     New Edit Copy   Devices Hardware   Devices Hardware   New One     You may configure network devices associated with physical hardware here. Multiple logical devices can be associated with a single piece of hardware.   Profile Status   Device Nickname   Type     Active   etho etho Ethernet                                                                                                    | ✓ Netwo                 | ork Configu                        | Iratio                     | n//////                              |                                             |                                              | - 🗆 🗙 |
|----------------------------------------------------------------------------------------------------|-------------------------|------------------------------------|----------------------------|--------------------------------------|---------------------------------------------|----------------------------------------------|-------|
| New Edit Copy Delete Activate Deactivate     Devices Hardware DNS Hosts     You may configure network devices associated with physical hardware here. Multiple logical devices can be associated with a single piece of hardware.   Profile Status   Device Nickname Type     Image: Comparison of the status     Profile Status   Device   Nickname   Type   Image: Comparison of the status   Device   Nickname   Type   Image: Comparison of the status   Device   Nickname   Type   Image: Comparison of the status   Device   Nickname   Type   Image: Comparison of the status   Device   Nickname   Type   Image: Comparison of the status   Device   Nickname   Type   Image: Comparison of the status   Device   Nickname   Type Image: Comparison of the status Image: Comparison of the status <td><u>File</u></td> <td><u>Profile H</u>e</td> <td>lp</td> <td></td> <td></td> <td></td> <td></td> | <u>File</u>             | <u>Profile H</u> e                 | lp                         |                                      |                                             |                                              |       |
| Devices       Hardware       DNS       Hosts         You may configure network devices associated with physical hardware here. Multiple logical devices can be associated with a single piece of hardware.         Profile       Status       Device       Nickname       Type         Image: Active       Image: etho       etho       Ethernet                                                                                                    | <u>N</u> ew             | <u>E</u> dit <u>C</u>              | opy .                      | 🗑<br>Delete                          | <u>A</u> ctivate                            | X<br><u>D</u> eactivate                      |       |
| You may configure network devices associated with physical hardware here. Multiple logical devices can be associated with a single piece of hardware.         Profile       Status       Device       Nickname       Type         Image: Active       Image: eth0       eth0       Ethernet                                                                                                    | Dev <u>i</u> ces        | Hard <u>w</u> are                  | D <u>N</u> S               | H <u>o</u> sts                       |                                             |                                              |       |
| Profile       Status       Device       Nickname       Type         Image: Active       Image: eth0       eth0       Ethernet                                                                                                    |                         | You may<br>physical l<br>associate | config<br>nardwa<br>d with | jure netw<br>are here.<br>1 a single | ork devices<br>Multiple log<br>piece of har | associated with<br>ical devices ca<br>dware. | n be  |
| Active etho etho Ethernet                                                                                                    | Profile                 | Status                             | D                          | evice                                | Nickname                                    | Туре                                         |       |
|                                                                                                    | $\overline{\mathbf{V}}$ | 🚿 Active                           |                            | eth0                                 | eth0                                        | Ethernet                                     |       |
|                                                                                                    |                         |                                    |                            |                                      |                                             |                                              |       |
|                                                                                                    |                         |                                    |                            |                                      |                                             |                                              |       |
|                                                                                                    |                         |                                    |                            |                                      |                                             |                                              |       |
|                                                                                                    |                         |                                    |                            |                                      |                                             |                                              |       |
|                                                                                                    |                         |                                    |                            |                                      |                                             |                                              |       |
|                                                                                                    |                         |                                    |                            |                                      |                                             |                                              |       |
| Active Profile: Common (modified)                                                                                                    | Active P                | rofile: Comm                       | on (n                      | odified)                             |                                             |                                              |       |

This tool is specifically aimed at configuring ethernet interfaces and the associated services like name lookup

# Using "redhat-config-network" and Network Profiles

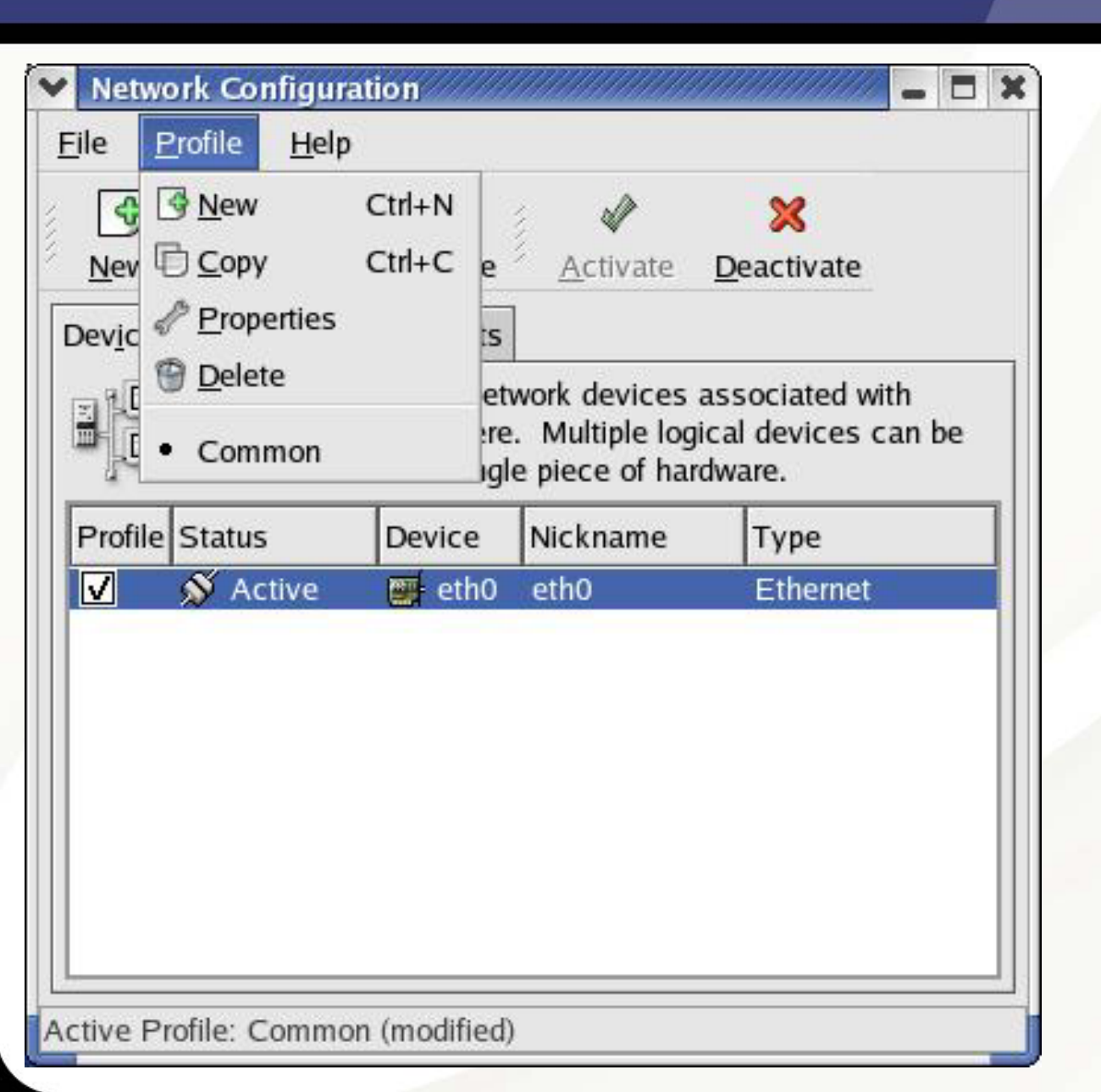

You may create network profiles that can be activated in different network situations. The default profile name is "Common" and will contain the configuration information that you create initially. You can create a new profile and save network configuration into it.

# Using "redhat-config-network-druid"

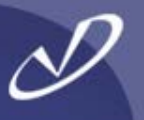

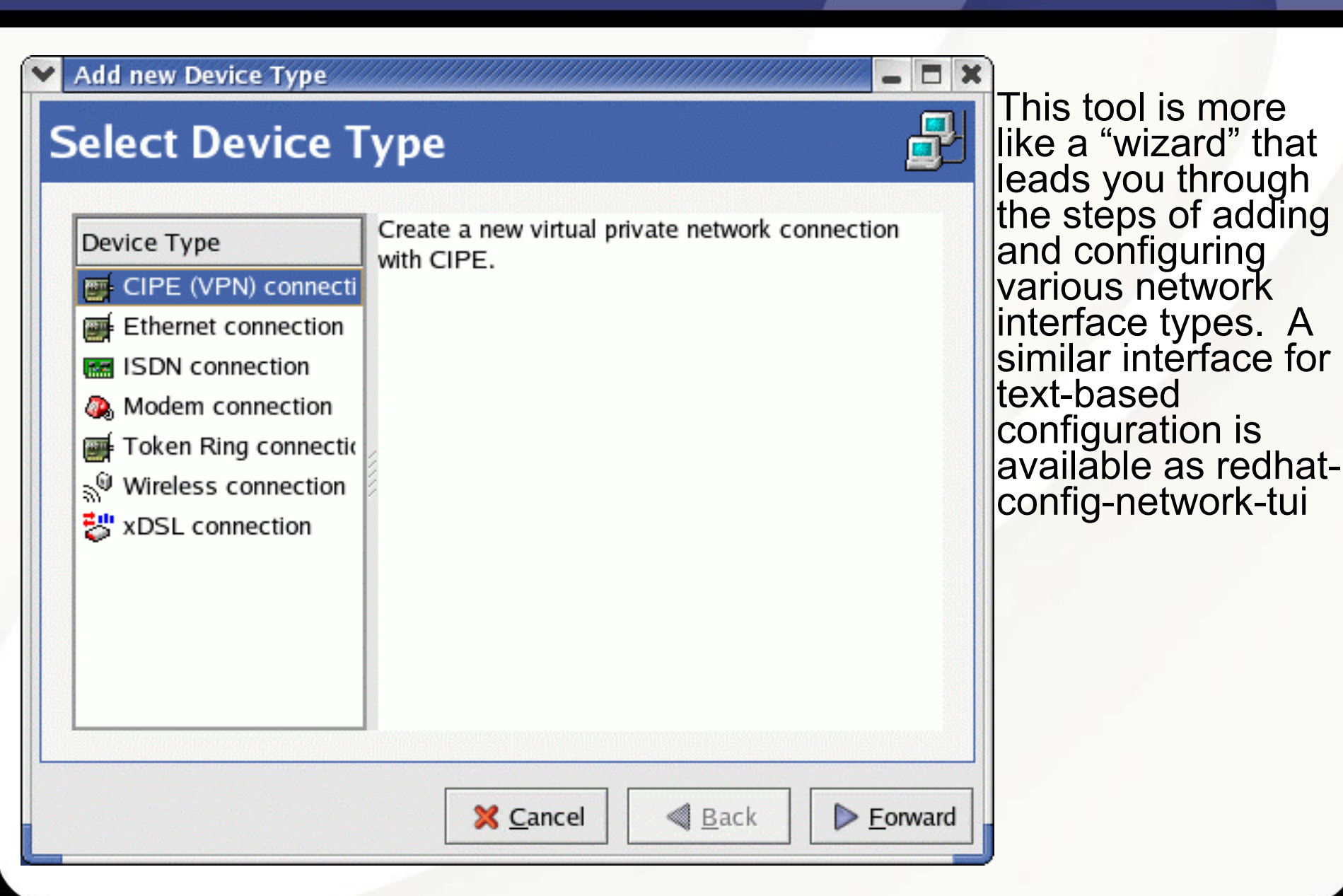

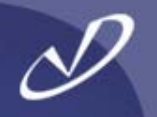

- Activating a network profile from the command line: *"redhat-config-network-cmd --profile <profile-name> --activate"*
- You can "channel bond" two interfaces with the "ifenslave" command. See the information in /usr/src/linux2.4/Documentation/networking/bonding.txt for details
- You can create aliases for your network device that have different network settings. A network alias has the format *device:0, device:1, etc.* For example the eth0:0 device is an alias for the eth0 interface and all routes will point to the eth0 device. See the information in /usr/src/linux2.4/Documentation/networking/alias.txt for details
- Linux "prefers" the use of the "*ip*" command in place of certain other networking commands. It needs a little help in the documentation department (like a man page, for instance), but it can do a \*lot\* there is documentation, but it is in postscript
- Linux supports IPv6, so you can start reading 128-bit MAC addresses
- Linux also supports traffic shaping on outgoing packets this is left as an exercise to the motivated student

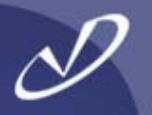

# ifconfig eth0:0 196.234.128.1 # ifconfig

eth0 Link encap:Ethernet HWaddr 00:10:B5:7C:70:42 inet addr:192.168.0.103 Bcast:192.168.0.255 Mask:255.255.255.0 UP BROADCAST RUNNING MULTICAST MTU:1500 Metric:1 RX packets:253803 errors:0 dropped:0 overruns:0 frame:0 TX packets:228867 errors:0 dropped:0 overruns:0 carrier:0 collisions:0 txqueuelen:100 RX bytes:30364299 (28.9 Mb) TX bytes:24157683 (23.0 Mb) Interrupt:9 Base address:0x5000

eth0:0 Link encap:Ethernet HWaddr 00:10:B5:7C:70:42 inet addr:196.234.128.1 Bcast:196.234.128.255 Mask:255.255.255.0 UP BROADCAST RUNNING MULTICAST MTU:1500 Metric:1 RX packets:253803 errors:0 dropped:0 overruns:0 frame:0 TX packets:228867 errors:0 dropped:0 overruns:0 carrier:0 collisions:0 txqueuelen:100 RX bytes:30364299 (28.9 Mb) TX bytes:24157683 (23.0 Mb) Interrupt:9 Base address:0x5000
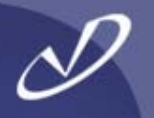

*# ip route list* 192.168.0.0/24 dev eth0 proto kernel scope link src 192.168.0.103 196.234.128.0/24 dev eth0 proto kernel scope link src 196.234.128.1 169.254.0.0/16 dev eth0 scope link 127.0.0.0/8 dev lo scope link default via 192.168.0.1 dev eth0

#### *# ip addr list*

- 1: Io: <LOOPBACK,UP> mtu 16436 qdisc noqueue link/loopback 00:00:00:00:00:00 brd 00:00:00:00:00:00 inet 127.0.0.1/8 brd 127.255.255.255 scope host lo
- 2: eth0: <BROADCAST,MULTICAST,UP> mtu 1500 qdisc pfifo\_fast qlen 100 link/ether 00:10:b5:7c:70:42 brd ff:ff:ff:ff:ff: inet 192.168.0.103/24 brd 192.168.0.255 scope global eth0 inet 196.234.128.1/24 brd 196.234.128.255 scope global eth0:0

#### # ip link list

- 1: Io: <LOOPBACK,UP> mtu 16436 qdisc noqueue link/loopback 00:00:00:00:00:00 brd 00:00:00:00:00:00
- 2: eth0: <BROADCAST,MULTICAST,UP> mtu 1500 qdisc pfifo\_fast qlen 100 link/ether 00:10:b5:7c:70:42 brd ff:ff:ff:ff:ff:ff

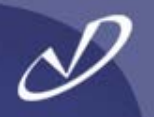

# Lab #2: Linux System Trouble-shooting and Configuration

See Lab #2 Handout for details

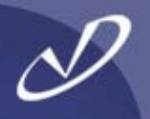

## The Linux Filesystem Layout

- A Simple Roadmap
- Device Files
- A Real /etc/fstab
- Interesting Side-Trips
- An Important Redhat-ism
- Introduction to /proc

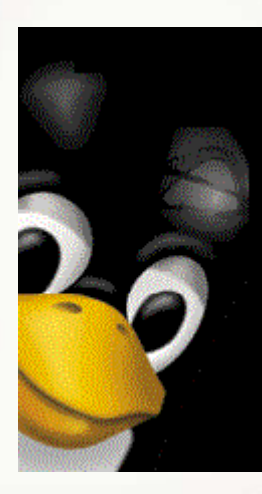

#### A Simple Roadmap of the Linux Filesystem

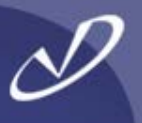

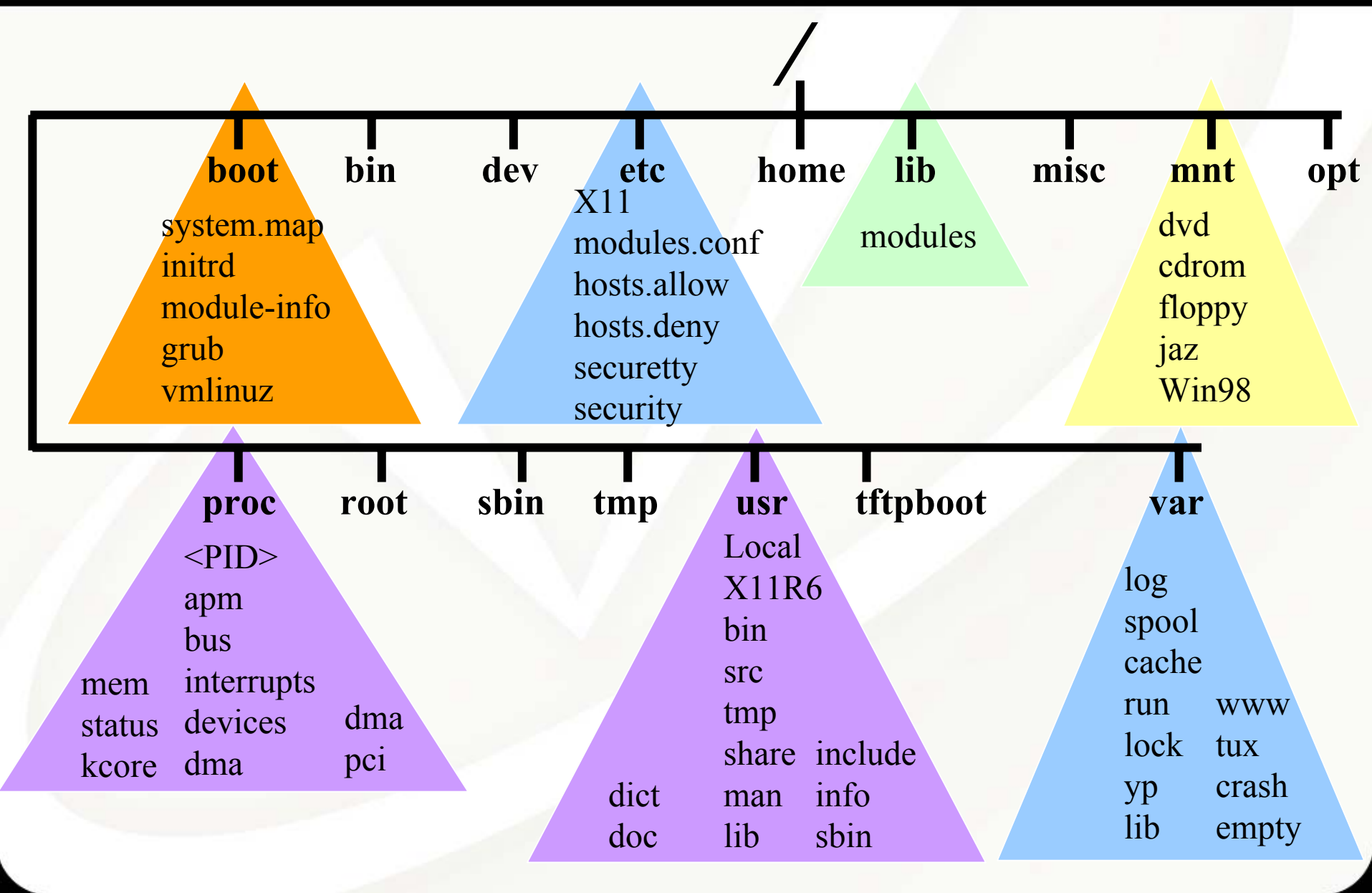

|  | C | Y | 2 |
|--|---|---|---|
|  |   |   |   |

| De  | scription             | Use           | Device Name |
|-----|-----------------------|---------------|-------------|
| ID  | E Drive 0<br>/dev/hda | WinXP/Lin     | ux          |
| W   | indows partition      | Windows XP    | /dev/hda1   |
| Li  | nux partition         | /boot         | /dev/hda2   |
| CI  | <b>D-ROM stacker</b>  |               | /dev/hdc    |
| H   | <b>P R/W CD-ROM</b>   |               | /dev/hdd    |
| Fle | oppy drive            |               | /dev/fd0    |
| SC  | CSI address 0         | Linux swap    | /dev/sda1   |
| SC  | CSI address 0         | Linux /       | /dev/sda5   |
| SC  | CSI address 1         | Linux /vmdata | /dev/sdb1   |
| SC  | CSI address 1         | Linux swap    | /dev/sdb5   |

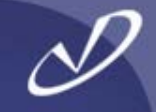

| <b>Description</b>   | Use |                         | Device Name |
|----------------------|-----|-------------------------|-------------|
| SCSI address 2       |     | Linux /vmdata1          | /dev/sdc1   |
| SCSI address 2       |     | Linux swap              | /dev/sdc5   |
| SCSI address 3       |     | Linux /vmdata2          | /dev/sdd1   |
| SCSI address 3       |     | Linux swap              | /dev/sdd5   |
| SCSI address 4       |     | <b>HP Photo scanner</b> | /dev/sge    |
| SCSI address 5       |     | HP 6200C scanner        | /dev/sgf    |
| SCSI address 6       |     | JAZ 1 GB drive          | /dev/sde4   |
| COM1                 |     | V.90 modem              | /dev/ttyS0  |
| <b>Parallel port</b> |     | HP P1000 printer        | /dev/lp0    |
|                      |     |                         |             |

#### Example /etc/fstab File

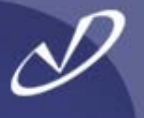

1

2

2

2

2

0

0

0

0

0

0

0

0

0

0

1

1

1

1

0

0

0

0

0

0

0

0

0

0

/dev/sda5 /dev/hda2 /boot /dev/sdb1 /vmdata /dev/sdc1 /vmdata1 /dev/sdd1 /vmdata2 /dev/sda1 swap /dev/sdb5 swap /dev/sdc5 swap /dev/sdd5 swap /dev/fd0 /mnt/floppy /dev/cdrom /mnt/cdrom /dev/hdd /mnt/cd-rw /dev/sde4 /mnt/jaz /proc none /dev/pts none

|   | ext3    | defaults        |
|---|---------|-----------------|
|   | ext3    | defaults        |
|   | ext3    | defaults        |
|   | ext3    | defaults        |
|   | ext3    | defaults        |
|   | swap    | pri=1           |
|   | swap    | pri=1           |
|   | swap    | pri=1           |
|   | swap    | pri=1           |
|   | ext2    | owner,noauto    |
| 1 | iso9660 | owner,noauto,ro |
|   | iso9660 | noauto,ro       |
|   | vfat    | fat=16          |
|   | proc    | defaults        |
|   | devpts  | gid=5,mode=620  |

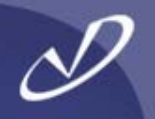

- /etc/pam.d directory containing PAM config
  - /etc/profile.d directory containing system-wide shell profiles
  - /etc/logrotate.d directory controlling log rotation
    - /usr/sbin/logrotate command
    - /etc/logrotate.conf
  - /etc/rc.d directory containing startup scripts
  - /proc directory containing system information
    - /proc/bus/usb directory containing usb device information
    - /proc/bus/pci directory containing pci device information

#### An Interesting Redhat-ism

D

/etc/pam.d /etc/profile.d /etc/logrotate.d /etc/rc.d /etc/init.d /etc/xinetd.d directory containing PAM config directory containing shell profiles directory controlling log rotation directory containing run-level definitions directory containing service scripts directory containing inetd service definitions

- These ".d" directories make it easy for packages to install and remove themselves from the system without affecting other packages or risking damage to configuration files
- Typical service installation might:
  - Add service script to /etc/init.d
  - Run chkconfig to create links in /etc/rc\*.d
  - Add service information to /etc/xinetd.d
  - Add log processing to /etc/logrotate.d
- Because logrotate is setup to "include /etc/logrotate.d", all files become part of the configuration without grepping, awking, or sedding.
- This is \*very\* manageable once you catch the paradigm!

#### Example /proc File System Contents

| 1/    | 1402/<br>slabinfo | 1475/            | 1587/         | 1756/ | 1781/ | 1792/ | 4/   | 763/ | bus/        | ide/       | mdstat  |
|-------|-------------------|------------------|---------------|-------|-------|-------|------|------|-------------|------------|---------|
| 1014/ | 1438/<br>stat     | 1488/            | 1589/         | 1757/ | 1782/ | 1793/ | 5/   | 8/   | cmdline     | interrupts | meminfo |
| 1056/ | 1461/<br>swaps    | 1543/            | 1591/         | 1758/ | 1783/ | 1794/ | 536/ | 846/ | cpuinfo     | iomem      | misc    |
| 1078/ | 1462/<br>sys/     | 1557/            | 1592/         | 1760/ | 1784/ | 1825/ | 541/ | 879/ | devices     | ioports    | modules |
| 1099/ | 1463/<br>sysvipc/ | 1569/            | 1594/         | 1762/ | 1785/ | 1828/ | 561/ | 90/  | dma         | irq/       | mounts@ |
| 1167/ | 1464/<br>tty/     | 1571/            | 1595/         | 1764/ | 1786/ | 183/  | 590/ | 900/ | driver/     | kcore      | mtrr    |
| 12/   | 1465/<br>uptime   | 1579/            | 1598/         | 1766/ | 1787/ | 1971/ | 6/   | 950/ | execdomains | kmsg       | net/    |
| 1241/ | 1466/<br>partitic | 1581/<br>ons ver | 1599/<br>sion | 1768/ | 1789/ | 2/    | 7/   | 968/ | fb          | ksyms      |         |
| 1354/ | 1467/<br>vmnet/   | 1583/            | 1749/         | 1770/ | 1790/ | 2014/ | 702/ | 986/ | filesystems | loadavg    | pci     |
| 1371/ | 1474/             | 1585/            | 1755/         | 1772/ | 1791/ | 3/    | 722/ | apm  | fs/         | locks      | self@   |

PROC(5)

Linux Programmer's Manual

#### NAME

proc - process information pseudo-filesystem
DESCRIPTION

/proc is a pseudo-filesystem which is used as an interface to kernel data structures rather than reading and interpreting /dev/kmem. Most of it is read-only, but some files allow kernel variables to be changed.

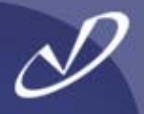

| -rr        | 1 root | root | 0 Jul 29 22:46 cmdline  |
|------------|--------|------|-------------------------|
| lrwxrwxrwx | 1 root | root | 0 Jul 29 22:46 cwd -> / |
| -r         | 1 root | root | 0 Jul 29 22:46 environ  |
| rwxrwxrwx  | 1 root | root | 0 Jul 29 22:46 exe ->   |
| /sbin/in   | it     |      |                         |
| dr-x       | 2 root | root | 0 Jul 29 22:46 fd       |
| -rr        | 1 root | root | 0 Jul 29 22:46 maps     |
| -rw        | 1 root | root | 0 Jul 29 22:46 mem      |
| -rr        | 1 root | root | 0 Jul 29 22:46 mounts   |
| lrwxrwxrwx | 1 root | root | 0 Jul 29 22:46 root ->  |
| -rrr       | 1 root | root | 0 Jul 29 22:46 stat     |
| -rr        | 1 root | root | 0 Jul 29 22:46 statm    |
| -rr        | 1 root | root | 0 Jul 29 22:46 status   |
|            |        |      |                         |

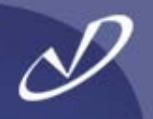

## Software Installation and Update

- The Redhat Package Manager (RPM)
- Useful Commands
- Verifying Packages
- Using Redhat's "up2date"

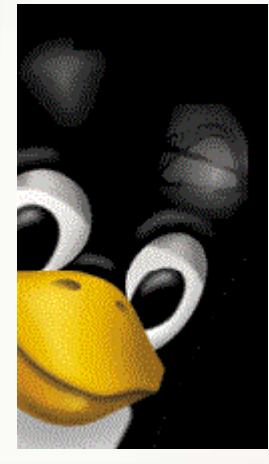

#### The Redhat Package Manager – RPM

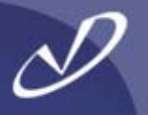

- Installation and update of software on Linux (at least the RedHat distributions and several others) is done via the "rpm" command
- Packages may contain sources, binaries, configuration information and scripts, and PGP signatures for verification
- The system keeps a database of all installed packages, their revisions, and their dependencies
- To find out what packages are installed, "rpm –qa"
- To install a package, *"rpm –ivh <package>"*
- To update a package, "rpm –Uvh <package>"
- The kernel, libraries, and applications may be updated LIVE! (including glibc)
- Source RPMs (SRPMs) may be installed and used to build software and create regular RPMs (all SRPMs are on the Redhat distribution CD-ROMs)

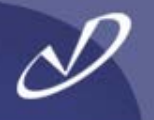

*# rpm -q --whatprovides /bin/ls* fileutils-4.1-10 # rpm -qa | grep real ethereal-0.9.4-0.7.3.0 ethereal-gnome-0.9.4-0.7.3.0 # rpm --checksig RealPlayer-8.0-1.i386.rpm RealPlayer-8.0-1.i386.rpm: md5 OK # rpm -q --filesbypkg ethtool ethtool /usr/sbin/ethtool ethtool /usr/share/doc/ethtool-1.5 /usr/share/doc/ethtool-1.5/AUTHORS ethtool /usr/share/doc/ethtool-1.5/COPYING ethtool /usr/share/doc/ethtool-1.5/ChangeLog ethtool /usr/share/doc/ethtool-1.5/INSTALL ethtool /usr/share/doc/ethtool-1.5/NEWS ethtool /usr/share/doc/ethtool-1.5/README ethtool /usr/share/man/man8/ethtool.8.gz ethtool

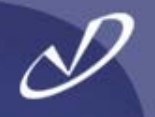

- Downloading binaries from the Internet is fraught with danger, but open-source also means that anyone can modify the source and add trojans, back-doors, etc. and make untrustworthy packages available
- First, download packages from trusted sources, and even then you should verify all packages that you download
- There are two basic levels of verification:
  - Ensuring that the package has not been corrupted
  - Ensuring that the package is signed by someone you trust
- An MD5 checksum is provided within RPM packages to ensure that the package has not been corrupted
- All packages from Redhat are signed with the Redhat GNU Privacy Guard (GPG) key

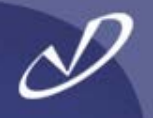

- Since you will be doing your installation and updates as the "root" user, importing the Redhat GPG key is an important step
- This may have been done for you during system installation, you can check by executing *"rpm -qa gpg-pubkey\*"*, which should respond with *"gpg-pubkey-db42a60e-37ea5438"*
- If you need to import the key, then execute "rpm --import /usr/share/rhn/RPM-GPG-KEY" as the "root" user
- The key is also available on the Redhat distribution CDs
- You can check the MD5 checksum of the package with "rpm –K --nosignature <rpm-file>" you should see "<rpm-file>: md5 OK"
- You can verify that the package was signed by Redhat with "rpm –K <rpm-file>" you should see the message "md5 gpg OK"

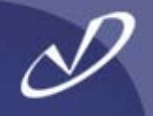

- RedHat provides an automated way of keeping your system packages up to date, the "up2date" command
- For 90 days after purchase, or if you buy support, you may connect to the RedHat FTP server with this tool
- All updated packages are presented in a graphical interface, and you may select the ones you want
- The packages are downloaded and installed
- Packages are stored in /var/spool/up2date if you select the "keep after installation" option and are removed otherwise
- "up2date –update" will download all matching packages and update your system

#### Starting "up2date"

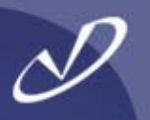

-

#### Red Hat Update Agent

#### Welcome to Red Hat Update Agent

This is Red Hat Update Agent. It will assist you in updating your Red Hat Linux system with the latest software available from Red Hat Network.

To continue, click "Forward." To cancel without updating anything, click "Cancel."

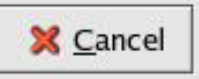

▲ Back Eorward

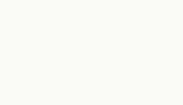

## Update Channels in "up2date"

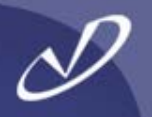

| 1                                                       |                                                                                                    |
|---------------------------------------------------------|----------------------------------------------------------------------------------------------------|
| Description                                             | Channel                                                                                                    |
| Red Hat Linux 9 i386                                    | redhat-linux-i386-9                                                                                                    |
|                                                         |                                                                                                    |
|                                                         |                                                                                                    |
|                                                         |                                                                                                    |
|                                                         |                                                                                                    |
|                                                         |                                                                                                    |
|                                                         | 7/7/7                                                                                                    |
| To s<br>mor                                             | subscribe or unsubscribe from channels, or for<br>re information about the channels available, see:                           |
| To s<br>mor                                             | subscribe or unsubscribe from channels, or for<br>re information about the channels available, see:<br>https://rhn.redhat.com |
| To s<br>mor<br>annel Information                        | subscribe or unsubscribe from channels, or for<br>re information about the channels available, see:<br>https://rhn.redhat.com |
| To s<br>mor<br>annel Information<br>ed Hat Linux 9 i386 | subscribe or unsubscribe from channels, or for<br>re information about the channels available, see:<br>https://rhn.redhat.com |
| To s<br>mor<br>annel Information<br>ed Hat Linux 9 i386 | subscribe or unsubscribe from channels, or for<br>re information about the channels available, see:<br>https://rhn.redhat.com |

### Selecting Packages from "up2date"

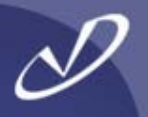

#### Red Hat Update Agent

#### **Available Package Updates**

| Select all packag | jes     |         |      | - 12      |  |
|-------------------|---------|---------|------|-----------|--|
| Package Name      | Version | Release | Arch | Size      |  |
| 🗹 php             | 4.2.2   | 17.2    | i386 | 1327 kB   |  |
| php-devel         | 4.2.2   | 17.2    | i386 | 269 kB    |  |
| 🗹 php-imap        | 4.2.2   | 17.2    | i386 | 411 kB    |  |
| 🗹 php-Idap        | 4.2.2   | 17.2    | i386 | 37 kB     |  |
| 🗹 php-manual      | 4.2.2   | 17.2    | i386 | 13418 kB  |  |
| Z nhn mucal       | 4.2.2   | 17.7    | 1306 | /// JE PD |  |

Package Information

View Advisory

Forward

The PHP HTML-embedded scripting language. (PHP: Hypertext Preprocessor)

PHP is an HTML-embedded scripting language. PHP attempts to make it easy for developers to write dynamically generated webpages. PHP also offers built-in database integration for several commercial and non-commercial database management systems, so writing a database-enabled webpage with PHP is fairly simple. The most common

Total size of selected packages to download: 15749 kB

🔀 <u>C</u>ancel

**Back** 

### Downloading "up2date" Packages

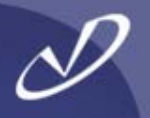

| etrieving: php-manual-4.2.2-17.2.i386.rp                                                                                                    | pm                                                                |  |
|----------------------------------------------------------------------------------------------------|-------------------------------------------------------------------|--|
| he PHP manual, in HTML format.<br>he php-manual package provides comp<br>PHP HTML-embedded scripting language<br>ITML-embedded scripting language. | prehensive documentation for the<br>je, in HTML format. PHP is an |  |
| 520 of 13418 kB transferred at 61 kB/se<br>ackage transfer time: 00:03:37 (00:02:24                                                                | ec<br>24 remaining)                                               |  |
| otal progress:                                                                                                    |                                                                   |  |
|                                                                                                    |                                                                   |  |
|                                                                                                    |                                                                   |  |

### Installing "up2date" Packages

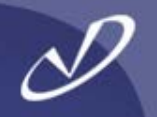

| Red Hat Update Agent                  |                        |
|---------------------------------------|------------------------|
| nstalling Packages                    |                        |
| ıstalling /var/spool/up2date/php-manu | al-4.2.2-17.2.i386.rpm |
| otal Progress:                        |                        |
|                                       |                        |
|                                       |                        |
|                                       |                        |
|                                       |                        |
|                                       |                        |
|                                       |                        |
|                                       |                        |
| ۴.                                    |                        |
|                                       | ∑ancel ▲ Back ►orward  |

#### Finished

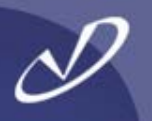

#### Red Hat Update Agent

#### **All Finished**

The Red Hat Update Agent has finished installing the following packages successfully:

php-4.2.2-17.2 php-devel-4.2.2-17.2 php-imap-4.2.2-17.2 php-ldap-4.2.2-17.2 php-manual-4.2.2-17.2 php-mysql-4.2.2-17.2 php-odbc-4.2.2-17.2 php-pgsql-4.2.2-17.2 php-snmp-4.2.2-17.2 unzip-5.50-14

💥 <u>C</u>ancel

Finish

**▲** Back

- 🗆 X

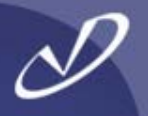

- JAVA at <u>http://www.blackdown.org</u>
- StarOffice from Sun Microsystems
- Open Office from http://www.OpenOffice.org
- Real Player from http://www.Real.com
- Vmware at <u>http://www.VMware.com</u>
- Mozilla browser from <a href="http://www.Mozilla.org">http://www.Mozilla.org</a>
- XV X-windows image viewer/editor at http://www.trilon.com/xv/xv.html
- Other applications at <u>http://FreshMeat.net</u> or <u>http://SourceForge.net</u> (make absolutely sure that you type Freshmeat.*NET* or you will visit a site that your employer might not like)
- RPMs from <u>ftp://Updates.Redhat.com</u> or <u>http://RpmFind.net</u>

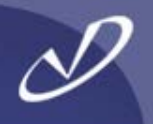

## Linux File Systems, RAID, and Quotas

- Working with EXT2 and EXT3
- Other File Systems
- Software RAID
- Overview of Quotas

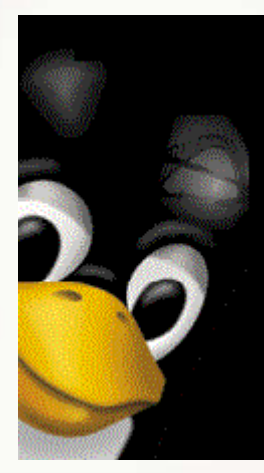

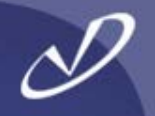

- The default Redhat file system, EXT2 was upgraded at Redhat release 7.2 to EXT3
- The EXT2 file system is still available
- EXT3 Provides:
  - Journaling to reduce e2fsck (fsck) times in the event of a failure
  - Easy transition from EXT2 to EXT3 (and back)
  - Control over the amount and type of data being journaled at mount time

## EXT2/EXT3 tools:

- resize2fs
- e2fsck
- tune2fs
- mke2fs

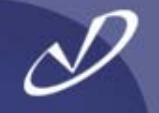

 "mke2fs –b 4096 –j –J size=400 –L MYLABEL –O sparse\_super –T largefile4 –v –m 1 /dev/sda1"

makes an EXT3 file system with a journal sized at 400 MB, a block size of 4KB, one inode for every 4 MB of file data, reserving 1% of the disk for the root user, and limited duplicate superblocks on the device partition /dev/sda1

"mount –t ext3 –o data=ordered /dev/sda1 /mnt/test"

mounts the previously created file system with all data written to the file system before the metadata is committed to the journal

The settings for the EXT3 data=<mode> are either *journal*, *ordered (default),* or *writeback. "journal*" writes all data to the journal before committing it to the file system, "*ordered*" writes data to the file system before writing meta-data to journal, and "*writeback*" does not preserve data and meta-data ordering

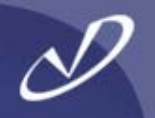

- "tune2fs –I /dev/sda1" will list the contents of the superblock
- *"tune2fs –L MYLABLE"* will set the file system label value, which can be used by mount, fsck, and /etc/fstab instead of the block special device by specifying *"LABEL=MYLABLE"* in its place
  - Note that Linux has the habit of shifting device names when new devices are added to the system, the ability to use "LABEL=<value>" for the device special file in the mount request removes the dependency on the device name (i.e. /dev/sda1)

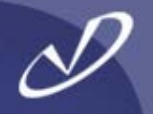

- Usage: chattr [-RV] --+=ASDacdijsTtu -v version files ...
- Attributes that may be set on an EXT\* file system:
  - Don't update atime on access Α S Synchronous updates Synchronous updates of directory (2.5.19 and later) D **Append only** a Compress С No dump d Immutable (cannot be deleted, written to, or linked) **Data journaling** Secure deletion S Top of directory hierarchy (2.5.19 and later) Т No tail merging Undeletable U

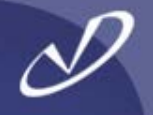

#### Commonly used file systems:

- ext2/ext3
- jfs
- umsdos filenames
- msdos
- vfat
- reiserfs
- ISO9660
- xfs
- smb
   Samba
- nfs

#### Less commonly used

- cramfs
- minix
- xiafs
- ext
- ncpfs
- sysv

default Redhat fs journaled fs from IBM DOS fs, plus UID/GID, permissions, long

DOS fs, 8.3 file names later version of FAT, long names popular journaled fs for Linux CD-ROM/DVD fs includes Sierra and Rockridge journaled fs from SGI, must be added to Redhat Microsoft server message block, CIFS and

network file system from Sun Microsystems

read-only compressed fs first file system to run under Linux extension of minix first extended fs, extension of minix uses NCP protocol for Novell Netware Xenix fs, SystemV/386 fs, Coherent fs

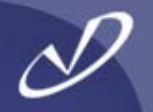

- The software RAID feature of Linux is handy and easy to use
- Remember that all parity calculations and I/O are being performed by the local CPU (i.e. they are not hidden inside dedicated RAID box)
- Linux Software RAID modes:
  - Linear

5

- 0 Striped data
- 1 Mirrored data
- 4 One disk for parity
  - (infrequently used)

Concatenates disks

(0% space overhead)(0% space overhead)(100% space overhead)(33% space overhead)

Parity on multiple disks (~20% space overhead)

#### Creating a Software RAID Device

D

- Create /etc/raidtab entry
- "mkraid /dev/md<nn>"
- "raidstart /dev/md<nn>"
- Create file system
- Mount device
- See <u>http://en.tldp.org/HOWTO/Software-RAID-HOWTO-6.html</u> for information on how to recover from RAID failures

#### **Commands**

- mkraid
- raidstart
- raidstop
- raidhotadd
- raidhotremove
- "cat /proc/mdstat"
- Israid –R –a /dev/md0

create MD device from raidtab start an MD device stop an MD device recovery tool, add disk to array recovery tool, remove disk from array get live MD device status recreate raidtab from live array

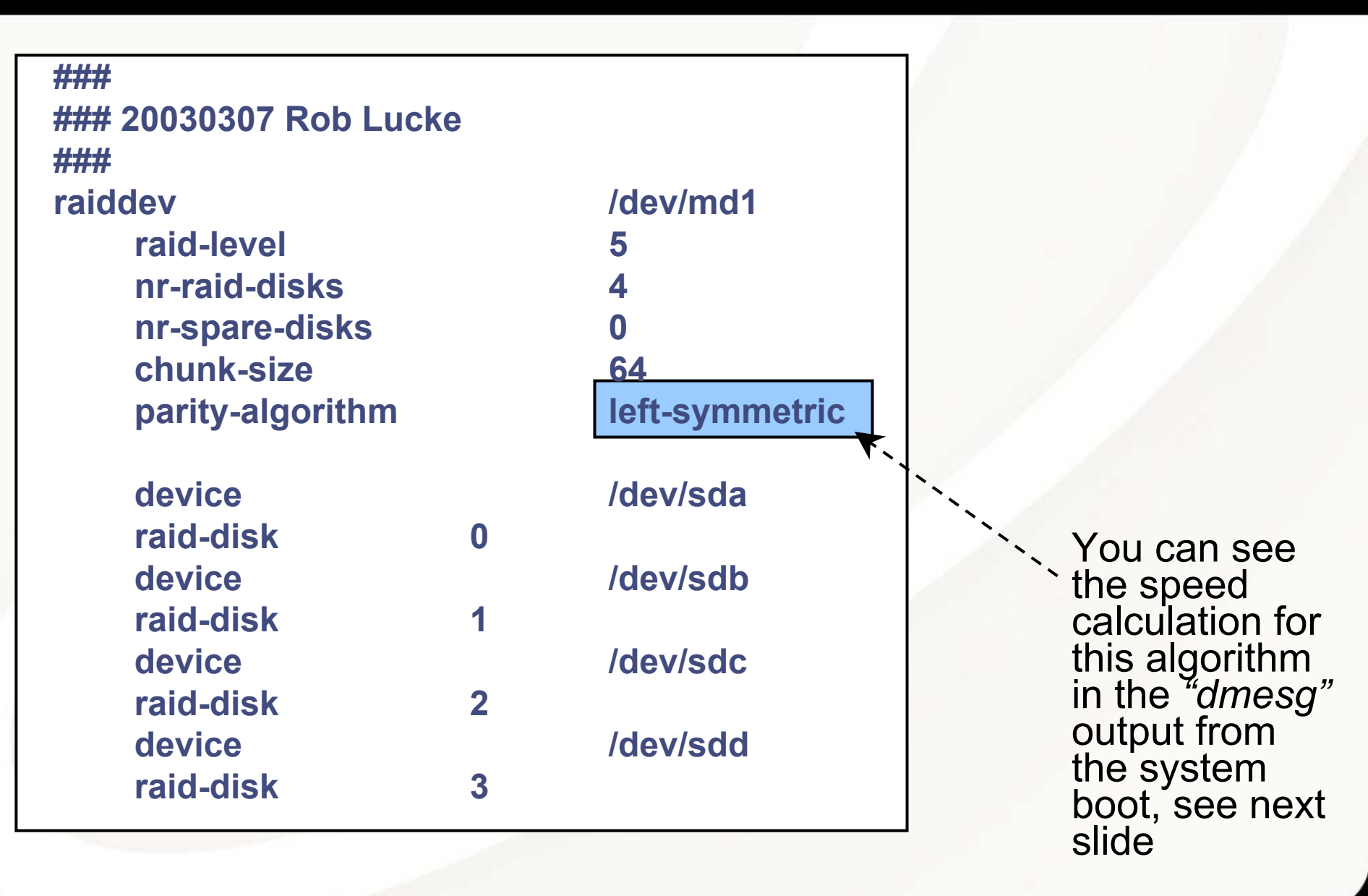

[...]

#### raid5: measuring checksumming speed

- 8regs : 731.136 MB/sec
- 32regs : 372.736 MB/sec
- pll\_mmx : 888.832 MB/sec
- p5\_mmx : 931.840 MB/sec

raid5: using function: p5\_mmx (931.840 MB/sec)

md: raid5 personality registered as nr 4

**Journalled Block Device driver loaded** 

md: Autodetecting RAID arrays.

md: autorun ...

md: ... autorun DONE.

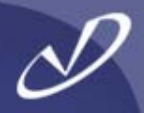

## # cat /proc/mdstat

Personalities : [raid5] read\_ahead 1024 sectors md1 : active raid5 sdd[3] sdc[2] sdb[1] sda[0] 215061888 blocks level 5, 64k chunk, algorithm 2 [4/4] [UUUU]

unused devices: <none>

The "U" indicates "up-to-date" or some such status. If the array is updating parity, the "U" will change to "\_".

- D
- Note that if you are using RAID 5, there is a special option to the "mke2fs" command to set the file system stride to match the array chunk size:

"-R stride=<fs\_blocks\_per\_chunk>"

- Example: an ext3 file system created with 4KB (the maximum) block size and a Linux software RAID 5 device with a 128 KB chunk size. The option for "*mke2fs*" would be: "-*R stride=32*" because 32x4=128
- The "RAID HowTo" and several other sources report that setting this properly is important but don't quantify the effect
- The author has not verified the performance impact of the different settings on file system performance (yet)
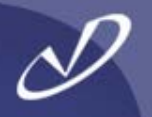

- Linux disk quotas are calculated on a per file-system basis
- Quotas are enabled for local file systems at file-system mount time
- Quotas may be enabled per user, per group, or both
- The mount options are "usrquota" and "grpquota"
- Once the file-systems are mounted with the quota options, current usage statistics are generated with the "quotacheck" command
- The system manager establishes individual settings for groups and users with the *"edquota"* command, which uses the text editor defined by the EDITOR environment variable to modify the settings
- As part of on-going maintenance, *"quotacheck"* should be run periodically to update the quota information
- Use the *"repquota"* command to report on the current quota status

#### Linux Quota Commands

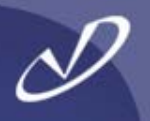

#### • Linux quota commands:

- quotacheck
- edquota
- repquota
- quota group
- quotaon
- quotaoff quotaon)
- quotastats
   statistics

check and update quota statistics edit quota settings report quota usages per filesystem report quota information per user or

enable file-system quotas disable file-system quotas (link to

report quota system performance

- Linux quota files:
  - aquota.user
     information
  - aquota.group

per file-system user quota

per file-system group quota information

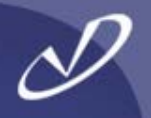

## Linux DHCP, NFS, NIS, and Samba

- Configuring DHCP
- Configuring NFS
- Configuring NIS
- Samba and Swat

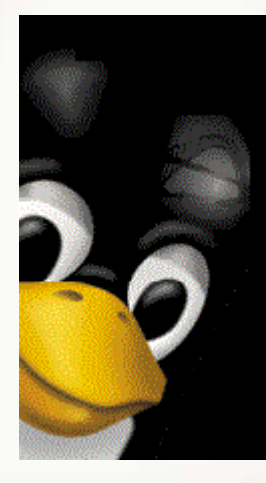

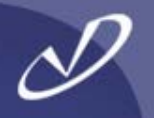

- The DHCP server can be a big help to you as a system manager it can "fill in" lots of client configuration information for you
- You can specify default parameters to all client systems serviced by the DHCP server
- The server configuration file is /etc/dhcpd.conf
- The DHCP client (dhcpcd) will fill in all of the information in configuration files on the system at boot time
- To see the client information for DHCP, look at the /var/lib/dhcp/dhclient-eth0.leases file
- See man pages for *dhcp.conf*, *dhcp.leases*, *dhcp-options*, and *dhclient.conf*

#### Example DHCP Configuration File

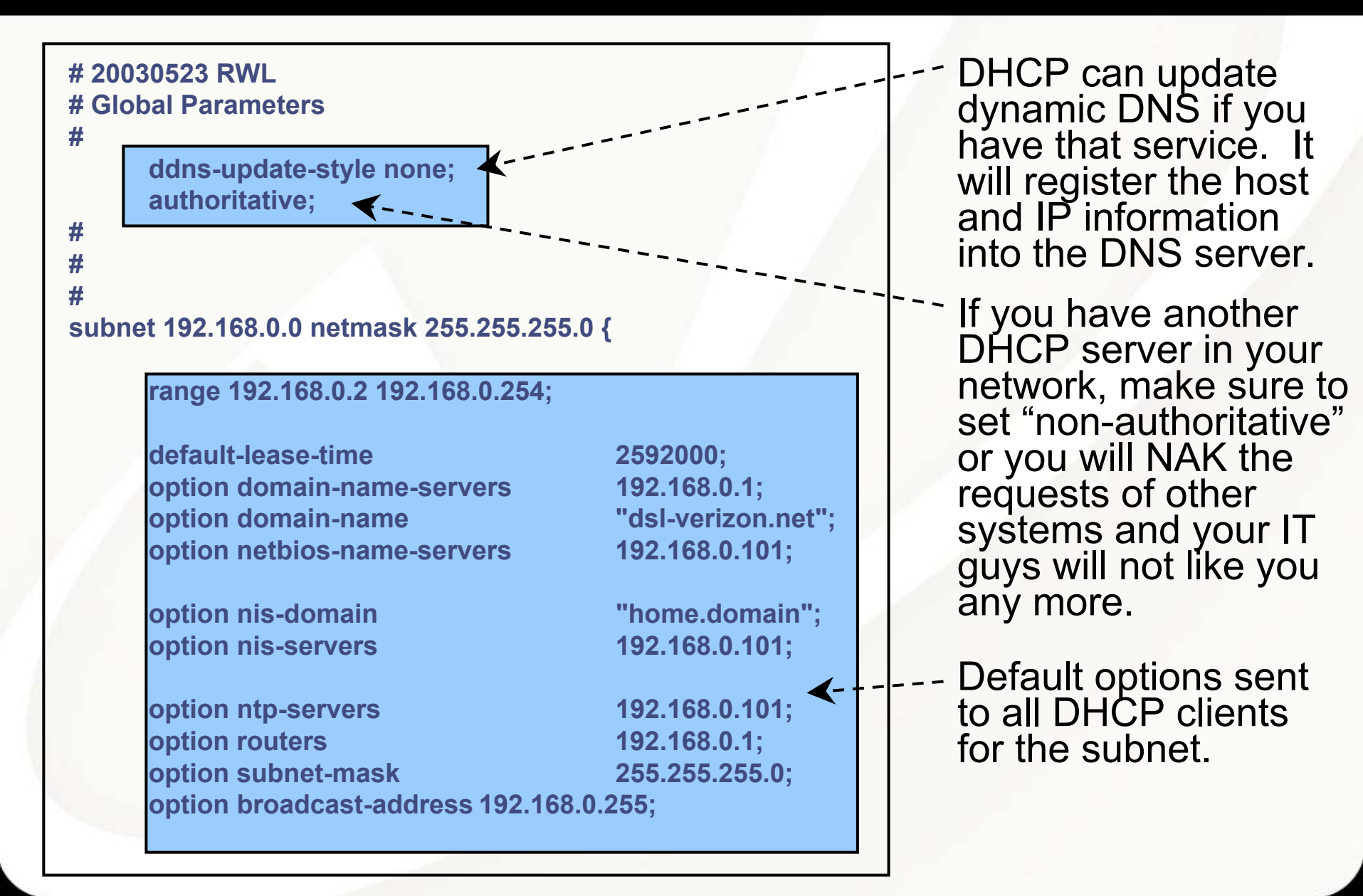

#### Example DHCP Configuration File

(continued 1)

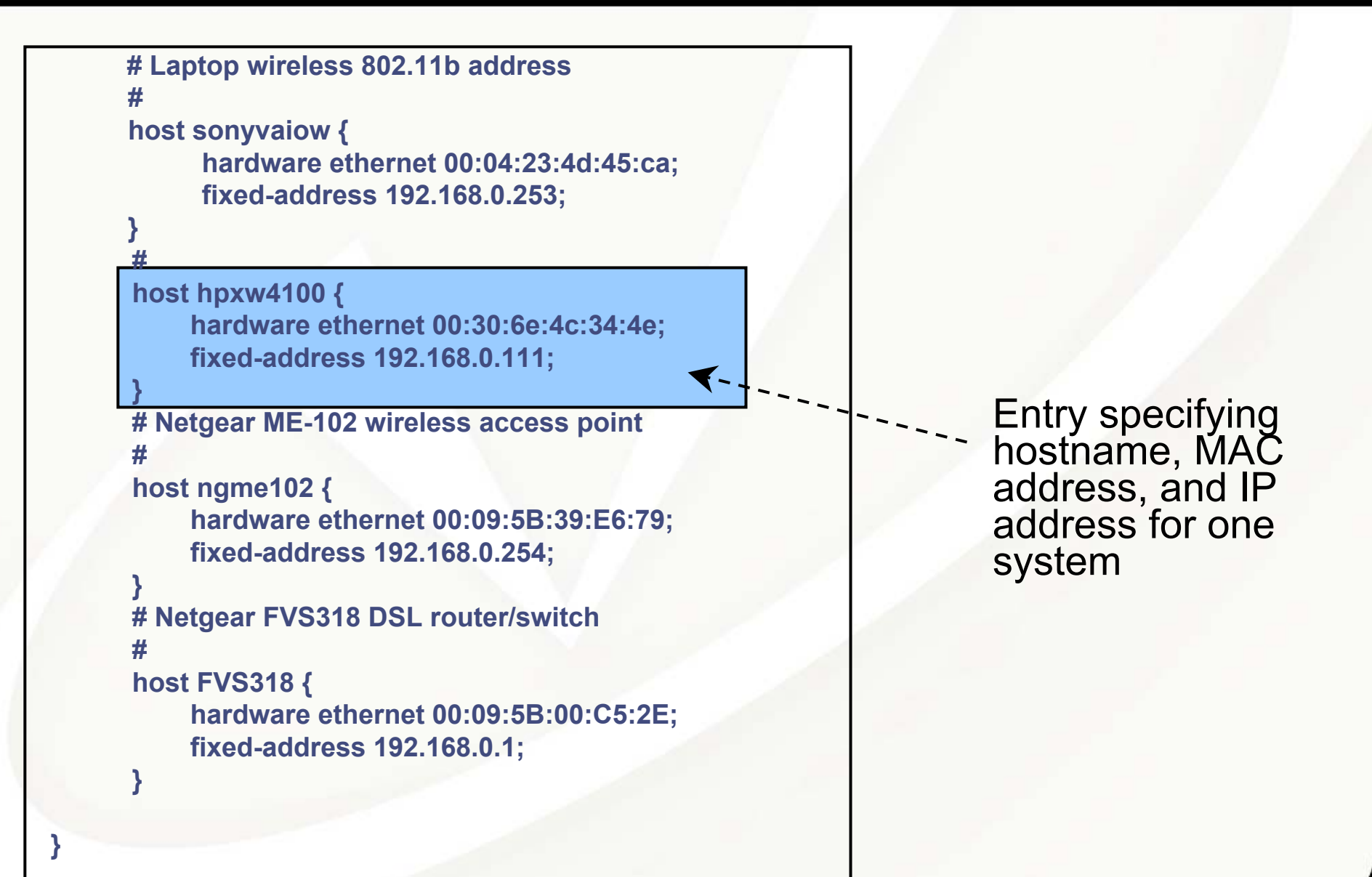

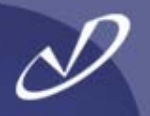

### • From /var/lib/dhcp/dhclient-eth0.leases:

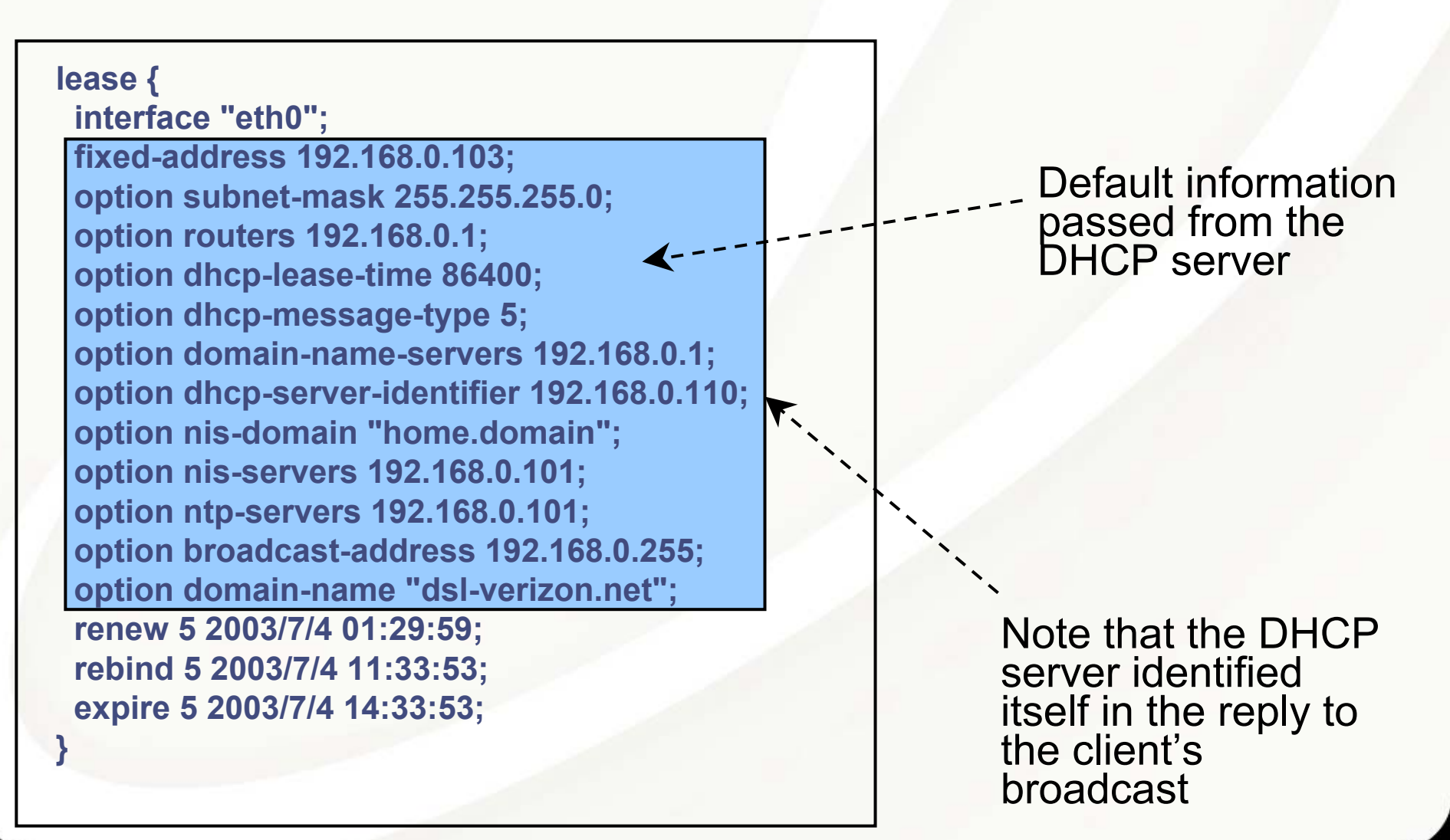

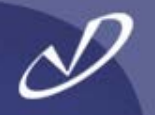

- Make sure you installed the DHCP server rpm file ...
- Create the /etc/dhcpd.conf file
- Execute "chkconfig dhcpd on" to create startup links
- Execute "service dhcpd start" to start the server
- Check the /var/log/messages file for DHCP server logging messages
- Edit the /etc/dhcpd.conf file as necessary
- Execute *"service dhcpd restart"* to stop and restart the DHCP server
- Note that /etc/sysconfig/dhcpd contains a variable definition, DHCPDARGS, that is sourced by the startup – this is useful for setting options:

#### DHCPDARGS="eth0"

• Note: There is a DHCP protcol relay agent *"dhcrelay"* that can forward DHCP requests from a subnet to a server with no direct connection, see *"man dhcrelay"* for information

#### Tips on Configuring NFS Client and Server

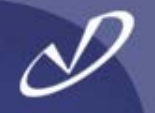

- The NFS client software on Linux seems to work okay with NFS PV2 and PV3 (without large 32KB blocks?)
- The NFS server software on Linux seems to have problems, maybe related to the buffer cache and does not yet support all of the PV3 stuff
- Some of the statistics we are used to from *"nfsstat"* are not available darn it, we have to fly blind
- Server support of NFS over TCP/IP and large blocks (32KB) may not be supported without kernel patches (experimental patches, that is)
- Careful! The default values for "rsize" and "wsize" is 1024 bytes (1 KB) you have to set the values in the mount/automount options fields
- If you have a firewall, you must ensure that the *portmapper* service is accessible by your NFS clients or the network is filled with silence
- This all changes on a weekly basis, it seems ...

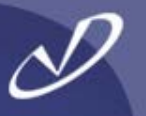

- Useful NFS client commands:
  - "service autofs start"
  - "service autofs status"
  - "service autofs reload"
  - "service autofs stop"
  - "chkconfig autofs on"
  - There is an */etc/auto.misc* file loaded by default that has some interesting Linux twists on autofs mounts
  - The "normal" *auto.master* behavior exists, either a local file or from NIS

#### Configuring Linux NFS Server

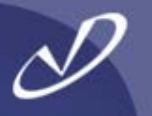

- Useful commands:
  - "chkconfig nfs on"
  - "chkconfig nfslock on"
  - "chkconfig portmap on"
  - "service nfs start"
  - "service nfslock start"
  - "service portmap start"
- Note that the *"portmap"* service must be visible through any firewall for NFS server to work
- Also, the daemons that are associated with Sun RPC all start with the *"rpc."* prefix, for example "rpc.mountd"
- Redhat's "portmap" is compiled to use TCP wrappers, so hosts.allow and hosts.deny work in addition to the controls in the /etc/exports file
- As an aside, example after example shows the use of the "soft" option for mounts: <u>Do not use this unless you \*want\*</u> <u>data corruption</u>!

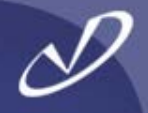

#### #pmap\_dump

| 100000 | 2 | tcp | 111 portmapper | 100003 | 2 | udp | 2049  | nfs      |
|--------|---|-----|----------------|--------|---|-----|-------|----------|
| 100000 | 2 | udp | 111 portmapper | 100003 | 3 | udp | 2049  | nfs      |
| 100024 | 1 | udp | 32768 status   | 100021 | 1 | udp | 32770 | nlockmgr |
| 100024 | 1 | tcp | 32768 status   | 100021 | 3 | udp | 32770 | nlockmgr |
| 100007 | 2 | udp | 702 ypbind     | 100021 | 4 | udp | 32770 | nlockmgr |
| 100007 | 1 | udp | 702 ypbind     | 100005 | 1 | udp | 32771 | mountd   |
| 100007 | 2 | tcp | 705 ypbind     | 100005 | 1 | tcp | 32770 | mountd   |
| 100007 | 1 | tcp | 705 ypbind     | 100005 | 2 | udp | 32771 | mountd   |
| 391002 | 2 | tcp | 32769 sgi_fam  | 100005 | 2 | tcp | 32770 | mountd   |
| 100011 | 1 | udp | 859 rquotad    | 100005 | 3 | udp | 32771 | mountd   |
| 100011 | 2 | udp | 859 rquotad    | 100005 | 3 | tcp | 32770 | mountd   |
| 100011 | 1 | tcp | 862 rquotad    |        |   |     |       |          |
| 100011 | 2 | tcn | 862 rouotad    |        |   |     |       |          |

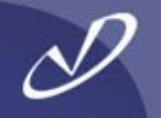

# \$Id: auto.misc,v 1.2 1997/10/06 21:52:04 hpa Exp \$
# This is an automounter map and it has the following format
# key [ -mount-options-separated-by-comma ] location
# Details may be found in the autofs(5) manpage

cd -fstype=iso9660,ro,nosuid,nodev :/dev/cdrom

# the following entries are samples to pique your imagination ftp.example.org:/pub/linux #linux -ro,soft,intr -fstype=ext2 **#boot** :/dev/hda1 -fstype=auto #floppy :/dev/fd0 -fstype=ext2 :/dev/fd0 #floppy :/dev/fd0 #e2floppy -fstype=ext2 -fstype=ext2 #jaz :/dev/sdc1 -fstype=ext2 #removable :/dev/hdd

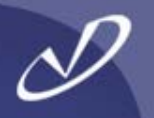

#### # ypcat -k auto.master

/data auto.data -vers=3,rsize=32768,wsize=32768 /home auto.home -vers=3,rsize=32768,wsize=32768

#### # ypcat -k auto.data

musicnec2:/bigdata/SambaShare/Musicsoftwarenec2:/bigdata/SambaShare/Softwarepicturesnec2:/bigdata/SambaShare/Picturesbigdatanec2:/bigdata

# ypcat -k auto.home

teri nec2:/bigdata/LocalHomes/Teri rob nec2:/bigdata/LocalHomes/Rob

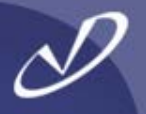

# Check for and source configuration file otherwise set defaults # TUNE\_QUEUE: controls whether to up the size of input queues [ -f /etc/sysconfig/nfs ] && . /etc/sysconfig/nfs

[ -z "\$MOUNTD\_NFS\_V2" ] && MOUNTD\_NFS\_V2=auto [ -z "\$MOUNTD\_NFS\_V3" ] && MOUNTD\_NFS\_V3=auto

# Number of servers to be started by default
[ -z "\$RPCNFSDCOUNT" ] && RPCNFSDCOUNT=32

```
# Remote quota server
[ -z "$RQUOTAD" ] && RQUOTAD=`type -path rpc.rquotad`
```

```
# Get the initial values for the input sock queues
# at the time of running the script.
if [ "$TUNE_QUEUE" = "yes" ]; then
    RMEM_DEFAULT=`/sbin/sysctl -n net.core.rmem_default`
    RMEM_MAX=`/sbin/sysctl -n net.core.rmem_max`
    # 256kb recommended minimum size based on SPECsfs NFS benchmarks
    [-z "$NFS_QS" ] && NFS_QS=262144
fi
```

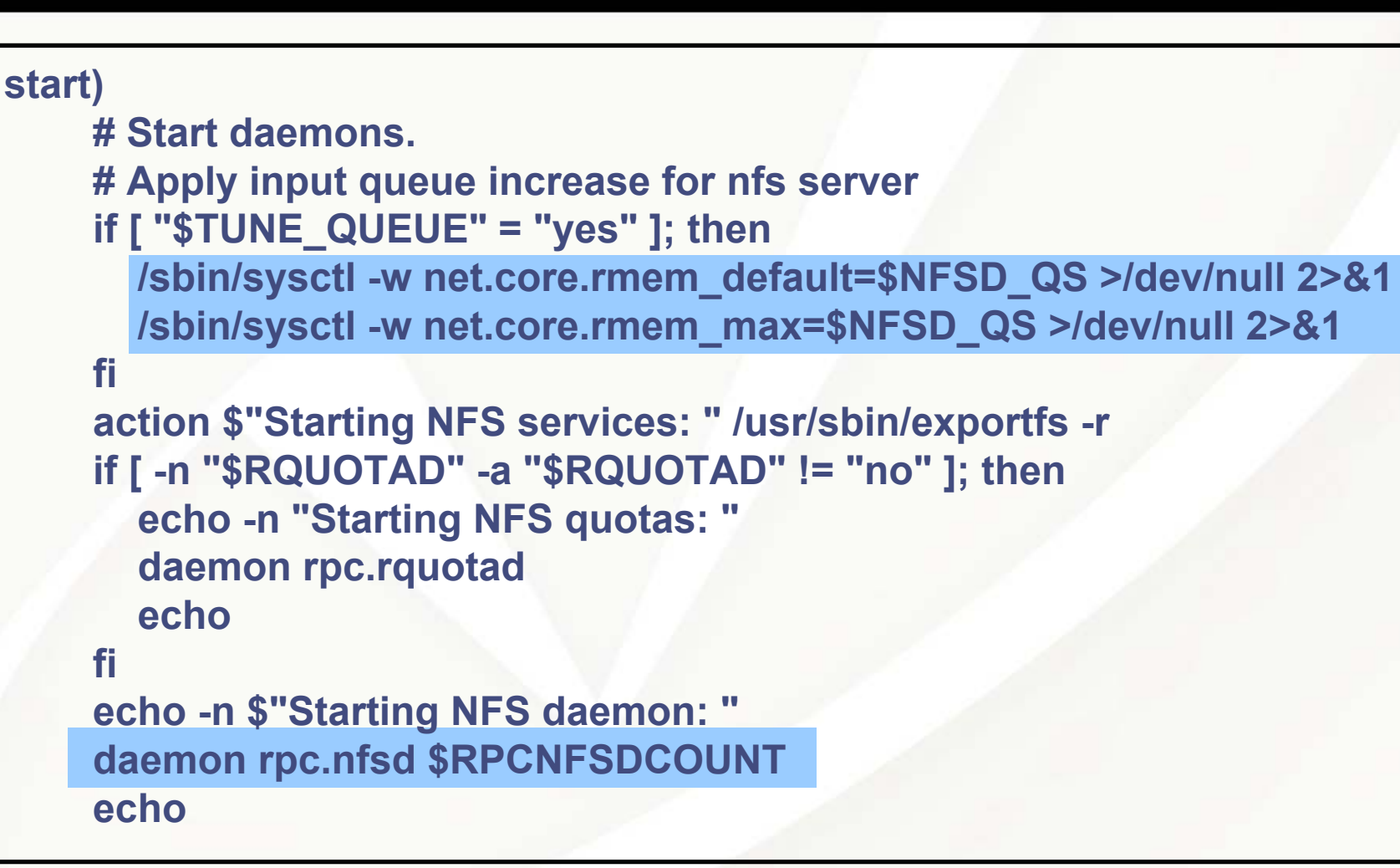

Two important "tunes" for an NFS server are done here.
1) increase the network memory allocation pool for incoming packets and
2) start the "nfsd" threads to answer incoming requests

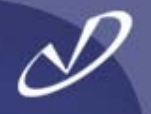

 You should create the /etc/sysconfig/nfs file for your NFS server and add the following lines:

> TUNE\_QUEUE=yes RPCNFSDCOUNT=<number of threads to start>

- This is much safer than modifying the /etc/init.d/nfs script, which is what you used to have to do with earlier revisions of Linux
- How many threads *should* you start? Well, in the words of a consultant, "That depends ..." on:
  - The number of client requests
  - The network link to the server (is it 100baseT or GbE?)
  - Whether you are seeing NFS socket overflows (port 2049)

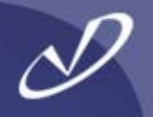

- NIS works much as you would expect
- For clients, there is a /etc/yp.conf file that determines how to find the server
- Setting NISDOMAIN="<domain>" in the /etc/sysconfig/network script will properly execute the "domainname" command at boot time
- "chkconfig ypbind on" "service ypbind start" will fire up the client side
- For the client, you must make sure that your password encoding (remember MD5?) matches whatever the server is providing – non-Linux servers will not provide what Linux is expecting
- If you have a Linux NIS server, you can merge the shadow file and the password file before creating the *passwd* map – there is an option in */var/yp/Makefile* for that, but it defeats the security
- Your Linux NIS server must provide password encoding that any client will expect – if the system type doesn't handle MD5, you must use the lowest common denominator

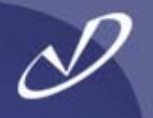

- Samba works \*very\* well and also provides domain controller functionality that will map NIS and/or passwd information to the proper authentication
- Samba may be used to export data from your NFS server so that Microsoft Windows clients can see the same data as their Linux bretheren
- Samba can be quite complex to configure if you start using all of the features, but is not too hard for simple situations
- Note that there is an O'Reilly book on Samba that is invaluable if you will be setting up large or complex environments
- We will show some initial ways to get Samba up and running so you can experiment ...

### Introduction to Samba Web Administration Tool (SWAT)

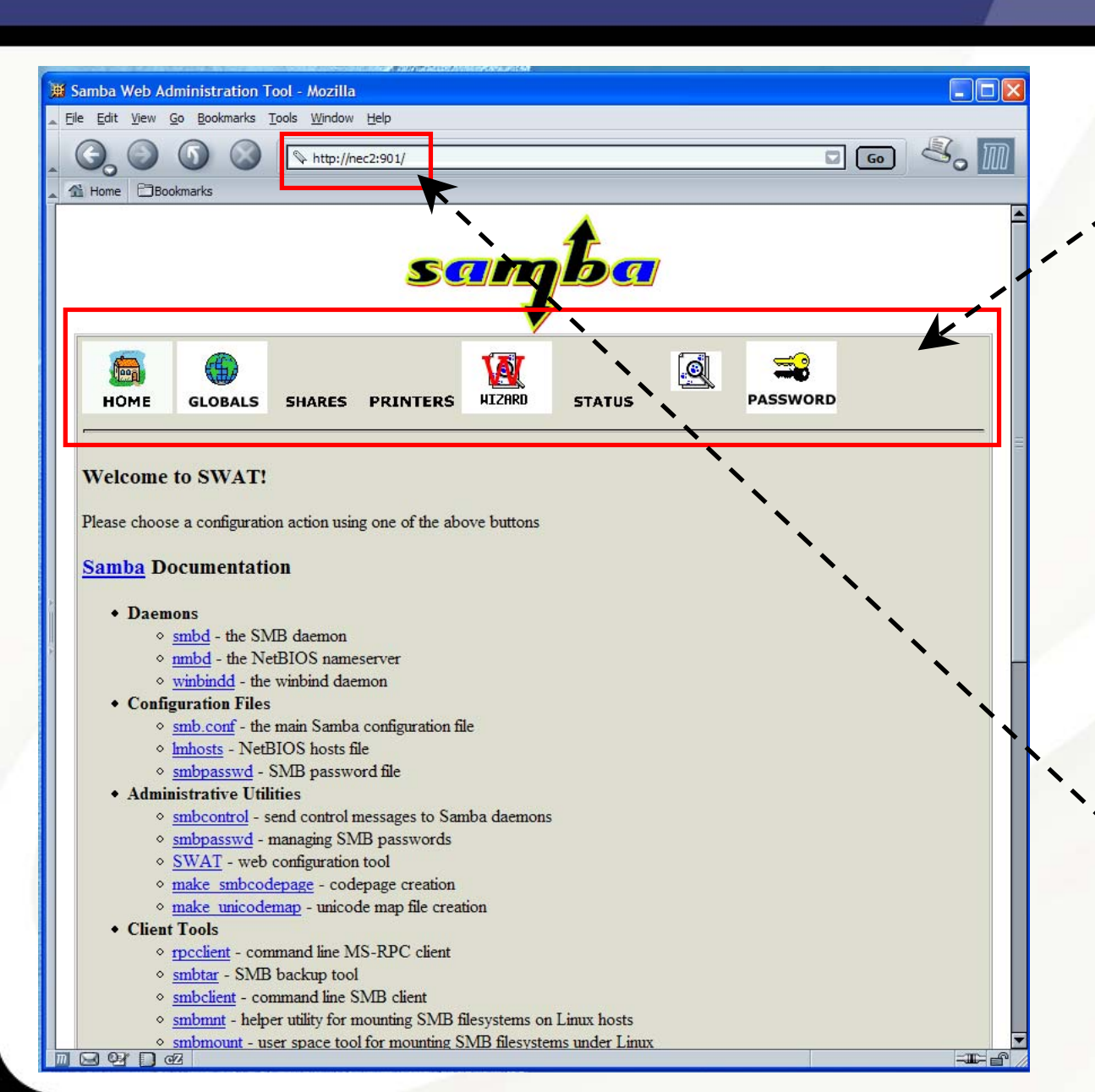

The SWAT command toolbar gives you access to configuration information in the Samba configuration file in an easy-to use graphical interface

There are, of course, security issues with opening this service, but the *xinetd* configuration file for Swat lets you control where the tool is run from with the *only\_from* option.

Swat is run from port 901 by entering the browser URL http://<server>:901

#### The Swat Globals Form

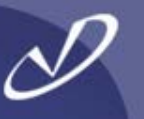

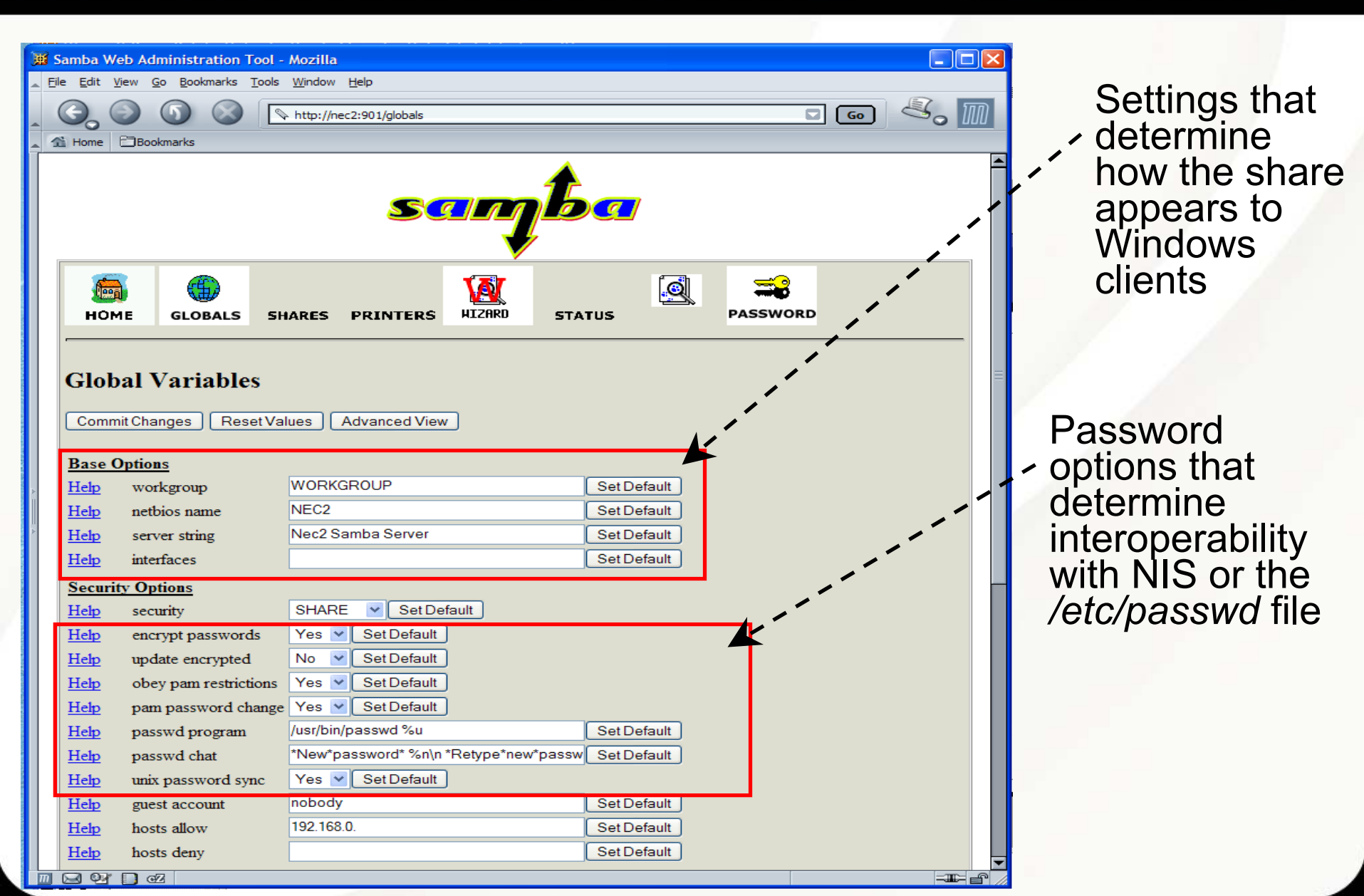

#### A Swat Share Form

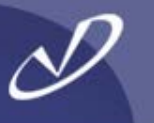

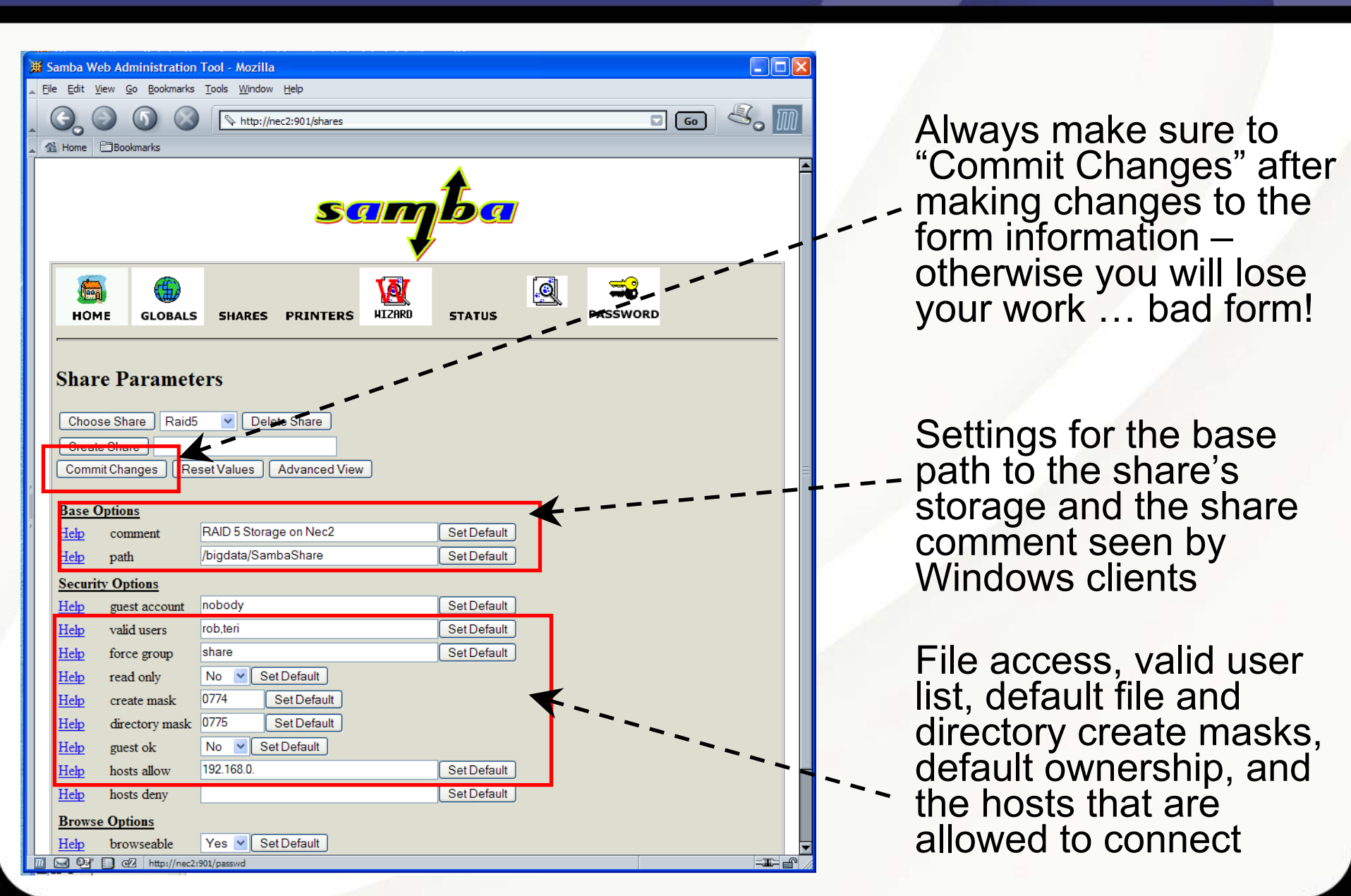

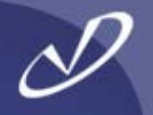

# Samba config file created using SWAT# Global parameters

```
[global]
```

```
netbios name = NEC2
server string = Nec2 Samba Server
security = SHARE
encrypt passwords = Yes
obey pam restrictions = Yes
pam password change = Yes
passwd program = /usr/bin/passwd %u
passwd chat = *New*password* %n\n *Retype*new*password* %n\n
*passwd:*all*authentication*tokens*updated*successfully*
unix password sync = Yes
log file = /var/log/samba/%m.log
max \log size = 0
socket options = TCP_NODELAY SO_RCVBUF=8192 SO_SNDBUF=8192
local master = No
dns proxy = No
wins server = 192.168.0.101
hosts allow = 192.168.0.
printing = lprng
```

#### [printers]

comment = All Printers path = /var/spool/samba printable = Yes browseable = No

#### [Raid5]

comment = RAID 5 Storage on Nec2 path = /bigdata/SambaShare valid users = rob,teri force group = share read only = No create mask = 0774 directory mask = 0775

#### [Music]

comment = Nec2 RAID5 Music Storage
path = /bigdata/SambaShare/Music
valid users = rob teri
force user = rob
force group = share
read only = No

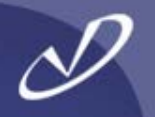

- The Samba configuration information is underneath the /etc/samba directory
- Files in this directory include:
  - smbpasswd
  - smbusers
  - Imhosts
  - smb.conf

Contains UID and password for users Maps Windows users to Unix names Windows hosts for NetBIOS Samba configuration file

- The /var/log/samba directory contains log files for smbd, nmbd, and clients that have connected (or attempted to connect)
- For each client connection, a new *smbd* process is created
- The *nmbd* daemon handles the netBIOS name service requests for Samba clients

# D

# Miscellaneous Linux Tidbits

- HP-UX to Linux Commands
- MANPATH
- Shared Library Loading
- Using "strace"

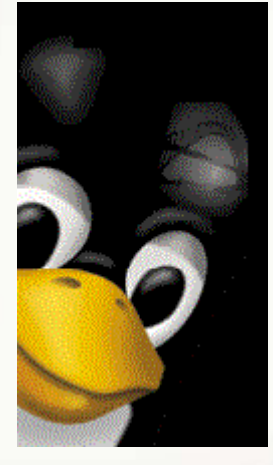

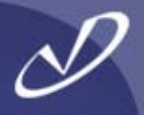

### <u>HP-UX</u>

swapinfo chown root:root /root\_home rm ll bdf lanscan

### <u>Linux</u>

swapon -s
chown root.root /dev/fd0
rm -f (defaults to "safe")
alias II='Is -al'
df
ifconfig

Note: Many Linux commands support both the "-v" option style and the GNU "--verbose" option style. Check the man page for the command for details

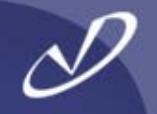

- The *"man"* command on Linux works differently than you might be used to:
  - The MANPATH variable is usually empty
  - The *"man"* command uses */etc/man.conf* to determine a base level of paths for man pages
  - The "man" command will also search according to your PATH variable value, looking "in the neighborhood of the executable" for man pages – this works well for self-contained packages
  - If you set MANPATH, it will override all other behavior, which will make things stop working lots of software that is not written explicitly for Linux will set MANPATH and break things
  - If your *"man"* command behavior is strange, check for something setting *"MANPATH=\${MANPATH}:NewPath"* during installation
  - Like, execute "man man", man, if you want gory details

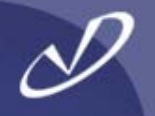

- Occasionally, we all have to deal with shared library loading issues, particularly if we are installing software
- Useful shared library information:
  - Idd
  - Id.so
  - /etc/ld.so.conf
  - Idconfig
  - LD\_LIBRARY\_PATH

list executable's shared library dependencies shared object loader, see *ld.so(8)* configuration file for shared libraries in the */usr/lib* and */lib* directories program to configure shared library cache information, see *ldconfig(8)* one of many environment variables that affect the libraries loaded by an application

- A useful tool for system administrators is the "strace" utility it can tell you everything that an application is doing while it is running
- You can use "strace" to see:
  - application environment startup
  - shared library loading
  - kernel calls
  - library calls
  - ... and a whole lot more ...
- An example: After installing a to-remain-unnamed load-balancing facility, applications on the system slowed way down. Using "strace" on the "Is" command we were able to see that the shared library searches were failing multiple times before finally loading the correct system libraries. We traced this to the application adding its shared library paths on the front of the LD\_LIBRARY\_PATH variable, instead of at the end. We found this operation in a startup file being sourced by every user's shell at invocation, and fixed it. We would never have found this without "strace".

```
D
```

```
execve("/bin/ls", ["ls", "."], [/* 38 vars */]) = 0
uname({sys="Linux", node="hppav1", ...}) = 0
brk(0)
                        = 0x80586c8
old mmap(NULL, 4096, PROT READ|PROT WRITE, MAP PRIVATE|MAP ANONYMOUS, -1,
     0) = 0x40016000
open("/etc/ld.so.preload", O RDONLY) = -1 ENOENT (No such file or directory)
open("/etc/ld.so.cache", O RDONLY) = 3
fstat64(3, {st_mode=S_IFREG|0644, st_size=116342, ...}) = 0
old mmap(NULL, 116342, PROT READ, MAP PRIVATE, 3, 0) = 0x40017000
close(3)
open("/lib/libtermcap.so.2", O RDONLY) = 3
read(3, "\177ELF\1\1\1\0\0\0\0\0\0\0\0\0\3\0\3\0\1\0\0\340\r\0"..., 512) = 512
fstat64(3, {st_mode=S_IFREG|0755, st_size=11784, ...}) = 0
old mmap(NULL, 14856, PROT READ|PROT EXEC, MAP PRIVATE, 3, 0) = 0x40034000
old mmap(0x40037000, 4096, PROT READ|PROT WRITE, MAP PRIVATE|MAP FIXED, 3,
     0x2000) = 0x40037000
close(3)
                         = 0
open("/lib/tls/libc.so.6", O RDONLY) = 3
```

You get the idea, this goes on for pages and pages on a complicated application

#### Running Windows Applications in CrossOver Office

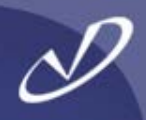

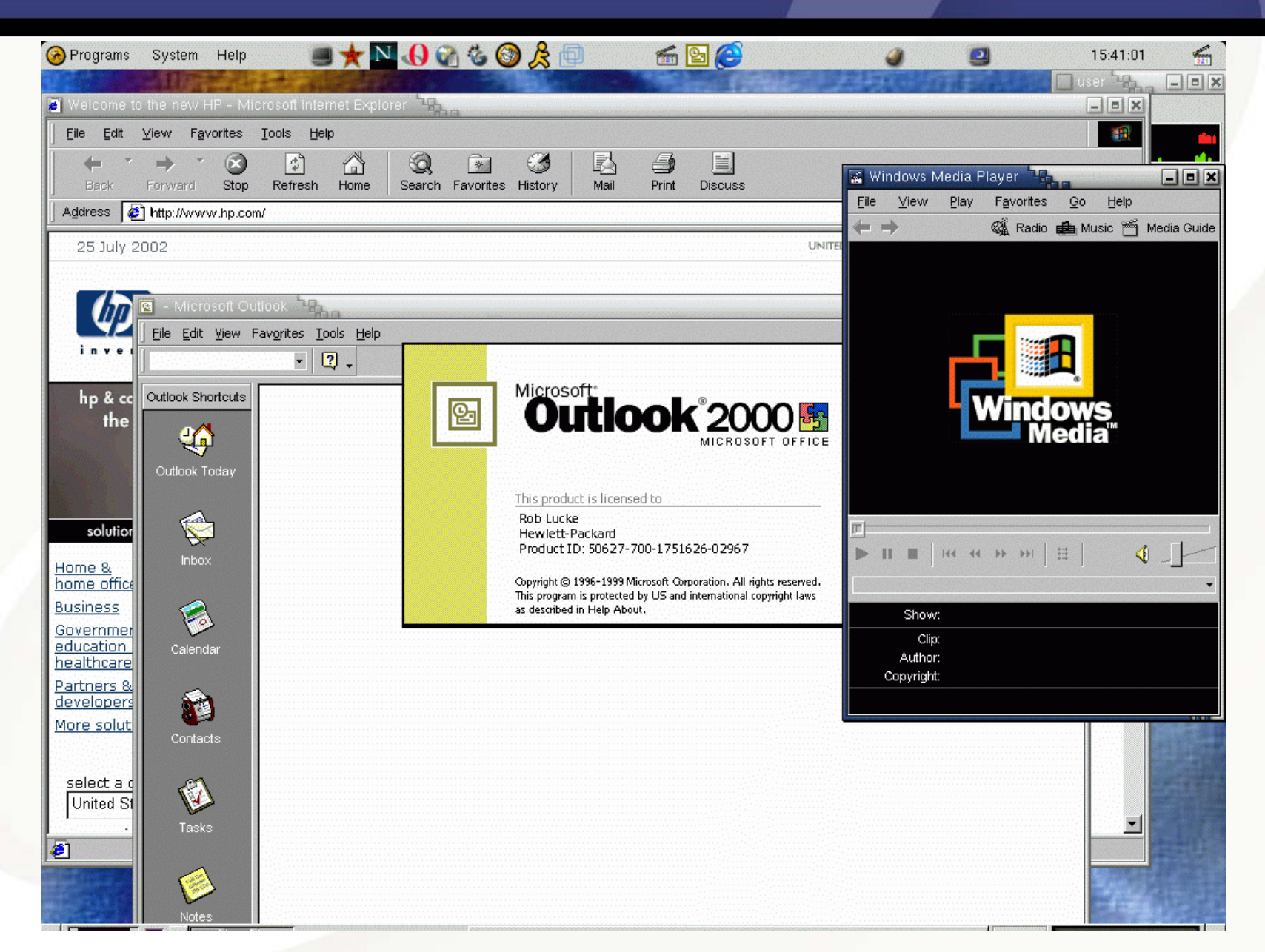

#### Running Windows in a VMware Virtual Machine

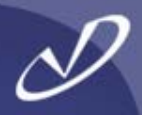

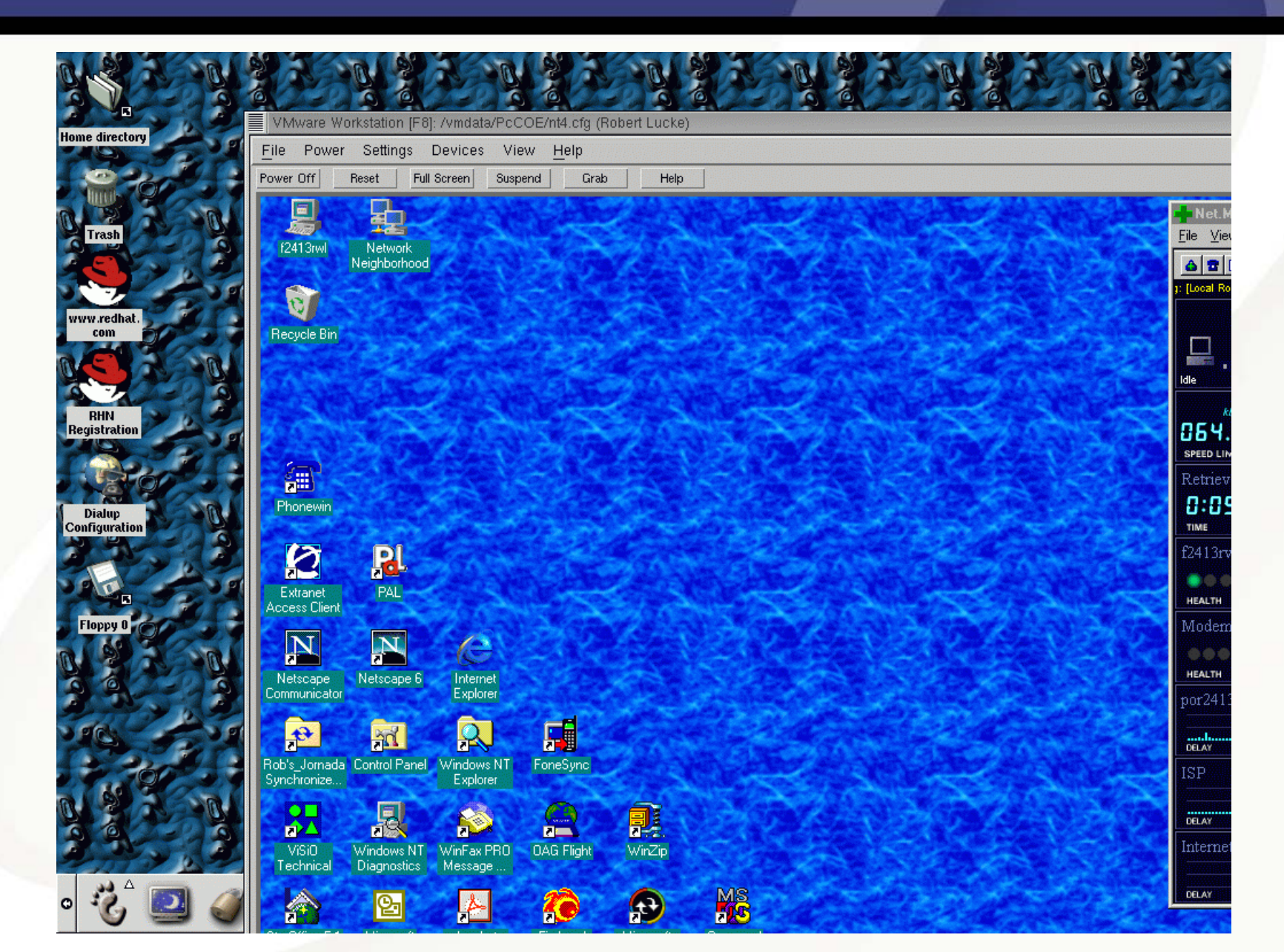

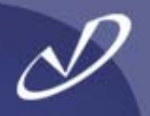

# Lab #3: More Linux System Configuration

See Lab #3 Handout for details